PRÓ-REITORIA DE GESTÃO DE PESSOAS – PROGEPE DEPARTAMENTO DE ADMINISTRAÇÃO DE PESSOAS – DAP COORDENAÇÃO DE MOVIMENTAÇÃO APOSENTADORIAS E PENSÕES - CMAP SEÇÃO DE ACOMPANHAMENTO E MOVIMENTAÇÃO DE PESSOAS - SAMP

# MANUAL DO SIGRH

## PONTO ELETRÔNICO E FREQUÊNCIA

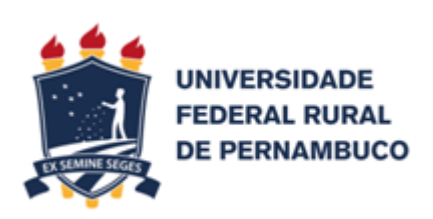

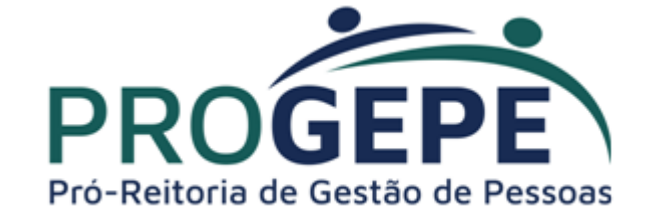

| 1- INTRODUÇÃO                                                                                                    | 3                                                                                                    |
|----------------------------------------------------------------------------------------------------|----------------------------------------------------------------------------------------------------|
| <ul> <li>2 - REGRAS IMPLANTADAS NO SIGRH A PARTIR DA RESOLUÇÃO Nº 098/2021 - CONSU/UFRPE</li> <li>2.1 - JORNADA DE TRABALHO:</li> <li>2.1.1 - Horário de trabalho:</li> <li>2.1.2 - Tolerância:</li> <li>2.1.3 - Faltas e compensação:</li> <li>2.1.4 - Horas de trabalho excedentes:</li> <li>2.1.5 - Intervalo para refeição:</li> <li>2.2 - ATESTADO MÉDICO E COMPARECIMENTO A CONSULTAS MÉDICAS/EXAMES:</li> <li>2.3 - GESTOR DE CONTROLE DE FREQUÊNCIA:</li> </ul>                                                                                                    | <b>3</b><br>3<br>3<br>4<br>4<br>4<br>5<br>5                                                                          |
| <ul> <li>3 - PERFIL DO SERVIDOR</li> <li>3.1 - ACESSO AO SIGRH:</li> <li>3.1.1 - Auto-Cadastro</li> <li>3.2 - CADASTRO DE HORÁRIO DE TRABALHO PARA HOMOLOGAÇÃO DA CHEFIA</li> <li>3.2.3 - Registro para o Intervalo de Refeição</li> <li>3.2.4 - Consulta do Espelho de Ponto</li> <li>3.3 - REGISTRO DE OCORRÊNCIA/AUSÊNCIA</li> <li>3.4 - RECESSO NATALINO</li> </ul>                                                                                                    | 6<br>6<br>9<br>15<br>16<br>18<br>21                                                                                  |
| <ul> <li>4 - PERFIL CHEFIA</li> <li>4.1 - CADASTRO DO TURNO DE TRABALHO DA UNIDADE</li> <li>4.1.1 - Localização dos Servidores</li> <li>4.1.2 - Cadastro do Horário do Servidor</li> <li>4.2 - HOMOLOGAÇÃO DO HORÁRIO CADASTRADO PELO SERVIDOR</li> <li>4.3 - REGIME DE TRABALHO EM ESCALAS (apenas para os cargos de vigilante)</li> <li>4.4 - CADASTRO DE OCORRÊNCIAS/AUSÊNCIAS DO SERVIDOR OU DA UNIDADE</li> <li>4.4.1 Cadastrar Ocorrência do Servidor</li> <li>4.4.2 Cadastrar Ocorrência da Unidade</li> <li>4.5 - HOMOLOGAÇÃO DO PONTO ELETRÔNICO</li> <li>4.6 - VISUALIZAR DETALHES DO PONTO DO SERVIDOR</li> <li>4.7 - VISUALIZAR DETALHES DO PONTO DO SERVIDOR</li> <li>4.7.1 - Visualização da ocorrência por servidor</li> <li>4.8 - HOMOLOGAR PERÍODOS DE RECESSO NATALINO</li> <li>4.9 - RELATÓRIO DE FREQUÊNCIA ELETRÔNICA</li> <li>4.9.1 - Visualização da ocorrência</li> <li>4.9.2 - Homologação de Ocorrências/Ausências do Servidor pendentes de autorização</li> <li>4.9.3 - Homologação da Frequência</li> <li>4.9.4 Visualizar o relatório de frequência homologado:</li> </ul> | 23<br>23<br>25<br>27<br>30<br>32<br>34<br>34<br>37<br>39<br>42<br>49<br>49<br>51<br>53<br>55<br>55<br>57<br>59<br>62 |
| 5 - CANAIS DE ATENDIMENTO                                                                                                    | 64                                                                                                    |

## MANUAL DO PONTO ELETRÔNICO NO SIGRH

## **1- INTRODUÇÃO**

Este manual tem como objetivo auxiliar os servidores e as chefias da UFRPE no registro e acompanhamento de entradas, saídas e ausências do ponto eletrônico no Sistema Integrado de Gestão, Planejamento e Recursos Humanos - (SIGRH).

O registro do ponto deverá ocorrer diariamente pelo servidor por meio do acesso ao Sistema SIGRH através da senha pessoal e intransferível.

Considerando o Decreto no 1.867/1996, que dispõe sobre instrumento de registro de assiduidade e pontualidade dos servidores públicos federais da Administração Pública Federal direta, autárquica e fundacional, a Universidade Federal Rural de PE - UFRPE publicou a Resolução nº 098/2021, de 13 de maio de 2021, estabelecendo que o controle de frequência dos servidores técnico-administrativos em educação deverá ser registrado por meio do sistema SIGRH.

# 2 - REGRAS IMPLANTADAS NO SIGRH A PARTIR DA RESOLUÇÃO Nº 098/2021 - CONSU/UFRPE

## 2.1 - JORNADA DE TRABALHO:

A jornada de trabalho dos Servidores Técnico-Administrativos em Educação em exercício no âmbito da UFRPE será de no mínimo 6 (seis) e no máximo de 8 (oito) horas diárias, até o limite de 40 (quarenta) horas semanais respeitando-se o intervalo para descanso e alimentação, ressalvados os casos previstos em legislação específica.

## 2.1.1 - Horário de trabalho:

Os horários de início e de término da jornada de trabalho e os intervalos de refeição deverão ser pré-estabelecidos pelo setor de exercício, respeitando a carga horária correspondente aos cargos bem como o horário compreendido das 6 (seis) horas às 22 (vinte e duas) horas, salvo situações autorizadas pela Administração Superior.

#### 2.1.2 - Tolerância:

A tolerância será de 15 (quinze) minutos no registro de início da jornada diária.

Os intervalos de tolerância não utilizados para compensação de débitos serão computados como crédito de horas.

Na hipótese de saldo de débito ao final do mês ou faltas justificadas, deverá o servidor compensá-lo até o último dia do mês subsequente ao do cômputo do débito, mediante prévia anuência da chefia imediata, sob pena de desconto da remuneração proporcional às horas não cumpridas.

#### 2.1.3 - Faltas e compensação:

As faltas injustificadas não poderão ser compensadas e deverão ser lançadas pela chefia imediata como a ocorrência " FALTA INJUSTIFICADA" no controle eletrônico de frequência.

As faltas justificadas deverão ser compensadas até o término do mês subsequente e deverão ser lançadas pela chefia imediata como a ocorrência "FALTA JUSTIFICADA" no controle eletrônico de frequência.

As saídas antecipadas e os atrasos deverão ser comunicados antecipadamente à chefia imediata e poderão ser compensados até o término do mês subsequente.

A utilização do saldo de horas dar-se-á conforme Resolução nº 98/2021- UFRPE

#### 2.1.4 - Horas de trabalho excedentes:

As horas excedentes à jornada diária devem ser prestadas no interesse do serviço, computadas no SIGRH de forma individualizada, mediante autorização da chefia imediata, observando os critérios estabelecidos na resolução.

As horas de trabalho excedentes à jornada diária não serão remuneradas como serviço extraordinário e as horas armazenadas não poderão exceder:

a) 02 (duas) horas diárias;

b) 40 (quarenta) horas no mês; e

c) 100 (cem) horas no período de 12 (doze) meses.

As horas a mais trabalhadas e **não autorizadas** previamente pela chefia imediata não serão válidas e não poderão ser utilizadas futuramente para compensação de eventuais débitos de horas.

As horas a mais trabalhadas e autorizadas previamente pela chefia imediata deverão ser registradas como ocorrência de "utilização de saldo de crédito" quando o servidor desejar utilizar essas horas excedentes.

#### 2.1.5 - Intervalo para refeição:

O intervalo para refeição dos servidores não poderá ser inferior a 01 (uma) hora nem superior a 03 (três) horas, devendo ser registrada a saída para o intervalo no horário entre 11h e 14h (matutino/vespertino) e entre 16h e 19h (vespertino/noturno).

## 2.2 - ATESTADO MÉDICO E COMPARECIMENTO A CONSULTAS MÉDICAS/EXAMES:

Em caso de falta por motivo de doença, o servidor deverá continuar apresentando o atestado médico no Departamento de Qualidade de Vida - DQV, que realizará a inclusão da licença no Sigrh.

Quanto ao comparecimento às consultas médicas/exames, caberá ao servidor registrar a ocorrência incluindo o documento comprobatório, conforme Resolução nº 98/2021- UFRPE.

## 2.3 - GESTOR DE CONTROLE DE FREQUÊNCIA:

A chefia imediata poderá designar até 02 (dois) gestores de controle de frequência, responsável por auxiliá-los na gestão da frequência eletrônica no SIGRH.

O Gestor de controle de frequência será responsável pela homologação do ponto eletrônico dos servidores técnicos administrativos, estagiários, cedidos e médicos residentes, bem como o registro das ocorrências dos servidores docentes.

A designação deverá ser solicitada pela chefia imediata do setor, por meio de processo eletrônico via SIPAC, constando <u>nome completo do servidor</u> que irá desempenhar papel do gestor de controle de frequência e <u>unidade a ser gerida</u>.

Após a homologação do ponto eletrônico pelo gestor de controle designado, caberá à chefia imediata a homologação da frequência eletrônica da sua unidade. Caso não haja designação de gestor de controle de frequência, caberá à chefia imediata realizar as duas ações, quais sejam: homologar tanto a frequência como o ponto eletrônico.

## **3 - PERFIL DO SERVIDOR**

## 3.1 - ACESSO AO SIGRH:

O servidor deve acessar o sistema através da página da Universidade Federal Rural de Pernambuco (UFRPE), ou através do link: http://sigs.ufrpe.br/sigrh, informar o **usuário e a senha** de acesso ao SIPAC, caso o servidor não tenha cadastro no SIPAC realizar o auto-cadastro.

Ao acessar o SigRH, a tela inicial apresentada será a seguinte:

## 3.1.1 - Auto-Cadastro

| ATENÇÃO!<br>O sistema diferencia letras maiúsculas de minúsculas APENAS na senha, portanto ela deve ser digitada da mesma maneira que<br>no cadastro. |                                                                                                    |                              |  |  |  |  |  |
|----------------------------------------------------------------------------------------------------|----------------------------------------------------------------------------------------------------|------------------------------|--|--|--|--|--|
| SIGAA<br>(Acadêmico)                                                                                                    | SIPAC<br>(Administrativo)                                                                                                    | SIGRH<br>(Recursos Humanos)  |  |  |  |  |  |
| SIGAdmin<br>(Administração e Comunicação)                                                                                                    |                                                                                                    |                              |  |  |  |  |  |
| Perdeu o                                                                                                    | e-mail de confirmação de cadastro? Clique aqui para rec<br>Esqueceu o login? Clique aqui para recuperá-lo.<br>Esqueceu a senha? Clique aqui para recuperá-la. | uperá-lo.                    |  |  |  |  |  |
| En                                                                                                    | trar no Sistema                                                                                                    |                              |  |  |  |  |  |
|                                                                                                    | Senha:                                                                                                    |                              |  |  |  |  |  |
|                                                                                                    | Servidor,<br>caso ainda não possua cadastro no SIGRH,<br>clique no link abaixo.<br>Cadastre-se                                                                |                              |  |  |  |  |  |
| 😻 Este sistema é melhor v                                                                                                    | risualizado utilizando o Mozilla Firefox, para baixá-lo                                                                                                    | e instalá-lo, clique aqui. 🥹 |  |  |  |  |  |

O usuário poderá verificar a mensagem: "servidor, caso ainda não possua cadastro no SIPAC, clique no link abaixo."

Para realizar o cadastro, clique em "Cadastre-se", conforme indicado na imagem.

Será exibida a seguinte tela:

| FRPE - SIGAdmin - Sistema de Administração dos Sistemas (Técnica e Ge                                                                                                   | stão)                                                            |
|----------------------------------------------------------------------------------------------------|------------------------------------------------------------------|
|                                                                                                    |                                                                  |
| Cadastro > Formulário                                                                                                    |                                                                  |
|                                                                                                    |                                                                  |
| Informe seus dados pessoais no formulano abaixo para realizar seu cadastro.<br>Este cadastro será validado pelo sistema e, caso os dados informados estejam corretos, s | erá enviado um e-mail para confirmação.                          |
| DADOS CADAST                                                                                                    | TRAIS                                                            |
| Matrícula SIAPE: * 199910 (A matrícula deve ser informada ser                                                                                                    | m o dígito verificador)                                          |
| Situação: * Ativo                                                                                                    |                                                                  |
| Nome Completo: * Dago de Javas Soures                                                                                                    |                                                                  |
| CPF: * and bes me. m                                                                                                    |                                                                  |
| Data de Nascimento: *                                                                                                    | exo: 🔘 Feminino 🖲 Masculino                                      |
| Login: *                                                                                                    |                                                                  |
| Senha: *?                                                                                                    |                                                                  |
| Repetir Senha: *                                                                                                    |                                                                  |
| E-mail: * dage several dage br                                                                                                    | ?                                                                |
| Confirmar e-mail: *                                                                                                    |                                                                  |
| Unidade de Lotação: * NÚCLEO DE TECNOLOGIA DA INFORMAÇÃO - NTL (11.01                                                                                                   | 18.02)                                                           |
|                                                                                                    | 10.02)                                                           |
| Ramal para Contato:                                                                                                    |                                                                  |
| Cadastrar Can                                                                                                    | celar                                                            |
| Campos de preenchiment                                                                                                    | to obrigatorio.                                                  |
| SIGAdmin   Núcleo de Tecnologia da Informação (NTI) - (81) 3320-6046   Copyrigh                                                                                         | t © 2009-2020 - UFRN - producao-jboss02.producao-jboss02 v3.2.12 |

Deverão ser preenchidos os seguintes dados:

- Matrícula SIAPE: O servidor deverá informar o número de sua matrícula do SIAPE, que poderá ser encontrada no contra-cheque, por exemplo;
- Situação: O servidor deverá informar se está ativo ou aposentado;
- Nome Completo;
- CPF: que deverá ser informado sem pontos ou traços;
- Data de Nascimento;
- Login: O usuário deverá escolher um login, que garantirá acesso para quando ele quiser entrar no sistema;
- Senha/Confirmar Senha: O usuário deverá escolher uma senha com no mínimo 6 dígitos e confirmá-la em seguida;
- E-mail/Confirmar E-mail: campo destinado para o e-mail no qual o usuário receberá confirmação de seu cadastro;
- Unidade de Lotação: Deverá ser informado em que unidade o usuário está lotado.
- Ramal para Contato: O usuário deverá preencher este campo com o ramal de uma unidade.

**OBS:** Se o sistema informar a mensagem de **"A unidade selecionada não corresponde** à unidade de lotação do servidor", favor realizar pesquisa de qual lotação está cadastrada no Portal SIGRH: <u>https://sigs.ufrpe.br/sigrh/public</u>

Depois clicar no ícone de Servidores (Consulta de servidores da UFRPE):

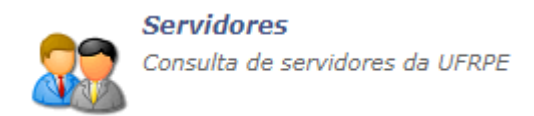

O servidor deverá informar o seu nome e clicar em *"buscar".* Deve-se utilizar a "*lotação"* informada para cadastro de usuário.

| AL FODLICS | DUSCA DE SERVIDORES                      |       |
|------------|------------------------------------------|-------|
|            | FILTRO DE E                              | Busca |
| Nome:      |                                          |       |
| 🗌 Unidade: | APOIO DID.DEPART.DE ESTAT. E INFORMATICA |       |
|            | Buscar Cano                              | celar |

Se a informação de "**lotação**" estiver desatualizada, solicitar atualização entrando em contato com a PROGEPE/UFRPE (sigrh.ufrpe@gmail.com) para verificação. Após retificação retornar ao item 1.2 - Auto-Cadastro.

Após preencher os campos, clique em "Cadastrar". A seguinte tela será exibida:

| JFRPE - SIGAdmin - Sist | tema de Administração dos        | Sistemas (Técnica e Gestão)                                                                   |
|-------------------------|----------------------------------|-----------------------------------------------------------------------------------------------|
|                         |                                  |                                                                                               |
|                         |                                  |                                                                                               |
| CADASTRO > CONFIRMA DA  | DOS?                             |                                                                                               |
|                         |                                  |                                                                                               |
|                         |                                  | Dados do Usuário                                                                              |
|                         | Nome: Diago de Souza Soare       | 19                                                                                            |
| Mat                     | rícula:                          | CPF: 039.368.954-29                                                                           |
| Nascin                  | mento:                           | Sexo: Masculino                                                                               |
|                         | Logi suporte:sigrh:tela_d        | e_confirmacao_de_cadastro_cadastro_de_acesso_sigadmin_corrigido.jpg                           |
| Un                      | idade: NÚCLEO DE TECNOLO         | DGIA DA INFORMAÇÃO - NTI                                                                      |
|                         | Ramal: 33399049                  |                                                                                               |
|                         |                                  | Confirmar << Voltar Cancelar                                                                  |
| SIGAdmin   Núcleo d     | e Tecnologia da Informação (NTI) | ) - (81) 3320-6046   Copyright © 2009-2020 - UFRN - producao-jboss02.producao-jboss02 v3.2.12 |

Após conferir os dados, se todas as informações estiverem corretas, clique em "Confirmar".

O sistema informará o sucesso do cadastramento e enviará um e-mail para confirmação da criação do usuário. Acesse o e-mail informado no cadastro e clique no link enviado para então completar seu cadastro e assim será possível acessar o sistema.

Caso o e-mail de confirmação não chegue em 24 horas, solicitar a confirmação do cadastro com a STD através do e-mail: suporte.std@ufrpe.br

## 3.2 - CADASTRO DE HORÁRIO DE TRABALHO PARA HOMOLOGAÇÃO DA CHEFIA

Acessando o Portal do Servidor do SIGRH, após a chefia imediata ter realizado a localização dos servidores, conforme item **4.1.1** deste manual, o(a) servidor(a) realizará o cadastramento do seu horário de trabalho, o qual deverá estar compreendido dentro do horário de funcionamento da Unidade. **Ex:** A Unidade tem o horário cadastrado das 7 às 22 horas, o servidor poderá cadastrar sua carga horária diária dentro deste intervalo, de 7:30 às 16:30, de 8:00 às 17:00, de 13:00 às 22:00, desde que acordado com a chefia imediata, que realizará a homologação no SIGRH.

**Observação:** o cadastro do horário de trabalho poderá ser realizado tanto pelo servidor quanto sua chefia, conforme item **4.1.2** do perfil da Chefia deste manual.

Para cadastrar o horário, o servidor deverá seguir o seguinte caminho:

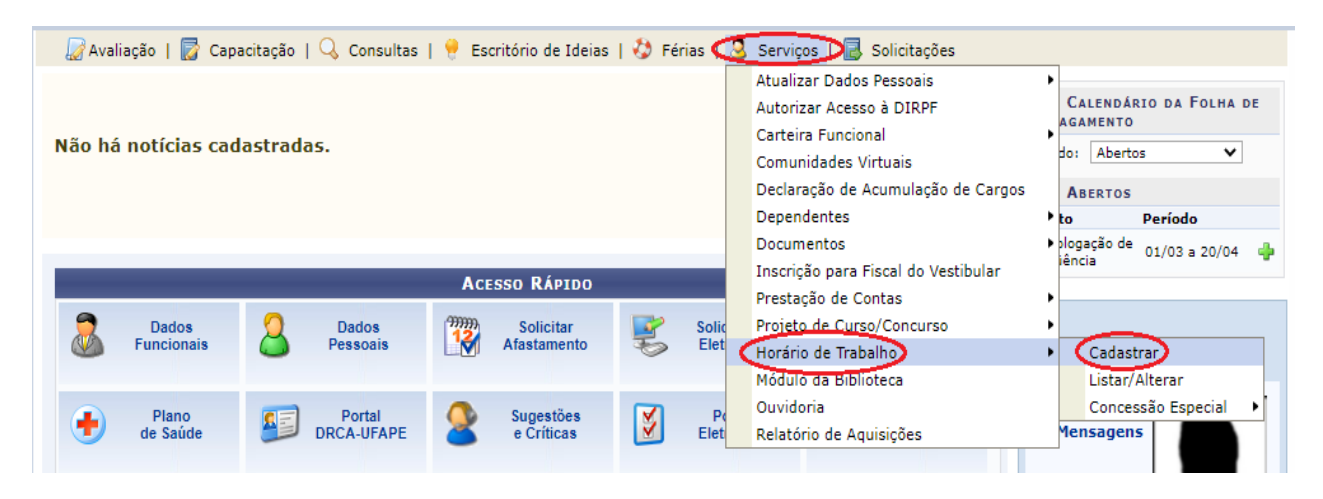

#### Serviços → Horário de Trabalho → Cadastrar

Na tela seguinte, o servidor deverá informar "o período de vigência", "tipo de regime de trabalho", "Unidade de Localização", "Horários de Início e Término" e os "dias da semana", após preencher todos esses dados, clica em "Adicionar" e "Cadastrar".

| Dados do Servidor                                                                                                    |                                                                                                    |                                                                                                    |                                                                                             |                                                                                 |                                                       |  |  |  |
|----------------------------------------------------------------------------------------------------|----------------------------------------------------------------------------------------------------|----------------------------------------------------------------------------------------------------|---------------------------------------------------------------------------------------------|---------------------------------------------------------------------------------|-------------------------------------------------------|--|--|--|
| DADOS PESSOAIS/                                                                                                    | FUNCIONAIS                                                                                                    |                                                                                                    |                                                                                             |                                                                                 |                                                       |  |  |  |
| Da<br>Cate<br>Jorn                                                                                                    | Servidor:<br>CPF:<br>ata de Admissão:<br>goria Funcional: Técnico Administrativo<br>Cargo Emprego: ASSISTENTE EM ADMINISTRACAO<br>ada de Trabalho: 40 horas semanais                                                                                                    |                                                                                                    |                                                                                             |                                                                                 |                                                       |  |  |  |
| UNIDADES DO SER                                                                                                    | VIDOR                                                                                                    |                                                                                                    |                                                                                             |                                                                                 |                                                       |  |  |  |
| Tipo<br>Unidade de Exercício<br>Unidade de Lotação<br>Unidade de Localização                                                                                                    | Nome                                                                                                    |                                                                                                    | Horário de Ab<br>08:00                                                                      | ertura Horário de Fecha<br>17:00<br>17:00                                       | amento Turno<br>MANHÃ E TARDE<br>MANHÃ E TARDE        |  |  |  |
| HISTÓRICO DE LO                                                                                                    | CALIZAÇÕES                                                                                                    |                                                                                                    |                                                                                             |                                                                                 |                                                       |  |  |  |
| Localização                                                                                                    |                                                                                                    | Cadastr                                                                                                    | 0                                                                                           | Situação                                                                        |                                                       |  |  |  |
|                                                                                                    |                                                                                                    |                                                                                                    |                                                                                             |                                                                                 |                                                       |  |  |  |
| CONFIGURAÇÃO DO HORÁRIO DE TRABALHO     Período de Vigência:      Regular/Fixo     Tipo de Regime de Trabalho:      Regular/Fixo     Jornada de Trabalho: 40:00 horas semanais     Carga horária do regime regular: 40:00 horas semanais |                                                                                                    |                                                                                                    |                                                                                             |                                                                                 |                                                       |  |  |  |
| Informações referen<br>Para cadastrar um h<br>formulário.<br>Caso deseje realizar<br>escolhido no formula<br>Unidade<br>H<br>Hor.                                                                                                    | tes aos dias e horários que o servidor trabalha em cor<br>orário é necessário preencher os dados solicitados e ci<br>alguma alteração em qualquer horário já cadastrado,<br>rio abaixo para que a atualização seja realizada. Para<br>e de Localização: *SELECIONE ♥<br>lorário de Início: * (HH:MM)<br>ário de Término: * (HH:MM)<br>Dias da Semana: *Segunda-feiraTerça-fo<br>Nenhum horário | ndições especiais.<br>licar em Adicionar. O H<br>deve-se clicar em Alter<br>concluir a atualização o<br>eira Quarta-feira<br>Adicionar<br>o registrado para este s | orrário cadastrado<br>rar Horário. O sis<br>los dados clique er<br>Quinta-feira<br>ervidor. | irá aparecer em uma lista<br>tema irá carregar as infor<br>m <b>Atualizar</b> . | igem abaixo do<br>mações do horário<br>Sábado Domingo |  |  |  |
|                                                                                                    |                                                                                                    | destrue Canadas                                                                                                    |                                                                                             |                                                                                 |                                                       |  |  |  |
|                                                                                                    | Ca                                                                                                    | dastrar Cancelar                                                                                                    |                                                                                             |                                                                                 |                                                       |  |  |  |

Para o cadastro de horário de trabalho do servidor, deverá ser observado a jornada de trabalho, devendo ser cadastrado o horário de entrada e saída, observando o intervalo das refeições.

No cadastro do horário de trabalho devem ser preenchidas duas telas, a primeira refere-se ao início do primeiro turno até o seu término e início do intervalo das refeições, por exemplo: 8:00 as 12:00 e, na segunda tela, o horário de início deve ser o término do intervalo das refeições e início do segundo turno, conforme exemplo: 13:00 as 17:00.

Preencher o "Período de Vigência"  $\rightarrow$  Tipo de Regime de Trabalho  $\rightarrow$  Unidade de Localização  $\rightarrow$  Horário de Início  $\rightarrow$  Horário de Término  $\rightarrow$  Dias da Semana

Ao preencher o "Período de Vigência" não é preciso informar a data fim. Ainda, deve-se informar o horário de início e de término e marcar os dias da semana, conforme a tela abaixo:

| Configuração do Horário de Trabalho                                                                                                    |
|----------------------------------------------------------------------------------------------------|
| Período de Vigência: 🖈 01/01/2022 📰 a                                                                                                    |
| Tipo de Regime de Trabalho: * Regular/Fixo                                                                                                    |
| Jornada de Trabalho: 40:00 horas semanais                                                                                                    |
| Carga horária do regime regular: 40:00 horas semanais                                                                                                    |
| Definição do Horário de Trabalho                                                                                                    |
| Informações referentes aos dias e horários que o servidor trabalha em condições especiais.<br>Para cadastrar um horário é necessário preencher os dados solicitados e clicar em <b>Adicionar</b> . O horário cadastrado irá aparecer em uma listagem abaixo do<br>formulário.<br>Caso deseje realizar alguma alteração em qualquer horário já cadastrado, deve-se clicar em <b>Alterar Horário</b> . O sistema irá carregar as informações do horário<br>escolhido no formulário abaixo para que a atualização seja realizada. Para concluir a atualização dos dados clique em <b>Atualizar</b> . |
| Unidade de Localização: * SEÇÃO DE APOSENTADORIA E PENSÕES-PROGEPE (11.01.37.05.03.01) V<br>Horário de Início: * 08:00 (HH:MM)<br>Horário de Término: * 12:00 (HH:MM)                                                                                                    |
| Dias da Semana: * 🗹 Segunda-feira 🗹 Terça-feira 🗹 Quarta-feira 🗹 Quinta-feira 🗹 Sexta-feira 🗌 Sábado 🗌 Domingo                                                                                                    |
| Adicionar                                                                                                    |
| Nenhum horário registrado para este servidor.                                                                                                    |
| Cadastrar Cancelar                                                                                                    |

Após pressionar o botão "Adicionar", é preciso fazer o mesmo cadastro para o segundo período da jornada diária:

| Configuração do Horário de Trabalho                                                                                                    |
|----------------------------------------------------------------------------------------------------|
| Período de Vigência: * 01/01/2022 III a                                                                                                    |
| Tipo de Regime de Trabalho: * Regular/Fixo 🗸                                                                                                    |
| Jornada de Trabalho: 40:00 horas semanais                                                                                                    |
| Carga horária do regime regular: 40:00 horas semanais                                                                                                    |
| DEFINIÇÃO DO HORÁRIO DE TRABALHO                                                                                                    |
| Informações referentes aos dias e horários que o servidor trabalha em condições especiais.<br>Para cadastrar um horário é necessário preencher os dados solicitados e clicar em <b>Adicionar</b> . O horário cadastrado irá aparecer em uma listagem abaixo do<br>formulário.<br>Caso deseje realizar alguma alteração em qualquer horário já cadastrado, deve-se clicar em <b>Alterar Horário</b> . O sistema irá carregar as informações do horário<br>escolhido no formulário abaixo para que a atualização seja realizada. Para concluir a atualização dos dados clique em <b>Atualizar</b> . |
| Unidade de Localização: * SEÇAO DE APOSENTADORIA E PENSOES-PROGEPE (11.01.37.05.03.01) 🗸                                                                                                    |
| Horário de Início: * 13:00 (HH:MM)                                                                                                    |
| Horário de Término: * 17:00 (HH:MM)                                                                                                    |
| Dias da Semana: * 🗹 Segunda-feira 🗹 Terça-feira 🗹 Quarta-feira 🗹 Quinta-feira 🗹 Sexta-feira 🗌 Sábado 🗌 Domingo                                                                                                    |
| Adicionar                                                                                                    |

Após pressionar Adicionar novamente, os horários que foram cadastrados serão apresentados:

| HORÁRIOS DE TRABALHO CADASTRADOS                                                  |                      |                       |                                          |                                  |     |
|-----------------------------------------------------------------------------------|----------------------|-----------------------|------------------------------------------|----------------------------------|-----|
| Unidade de Localização                                                            | Horário de<br>Início | Horário de<br>Término | Dias da Semana                           | Total de Horas na<br>Localização |     |
| COORDENAÇÃO DE MOVIMENTAÇÃO APOSENTADORIAS E PENSÕES-<br>PROGEPE (11.01.37.05.03) | 08:00                | 12:00                 | Segunda, Terça, Quarta,<br>Quinta, Sexta | 20:00                            | 🥪 🤕 |
| COORDENAÇÃO DE MOVIMENTAÇÃO APOSENTADORIAS E PENSÕES-<br>PROGEPE (11.01.37.05.03) | 13:00                | 17:00                 | Segunda, Terça, Quarta,<br>Quinta, Sexta | 20:00                            | 🥪 🤕 |
|                                                                                   |                      |                       | Total de Horas:                          | 40:00                            |     |
|                                                                                   |                      |                       |                                          |                                  |     |
| Cada                                                                              | strar) << Volta      | ar Cancelar           |                                          |                                  |     |

Por fim, caso esteja tudo correto, deve-se pressionar o botão "Cadastrar" e será apresentada a seguinte mensagem de sucesso:

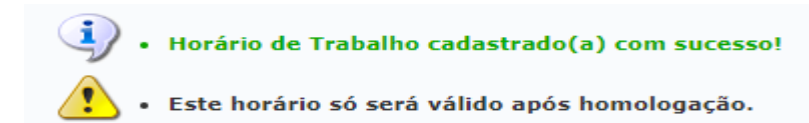

## 3.2.2 - Registro do Ponto

O servidor deverá informar o seu "*Usuário*" e sua "*Senha*". Então, o servidor poderá pressionar o botão "*Entrar*", conforme a imagem abaixo:

| UFRPE - SIGRH - Sistema Inte             | grado de Ge                    | stão de Recursos Humanos                                                                                                    |                                       |
|------------------------------------------|--------------------------------|----------------------------------------------------------------------------------------------------|---------------------------------------|
|                                          |                                |                                                                                                    |                                       |
| O sistema diferencia                     | i letras maiúso                | ATENÇÃO!<br>culas de minúsculas APENAS na senha, portanto ela deve se<br>no cadastro.                                                                           | r digitada da mesma maneira que       |
| SIGAA<br>(Acadêmico)                     |                                | SIPAC<br>(Administrativo)                                                                                                    | SIGRH<br>(Recursos Humanos)           |
| SIGAdmin<br>(Administração e Comunicação | »)                             |                                                                                                    |                                       |
|                                          | Perdeu o                       | e-mail de confirmação de cadastro? Clique aqui para recu<br>Esqueceu o login? Clique aqui para recuperá-lo.<br>Esqueceu a senha? Clique aqui para recuperá-la.  | perá-lo.                              |
|                                          | En                             | trar no Sistema                                                                                                    |                                       |
|                                          |                                | Usuário:<br>Senha:<br>Entrar                                                                                                    |                                       |
|                                          |                                | Servidor,<br>caso ainda não possua cadastro no SIGRH,<br>clique no link abaixo.<br>Cadastre-se                                                                  |                                       |
| Este sister                              | na é melhor<br>ologia da Infor | visualizado utilizando o Mozilla Firefox, para baixá-lo e                                                                                                    | e instalá-lo, clique aqui.            |
|                                          | 2                              |                                                                                                    |                                       |
|                                          |                                |                                                                                                    |                                       |
|                                          |                                |                                                                                                    |                                       |
| UFRPE - SIGRH - Sistema Integ            | jrado de Ges                   | tão de Recursos Humanos                                                                                                    |                                       |
|                                          |                                |                                                                                                    |                                       |
| O sistema diferencia                     | letras maiúsc                  | ATENÇÃO!<br>ulas de minúsculas APENAS na senha, portanto ela deve ser<br>no cadastro.                                                                           | digitada da mesma maneira que         |
| SIGAA<br>(Acadêmico)                     |                                | SIPAC<br>(Administrativo)                                                                                                    | SIGRH<br>(Recursos Humanos)           |
| SIGAdmin<br>(Administração e Comunicação | )                              |                                                                                                    |                                       |
|                                          |                                |                                                                                                    |                                       |
|                                          | Perdeu o e                     | e-mail de confirmação de cadastro? Clique aqui para recup<br>Esqueceu o login? Clique aqui para recuperá-lo.<br>Esqueceu a senha? Clique aqui para recuperá-la. | erá-lo.                               |
|                                          | En                             | trar no Sistema                                                                                                    |                                       |
|                                          |                                | Usuário: xxxxxx.xxxxx                                                                                                    |                                       |
|                                          |                                | Senha: Entrar                                                                                                    |                                       |
|                                          |                                | Servidor,<br>caso ainda não possua cadastro no SIGRH,<br>clique no link abaixo.<br>Cadastre-se                                                                  |                                       |
| 🔮 Este sisten                            | na é melhor v                  | visualizado utilizando o Mozilla Firefox, para baixá-lo e                                                                                                    | instalá-lo, clique aqui. 🥹            |
|                                          | -l:- d- <b>7</b> -6            |                                                                                                    | torto-ibase01 torto-ibase01 - v4 42 5 |

#### Caso apareça a seguinte mensagem:

| Sua sesso foi expirada. | necessrio autenticar-se novamente! |    |
|-------------------------|------------------------------------|----|
|                         |                                    | ок |

É necessário abrir uma aba anônima no navegador. A aba anônima pode ser aberta pressionando os botões **crtl + shift + N** para o **Google Chrome** e **crtl + shift + P** no **Mozilla Firefox**. Na aba anônima é só digitar o endereço **http://sigs.ufrpe.br/sigrh** normalmente e seguir o passo anterior. Exemplo de janela anônima no Google Chrome:

| Nova guia                      |        |      | ×          |               |                                            |                                                       |                                                        |                                                 |                      |                    |   |         |  |
|--------------------------------|--------|------|------------|---------------|--------------------------------------------|-------------------------------------------------------|--------------------------------------------------------|-------------------------------------------------|----------------------|--------------------|---|---------|--|
| $\leftarrow \rightarrow \circ$ | с (    | 6    |            |               |                                            |                                                       |                                                        |                                                 |                      | \$                 | ⊜ | Anônima |  |
| Esfcex Er                      | ntrada | 2015 | 💩 Send lar | ge files up t | Ambiente Virtual d                         | 🛁 Página Inicial - Ena                                | S https://fpdl.vimeoc                                  | 😩 Bem-vindo ao ww2                              | 🔜 Resumo de avaliaçã | ASES - Avaliador e |   |         |  |
|                                |        |      |            |               |                                            |                                                       |                                                        |                                                 |                      |                    |   |         |  |
|                                |        |      |            |               |                                            | Você entrou no r                                      | nodo de navega                                         | ção anônima                                     |                      |                    |   |         |  |
|                                |        |      |            |               | Agora você p<br>verão sua ati              | oode navegar com privacio<br>Ividade, mas os download | lade. Outras pessoas que<br>s e favoritos serão salvos | usarem este dispositivo<br>. Salba mais         | não                  |                    |   |         |  |
|                                |        |      |            |               | O Chrome ni<br>informações<br>• Seu histór | ăo salvará as seguintes<br>::<br>ico de navegação     | É possível qu<br>visível para:<br>• os website         | ue sua atividade ainda es<br>es que você visita | teja                 |                    |   |         |  |

O usuário será direcionado para a tela seguinte, onde deverá selecionar a unidade de Exercício:

|                     | Seleção da Unidade                     |   |
|---------------------|----------------------------------------|---|
| Unidade: *SELECIONE |                                        | ~ |
|                     | Cancelar Continuar >>                  |   |
|                     | * Campos de preenchimento obrigatório. |   |
|                     | Portal do Servidor                     |   |

Após selecionar a unidade e clicar em continuar, será apresentada a tela de registro de ponto:

| SIGRH > Registro de Horário de Trabalho                                                                                                    |  |  |  |  |
|----------------------------------------------------------------------------------------------------|--|--|--|--|
| As horas excedentes serão submetidas à autorização da chefia, e serão consideradas como crédito de horas apenas se homologadas pela chefia.<br>Setor(es) de trabalho do servidor:<br>• SEÇAO DE APOSENTADORIA E PENSÕES (11.01.37.05.03.01): |  |  |  |  |
| REGISTRO DE HORÁRIO DE TRABALHO                                                                                                    |  |  |  |  |
| DADOS DA ENTRADA                                                                                                    |  |  |  |  |
| Dia: 11/09/2020<br>Hora de Entrada: 14:51:19                                                                                                    |  |  |  |  |
| Observação:                                                                                                    |  |  |  |  |
| Registrar Entrada Continuar Acessando o Sistema >>                                                                                                    |  |  |  |  |
| * Campos de preenchimento obrigatório.                                                                                                    |  |  |  |  |
| 🔍 : Visualizar Comprovante                                                                                                    |  |  |  |  |

Basta clicar em "*Registrar Entrada*" ou "*Registrar Saída*" para que o sistema realize tal procedimento.

O campo **"Observações"** serve apenas de indicativo para o chefe ou para o próprio servidor. O que for escrito nesse campo não serve como ocorrência para modificar o saldo de horas do servidor.

Após realizar o registro da "*Entrada*" ou "*Saída*" irá aparecer a mensagem "*Operação realizada com sucesso*", *conforme tela abaixo*:

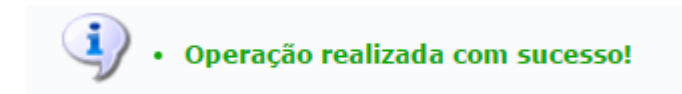

## 3.2.3 - Registro para o Intervalo de Refeição

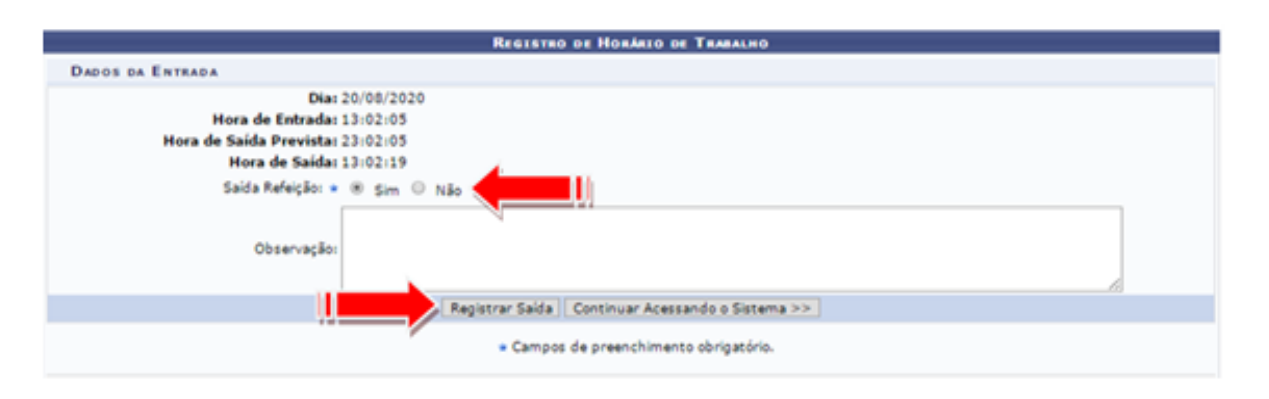

Ao registrar uma saída, no horário das **11 às 14 horas ou 16 às 19 horas**, o sistema irá questionar se a saída é para refeição ou não, sendo possível registrar tal saída **apenas uma vez** durante o dia, com **período mínimo de 60 minutos** e período **máximo de 03 horas**.

Caso seja registrada a entrada e não haja registro de saída, o **sistema não irá computar as horas** para este dia, tendo o servidor que lançar uma ocorrência para ajustar seu saldo nesse dia. (Ver o tópico: *" Registro de Ocorrência/Ausência"*).

Para validação das ocorrências/ausências registradas e das horas excedentes realizadas é indispensável a homologação pela chefia imediata.

## 3.2.4 - Consulta do Espelho de Ponto

Essa funcionalidade permite o acesso ao relatório de espelho de ponto, ou seja, o relatório possibilita a visualização da listagem de dias/horas trabalhadas de acordo com o período informado.

#### Consultas → Frequências → Espelho de Ponto

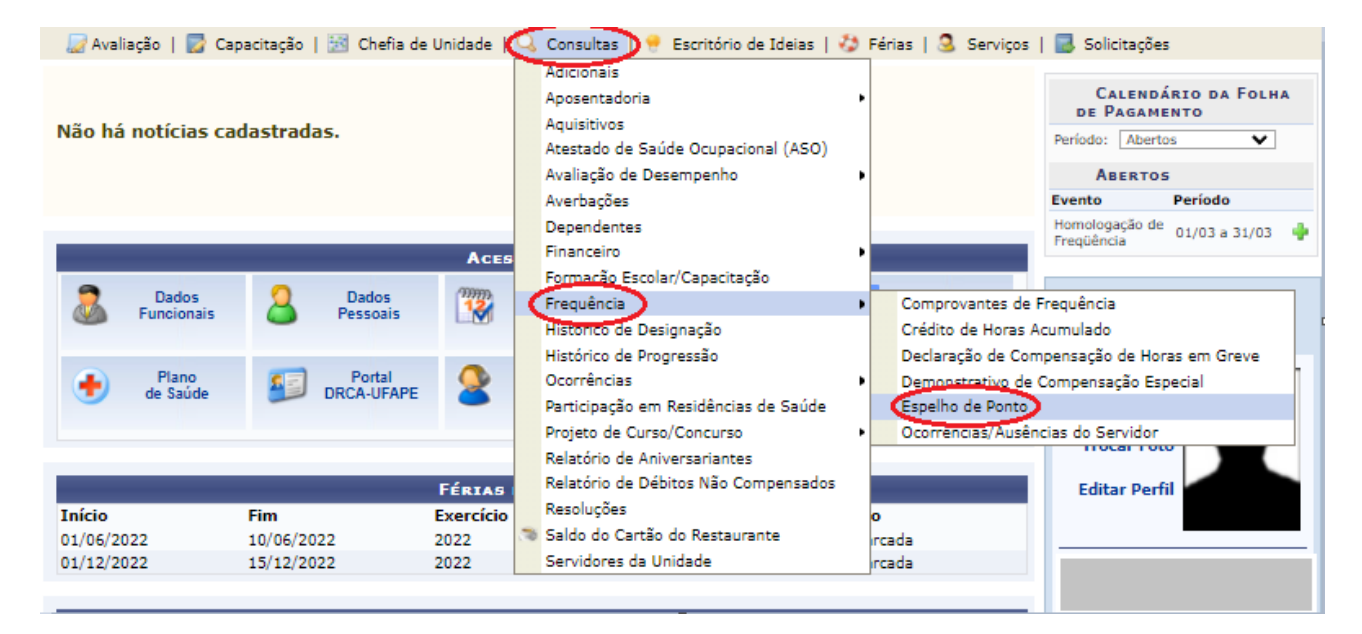

Após selecionar a opção de **"Espelho de Ponto"** conforme ilustrado acima, a seguinte tela será apresentada:

| UFRPE - SIGRH         | - Sistema Integrado de Gestão de Recursos Humanos                        |                         | Ajuda? Teny           | to de Sensão: 01:30 SAIR |
|-----------------------|--------------------------------------------------------------------------|-------------------------|-----------------------|--------------------------|
|                       |                                                                          | 🥥 Módulos               | 付 Caixa Postal        | 🍃 Abrir Chamado          |
| SEÇÃO DE APOSENTADORS | E PENSOES (11.01.37.05.03.01)                                            | 🔩 Menu Servidor         | 👷 Alterar senha       | 🥝 Ajuda                  |
| 🖉 Avallação   🕎 Capac | itação   😹 Chefia de Unidade   🔾 Consultas   🤗 Escritório de Ideias   🥇  | 🕽 Férias   🧟 Serviços   | 🛃 Solicitações        |                          |
| PORTAL DO SERVIDO     | R > RELATÓRIOS > ESPELHO DE PONTO                                        |                         |                       |                          |
|                       |                                                                          |                         |                       |                          |
| No espelho de ponto p | odem ser visualizados todos os horários de ponto do período selecionado. | n nariodos nandantes d  | e homoloopello pela : | chafts imadiate          |
| Attengent han sere pu | ane vouscar as mormayous relevences ao creuto de noras do servicor pa    | a periodos perioentes o | e nomologação pea (   |                          |
|                       | DADOS PARA CONSULTA                                                      |                         |                       |                          |
|                       | Periodo de • Agosto • / 2020<br>Referência:                              |                         |                       |                          |
|                       | Servidor:                                                                |                         |                       |                          |
|                       | Buscar Cancelar                                                          |                         |                       |                          |
|                       | Portal do Servidor                                                       |                         |                       |                          |

O servidor deverá informar o "**Período de Referência**" e clica em "**Buscar**", conforme tela abaixo:

Em seguida deve-se selecionar o servidor clicando no ícone: 🥯 .

| UFRPE - SIGRH - Sistema Integrado de Gestão de Recursos Humanos                                                                                                    |                           | Ajuda? Temp               | o de Sessão: 01:30 SAIS |
|----------------------------------------------------------------------------------------------------|---------------------------|---------------------------|-------------------------|
|                                                                                                    | 🎯 Módulos                 | 付 Calxa Postal            | 🍃 Abrir Chamado         |
| SEÇÃO DE APOSENTADORIA E PENSOES (11.01.37.05.03.01)                                                                                                    | nt Henu Servidor          | 😤 Alterar senha           | Q Ajuda                 |
| 📝 Avaliação   🕎 Capacitação   🔀 Chefia de Unidade   🔾 Consultas   🤗 Escritório de Ideias   🤞                                                                                                    | 🕽 Férias   🧕 Serviços     | l 🛃 Solicitações          |                         |
| PORTAL DO SERVIDOR > RELATÓRIOS > ESPELHO DE PONTO                                                                                                    |                           |                           |                         |
| No espeiho de ponto podem ser visualizados todos os horários de ponto do periodo selecionado.<br>Atenção: Não será possível visualizar as informações referentes ao crédito de horas do servidor pa | ra periodos pendentes     | de homologação pela ci    | hefia imediata.         |
| DADOS PARA CONSULTA                                                                                                    |                           |                           |                         |
| Periodo de Agosto • / 2020                                                                                                    |                           |                           |                         |
| Servidor: 0                                                                                                    |                           |                           |                         |
| Buscar Cancelar                                                                                                    |                           |                           |                         |
| Selecionar Servidor                                                                                                    |                           |                           |                         |
| SERVIDORES ENCONTRADOS PARA AGOSTO DE 20.                                                                                                    | 20 (1 Reasersos)          |                           |                         |
| SIAPE Nome                                                                                                    | Cargo                     |                           |                         |
|                                                                                                    | ASSISTE                   | NTE EM ADMINISTRA         | CAO 6                   |
| Portal do Servidor                                                                                                    |                           |                           |                         |
| SIGRH   Núcleo de Tecnologia da Informação (NTI) - (81) 3320-6046   Copyright © 20                                                                                                    | 17-2020 - UFRN - teste-jt | xoss01.teste-jboss01 - v4 | .42.5                   |

Em seguida, a tela contendo o "Espelho de Ponto Eletrônico" será gerada :

O usuário poderá inserir alguma informação sobre o ponto no campo **"Observação"** (representado pelo ícone <sup>(O)</sup>) contudo, não terá efeito no cadastro do ponto.

Ainda no espelho de ponto, o usuário pode cadastrar uma **"Ocorrência/Ausência"** sobre o ponto no campo **"Cadastrar Ocorrência/Ausência"** (representado pelo ícone )

## 3.3 - REGISTRO DE OCORRÊNCIA/AUSÊNCIA

Essa operação permite que o servidor cadastre uma ocorrência de ausência para realizar atividades externas de interesse ou relacionadas à Instituição, bem como para utilização de horas excedentes acumuladas no banco de horas.

O cadastro poderá ser realizado pelos servidores ou pela chefia imediata da unidade ou, ainda, pelo gestor de controle de frequência da unidade.

Cabe ressaltar que, só é possível cadastrar ocorrências para frequência que ainda não tenham sido homologadas e que o calendário esteja aberto.

O servidor deverá seguir o seguinte caminho:

#### Solicitações -> Ausência/Afastamentos -> Informar Ausência

| 💹 Avaliação   🕎 Ca  | pacitação   🔝 Chefia de | e Unidade   🔍 Cor | isultas   💡 Escr    | itório de Ideias          | s   🍪 Féria  | as   🧟 Serviços | Soli | citações             |                 |
|---------------------|-------------------------|-------------------|---------------------|---------------------------|--------------|-----------------|------|----------------------|-----------------|
|                     |                         |                   |                     |                           |              |                 | Acid | ente de Trabalho     | •               |
|                     |                         |                   | formar Ausência     | >                         |              |                 | Aus  | ências/Afastamento   | 5               |
| Não há notícias ca  | dastradas.              | 0                 | onsultar/Alterar A  | usência                   |              |                 | Aute | enticar Documentos   | ; <b>⊡</b> +  - |
|                     |                         | S                 | olicitar Afastamen  | to                        |              |                 | Aux  | ílio Alimentação     | •               |
|                     |                         | S                 | olicitar Viagem a S | Serviço                   |              |                 | Aux  | ílio Natalidade      | •               |
|                     |                         | 0                 | onsultar Afastame   | ntos                      |              |                 | Aux  | ílio Pré-Escolar     | •               |
|                     |                         | E                 | nviar Solicitações  | Gravadas e Não            | o Enviadas d | e Afastamentos  | Aux  | ílio Transporte      | •               |
|                     |                         | Acesso Rá         | PIDO                |                           |              |                 | Plan | o de Saúde           | •               |
|                     | 0                       | (00000            |                     |                           | -            | 1               | Perí | odos de Recesso      | •               |
| Dados<br>Funcionais | Dados<br>Pessoais       | Afastan           | tar 🛒               | Solicitação<br>Eletrônica | $\mathbf{X}$ | Férias          | Rem  | loção                | •               |
| -                   | •                       |                   | <u> </u>            |                           |              |                 | Soli | citações Eletrônicas | ;               |
|                     |                         |                   |                     |                           |              |                 | Visu | alizar Solicitações  |                 |
| e Plano<br>de Saúde | Portal<br>DRCA-UFAPE    | Sugest<br>e Críti | iões<br>cas         | Ponto<br>Eletrônico       | 22           | Capacitação     | Mei  | Minhas<br>nsagens    |                 |
|                     |                         |                   |                     |                           |              |                 | Tro  | car Foto             |                 |
|                     |                         | FÉRIAS DO EX      | ERCÍCIO             |                           |              |                 | Edit | ar Perfil            |                 |
| Início              | Fim                     | Exercício         | Homologada          |                           | Situação     |                 |      |                      |                 |
| 01/06/2022          | 10/06/2022              | 2022              | Sim                 |                           | Paga/Marcad  | la              |      |                      |                 |

A tela fornecida pela funcionalidade acessada por meio do caminho acima descrito será a seguinte:

|                                | Dados da Ocorrência/A                       | USÊNCIA                                 |
|--------------------------------|---------------------------------------------|-----------------------------------------|
| Origem:                        | SIGRH                                       |                                         |
| Servidor:                      |                                             | ۹.                                      |
| Matrícula SIAPE:               | <b>—</b>                                    |                                         |
| Cargo:                         | ASSISTENTE EM ADMINISTRACAO                 |                                         |
| Tipo da Ocorrência/Ausência: 🛎 | SELECIONE                                   | × • • • • • • • • • • • • • • • • • • • |
| Data de Início: *              |                                             | Data de Término: *                      |
| Homologa:                      | Pendente de Autorização                     |                                         |
| Comprovante:                   | Escolher arquivo Nenhum arquivo escolhido 🕥 |                                         |
| Observação:                    | Quantidade máxima de caracteres: 4000       | Quantidade de caracteres digitados: 0   |
| REGISTROS DE PONTO DO SE       | RVIDOR 🌵                                    |                                         |
|                                | Cadastrar Cancelar                          |                                         |

No campo "*Tipo da Ocorrência/Ausência*" deverá ser escolhida alguma das ocorrências disponibilizadas pelo sistema. Neste exemplo, escolhemos a opção **TRABALHO REMOTO COVID** 19 - 387.

|                                | Dados da Ocorrência/Ausência                                                                                                    |                      |
|--------------------------------|----------------------------------------------------------------------------------------------------|----------------------|
| Origem:                        | SIGRH                                                                                                    |                      |
| Servidor:                      | ••••••••••••••••••••••••••••••••••••••                                                                                                    |                      |
| Matrícula SIAPE:               |                                                                                                    |                      |
| Cargo:                         | ASSISTENTE EM ADMINISTRACAO                                                                                                    |                      |
| Tipo da Ocorrência/Ausência: * | SELECIONE                                                                                                    | <b>~</b>             |
| Data de Início: *              | SELECIONE<br>387 - TRABALHO REMOTO (COMORBIDADES)                                                                                                    | ▲ Data de Término: * |
| Homologa:                      | 387 - TRABALHO REMOTO (FILHO EM IDADE ESCOLAR OU INFERIOR)                                                                                                    |                      |
| Comprovante:                   | 387 - TRABALHO REMOTO (GESTAÇÃO)<br>387 - TRABALHO REMOTO (IDADE IGUAL OU SUPERIOR A 60 ANOS)<br>387 - TRABALHO REMOTO (IACTANTES COM FILHOS DE ATÉ 18 MESES) |                      |
| Observação:                    | 387 - TRABALHO REMOTO - COVID19<br>388 - AFASTAMENTO COVID - 19                                                                                               |                      |
|                                | 388 - AFASTAMENTO COVID- 19 (COMORBIDADES)<br>388 - AFASTAMENTO COVID- 19 (GESTAÇÃO)                                                                          |                      |
| REGISTROS DE PONTO DO SE       | 388 - AFASTAMENTO COVID-19 (IDADE IGUAL OU SUPERIOR 60 ANOS)<br>388 - AFASTAMENTO COVID-19 (LACTANTE C/ FILHO ATÉ 18 MESES)                                   |                      |
|                                | 388 -AFASTAMENTO COVID-19 (FILHO IDADE ESCOLAR OU INFERIOR)<br>393 - AÇÃO DE DESENVOLVIMENTO EM SERVIÇO □ POR UM DIA                                          |                      |
|                                | 394 - AÇÃO DE DESENVOLVIMENTO EM SERVIÇO □ POR ALGUMAS HORAS<br>AFASTAMENTO PARA JURI                                                                         |                      |
|                                | ATIVIDADE COM GRATIFICAÇÃO POR ENCARGO DE CURSO OU CONCURSO                                                                                                   |                      |
|                                | AUSENCIA/ERRO DE REGISTRO DE FREQUENCIA                                                                                                    |                      |
| SIGRH   Secretaria de Te       | CADASTRO DE MATRÍCULA SIAPE NÃO CONCLUÍDO                                                                                                    |                      |

| Origem:                        | SIGRH            |               |                       |    |                    |                      |      |
|--------------------------------|------------------|---------------|-----------------------|----|--------------------|----------------------|------|
| Servidor:                      |                  | 6 <u>0</u>    |                       | í. |                    |                      |      |
| Matrícula SIAPE:               |                  |               |                       |    |                    |                      |      |
| Cargo:                         | ASSISTENTE EM    | ADMINISTRACA  | D                     |    |                    |                      |      |
| Tipo da Ocorrência/Ausência: 🔹 | 387 - TRABALHO   | REMOTO - COV  | /ID19                 |    | ~                  |                      |      |
|                                | Trabalho Remoto  | Covid-19.     |                       |    |                    |                      |      |
| Data de Início: *              |                  |               |                       |    |                    | Data de Término: 🔹   | 1112 |
| Homologa                       | Pendente de Autr | rização       |                       |    |                    |                      |      |
|                                |                  | 1             | and the second second | 0  |                    |                      |      |
| Comprovante:                   | Escolher arquivo | Nenhum arqui  | /o escolhido          |    |                    |                      |      |
| Observação:                    |                  |               |                       |    |                    |                      |      |
|                                | Quantidade       | máxima de car | acteres: 4000         |    | Quantidade de cara | acteres digitados: 0 |      |
|                                |                  |               |                       |    |                    |                      |      |
|                                |                  |               |                       |    |                    |                      |      |

\* Campos de preenchimento obrigatório.

Deverão ser preenchidos os seguintes dados:

- Nome do Servidor;
- Tipo da Ocorrência/Ausência, dentre as opções listadas pelo sistema;
- Data de Início da ausência;
- Data de Término da ausência;

Os campos "Comprovante" e "Observação" não são obrigatórios nesta ocorrência. Porém, em outras situações poderão ser exigidos.

- Comprovante: Para inserir o arquivo desejado, clique em "Procurar" e escolha o arquivo dentre os disponíveis em seu computador. Após a escolha do documento, clique no ícone
   para adicionar. Caso deseje excluí-lo, clique em 
   , ao lado do documento.
- Observação: algo importante a ser relatado para a chefia sobre a ausência a ser cadastrada.

Ressalta-se que apenas os campos com o ícone 🎽 são de preenchimento obrigatório.

No caso de uma ausência em que as horas excedentes acumuladas no banco de horas serão utilizadas como compensação, o servidor deverá registrar a ocorrência "UTILIZAÇÃO DE SALDO DE CRÉDITOS", que será homologada pela chefia imediata.

|                                | Dados da Ocorrência/Ausência                                                                         |                                                           |
|--------------------------------|----------------------------------------------------------------------------------------------------|-----------------------------------------------------------|
| Origem:                        | SIGRH                                                                                                |                                                           |
| Servidor:                      |                                                                                                    |                                                           |
| Matrícula SIAPE:               |                                                                                                    |                                                           |
| Cargo:                         |                                                                                                    |                                                           |
| Tipo da Ocorrência/Ausência: 🖈 | UTILIZAÇÃO DE SALDO DE CRÉDITO                                                                       | ✓                                                         |
|                                | na hipótese de saldo de crédito ao final do mês, o servidor p<br>prévia anuência da chefia imediata. | poderá usá-lo no período de até 12 (doze) meses, mediante |
| Data de Início: 🖈              | 15/04/2022                                                                                           | Data de Término: 15/04/2022                               |
| Quantidade de Horas: 🖈         | 03:00                                                                                                |                                                           |
| Homologa:                      | Pendente de Autorização                                                                              |                                                           |
| Comprovante:                   | Escolher arquivo Nenhum arquivo escolhido 📀                                                          |                                                           |
| Observação: 🖈                  | Utilização de 03:00 horas do banco.                                                                  |                                                           |
|                                | Quantidade máxima de caracteres: 4000 Quar                                                           | ntidade de caracteres digitados: 35                       |
|                                |                                                                                                    |                                                           |
| REGISTROS DE PONTO DO SERVIDOR | <b>T</b>                                                                                             |                                                           |
|                                | Cadastrar Cancelar                                                                                   |                                                           |

## 3.4 - RECESSO NATALINO

Essa operação permite que o servidor que queira usufruir do recesso natalino cadastre o período para homologação da chefia .

Solicitações → Períodos de Recesso → Cadastrar

O servidor deverá seguir o seguinte caminho:

#### 🐷 Avaliação | 🔂 Capacitação | 🔯 Chefia de Unidade | 🔍 Consultas | 🤗 Escritório de Ideias | 🤣 Férias | 3 Serviços | 🛃 Solicitações Acidente de Trabalho Ausências/Afastamentos Autenticar Documentos Não há notícias cadastradas. Auxílio Alimentação Auxílio Natalidade Auxílio Pré-Escolar Auxílio Transporte Plano de Saúde Acesso Rápido Cadastra Períodos de Recesso Dados Funcionais Dados Pessoais Solicitar Solicitação Eletrônica Remoção istar/altera Afastamento Solicitações Eletrônicas Visualizar Solicitações Sugestões e Críticas Portal DRCA-UFAPE Plano Ponto Eletrônico Capacitação Minhas Mensagens Trocar Foto Editar Perfil FÉRIAS DO EXERCÍCIO Início Situação Fim Exercício Homologada

Em seguida deverá selecionar o "Recesso" e o "Período de Recesso":

|                       | Dados da Solicitação do Período de Recesso                    |
|-----------------------|---------------------------------------------------------------|
| Servidor:             |                                                               |
| Jornada de Trabalho:  | 40 HORAS SEMANAIS                                             |
| Recesso: *            | 2019 *                                                        |
| Período de Recesso: * | SELECIONE<br>SELECIONE<br>De 23/12/2019 a 27/12/2019 (5 dias) |
| OBSERVAÇÕES           | De 30/12/2019 a 03/01/2020 (5 dias)                           |
|                       | Cadastrar Cancelar                                            |

Será exibida a "**carga horária do período**" que deverá ser compensada no período estabelecido em Portaria do Órgão Central do SIPEC, divulgada pela PROGEPE.

O servidor deverá selecionar o Recesso e o Período de Recesso que deseja usufruir e em seguida clicar em "**cadastrar**":

A página será atualizada e a mensagem de sucesso da operação será exibida ficando pendente de homologação da chefia, conforme imagem a seguir:

| UFRPE - SIGRH - Sistema Integra                  | do de Gestão de Recursos Humanos                      |                    | Ajuda?       | Tempo de Sessão: 01:27 | SAIR |
|--------------------------------------------------|-------------------------------------------------------|--------------------|--------------|------------------------|------|
|                                                  |                                                       | 🎯 Módulos          | 🔥 Caixa Post | tal 🍡 🏷 Abrir Cham     | ado  |
| SEÇÃO ACOMPANHAMENTO E MOVIMENTAÇÃO DE           | PE (11.01.37.05.03.02)                                | 😋 Menu Servidor    | 👷 Alterar Se | nha 😡 Ajuda            |      |
| <ul> <li>Solicitação de Período de Re</li> </ul> | ecesso cadastrado(a) com sucesso!                     |                    |              |                        |      |
| 😡 Avaliação   🌄 Capacitação   🔀 Ch               | nefia de Unidade   🔍 Consultas   🤗 Escritório de Idei | ias   🤣 Férias   🧕 | Serviços   🔜 | Solicitações           |      |
| PORTAL DO SERVIDOR > LISTAR/A                    | ALTERAR SOLICITAÇÕES DE PERÍODOS DE RECES             | iso                |              |                        |      |
|                                                  |                                                       |                    |              |                        |      |
|                                                  | Critérios de Busca                                    |                    |              |                        |      |
|                                                  | Servidor: Anna anna anna anna anna anna anna ann      |                    |              |                        |      |
| Ano de Referência: 2020                          |                                                       |                    |              |                        |      |
| Buscar Cancelar                                  |                                                       |                    |              |                        |      |
|                                                  |                                                       |                    |              |                        |      |
|                                                  | 🔍 : Visualizar Detalhes 🛛 😺 : Alterar 🛛 🥑 : F         | Remover/Cancelar   |              |                        |      |
|                                                  | LISTAGEM DE SOLICITAÇÕES DE PERÍODO                   | S DE RECESSO       |              |                        |      |

 
 Ano de Referência
 Período de Recesso
 Status

 2020
 21/12/2020 a 25/12/2020
 ENVIADA
 Implementation of the period

Portal do Servidor

## 4 - PERFIL CHEFIA

## 4.1 - CADASTRO DO TURNO DE TRABALHO DA UNIDADE

Para registrar o horário de funcionamento da unidade/Departamento, a chefia imediata deverá acessar o Sistema Integrado de Gestão de Recursos Humanos (SIGRH) por meio do endereço eletrônico: <u>http://sigs.ufrpe.br/sigrh</u>.

O horário de funcionamento da unidade deverá abranger o horário que seus servidores iniciam e finalizam suas atividades. **Ex:** se a unidade funciona ao público de 7 às 20, mas existem servidores que iniciam suas atividades às 6:30 horas e outros servidores encerram suas atividades às 22 horas, a chefia deverá registrar o horário da unidade como sendo de 6:30 às 22 horas.

Em seguida, utilizar o seguinte caminho:

SIGRH  $\rightarrow$  Módulos  $\rightarrow$  Portal do Servidor  $\rightarrow$  Chefia de Unidade  $\rightarrow$  Dimensionamento  $\rightarrow$  Alterar Turno de Trabalho da Unidade.

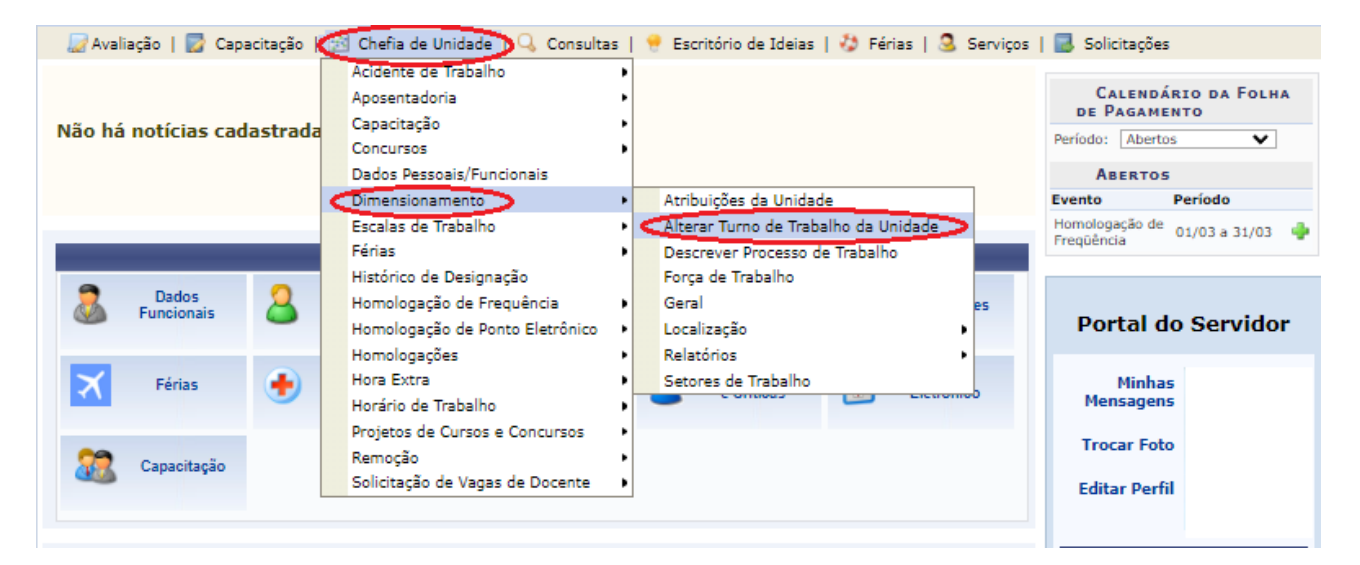

Em seguida, o sistema irá apresentar a seguinte tela:

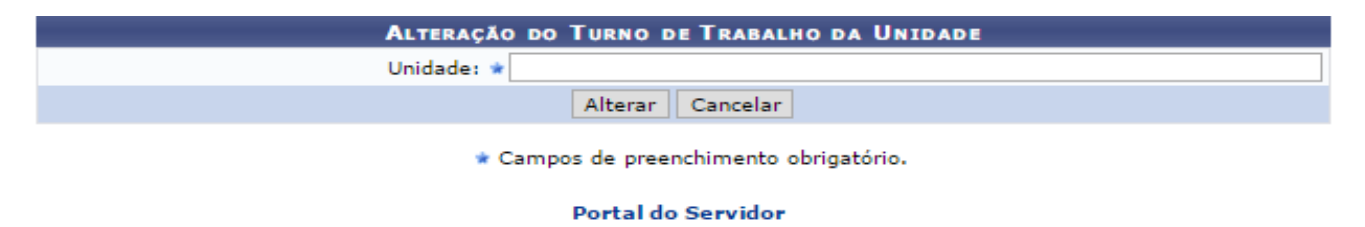

Após preencher o campo "Unidade":

| Alteraçã                          | to do Turno de Trabalho da Unidade                                                |
|-----------------------------------|-----------------------------------------------------------------------------------|
| Unidade: *                        | SEÇÃO ACOMPANHAMENTO E MOVIMENTAÇÃO DE PESSOAS-PROGEPE                            |
| Sigla:                            | SAMP-CMAP                                                                         |
| Município - Estado:               | RECIFE                                                                            |
| Unidade Responsável Orçamentária: | COORDENAÇÃO DE MOVIMENTAÇÃO APOSENTADORIAS E PENSÕES-<br>PROGEPE (11.01.37.05.03) |
| Código:                           | 110137050302                                                                      |
| Categoria:                        | UNIDADE                                                                           |
| Turno de Trabalho: 🖈              | MANHÃ E TARDE                                                                     |
| Horário de Abertura: 🖈            | 07:00                                                                             |
| Horário de Fechamento: 🖈          | 18:00                                                                             |
|                                   | Alterar Cancelar                                                                  |

Deverá ser informado o horário de funcionamento da Unidade/Departamento.

Após inserir a Unidade/Departamento desejada, deve-se selecionar o **"Turno de** *Trabalho*", informar o **"Horário de Abertura"** e o de **"Horário de Fechamento"**, clicar em "*Alterar*" para finalizar a operação.

O sistema apresentará a seguinte mensagem.

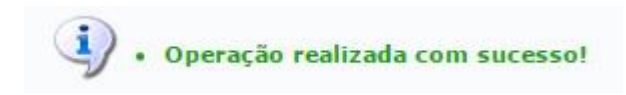

## 4.1.1 - Localização dos Servidores

Para localizar os servidores na Unidade de Exercício, acesse o SIGRH e utilize o seguinte caminho:

Chefia de Unidade → Dimensionamento → Localização → Localizar Servidor

O sistema o apresentará a seguinte tela:

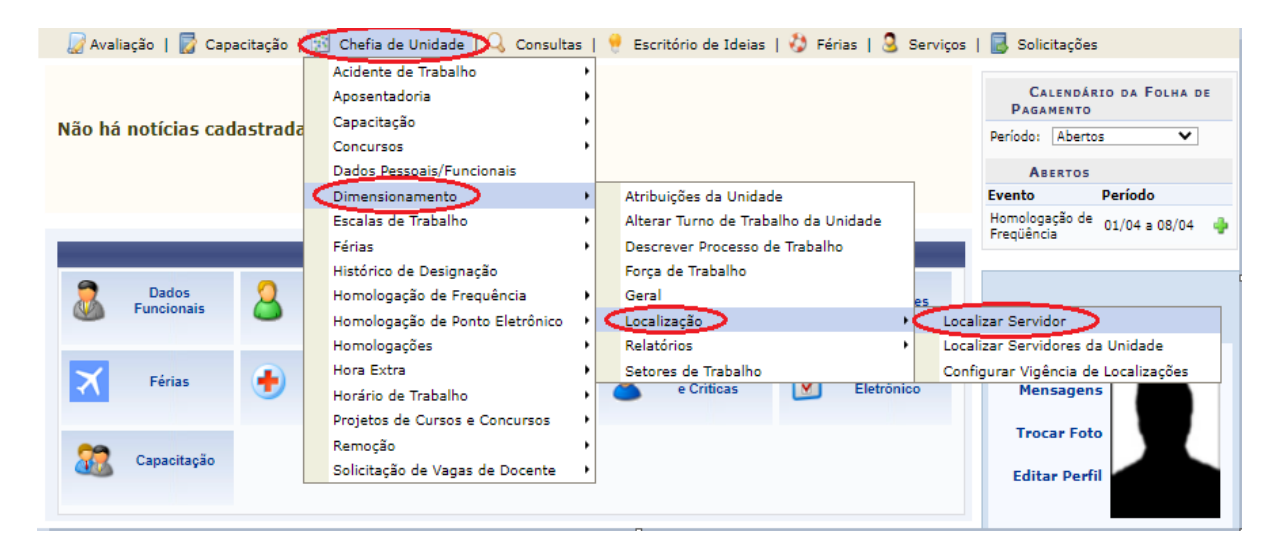

Será apresentada a seguinte tela:

|             | SELECIONAR SERVIDOR |  |
|-------------|---------------------|--|
| Servidor: * |                     |  |
|             | Selecionar Cancelar |  |

Após incluir o nome do servidor e clicar em "Selecionar", o sistema irá apresentar a tela seguinte:

| Cocalizar Servidores                  | Servidores Externos                                                                                                    | Pessoal Terceirizado            | Pessoal FUNDAÇÃO | Bolsistas                              | <b>Estagiários</b> |  |  |  |
|---------------------------------------|----------------------------------------------------------------------------------------------------|---------------------------------|------------------|----------------------------------------|--------------------|--|--|--|
| Dimensionamento para a Unidade: 🛶 🦷 👘 |                                                                                                    |                                 |                  |                                        |                    |  |  |  |
| o :<br>Q: Visualizar                  | <ul> <li>Adicionar mais um registro de localização para o servidor</li> <li>Cancelar registro de localização para o servidor adicionado à listagem (Para localização ainda não cadastrada)</li> <li>Servidor do Servidor</li> <li>Visualizar Horário do Servidor</li> <li>Visualizar/Alterar Setor utilizando árvore de unidades</li> <li>Servidor Desligado da Instituição</li> </ul> |                                 |                  |                                        |                    |  |  |  |
| LOCALIZAÇÃO DOS S                     | ERVIDORES NA UNIDADE                                                                                                    | ···· , ·· , ·· , ·· , ·· , ·· , |                  | -                                      |                    |  |  |  |
| Servidor                              | Setor de                                                                                                    | Trabalho                        |                  |                                        |                    |  |  |  |
|                                       | ~                                                                                                    |                                 |                  | ······································ | e q                |  |  |  |
| Pag. 1 🗸                              |                                                                                                    |                                 |                  |                                        |                    |  |  |  |
|                                       |                                                                                                    |                                 |                  |                                        |                    |  |  |  |

A chefia deverá informar o "Setor de Trabalho" e clicar em "Gravar e Configurar".

| Cocalizar Servidores | Servidores Externos | B<br>Pessoal Terceirizado | Bessoal FUNDAÇÃO | Bolsistas                   | Estagiários                    |  |
|----------------------|---------------------|---------------------------|------------------|-----------------------------|--------------------------------|--|
|                      |                     | Localização d             | os Servidores    |                             |                                |  |
| Servidor             | Setor de Trab       | alho                      | D                | ata de Início da<br>igência | Data de Término da<br>Vigência |  |
| )                    |                     |                           | 08/04/2022       | ?                           |                                |  |
| Pag. 1 🗸             |                     |                           |                  |                             |                                |  |
|                      |                     | Gravar                    | Cancelar         |                             |                                |  |

Na tela acima, a chefia deverá indicar a "Data de Início da Vigência" e clicar em "Gravar" e será direcionado para a tela abaixo:

| Cocalizar Servidores | Servidores Externos                                                                       | Pessoal Terceirizado           | Pessoal FUNDAÇÃO             | Bolsist         | tas Estagiários |  |  |  |  |  |
|----------------------|-------------------------------------------------------------------------------------------|--------------------------------|------------------------------|-----------------|-----------------|--|--|--|--|--|
| Dimensi              | Dimensionamento para a Unidade: COORDENAÇÃO DE SAÚDE DO SERVIDOR-PROGEPE (11.01.37.06.03) |                                |                              |                 |                 |  |  |  |  |  |
|                      |                                                                                           | Passo 02 - Servidores          | s Externos na Unidade        |                 |                 |  |  |  |  |  |
|                      | No caso de Nenhum Servido                                                                 | r Externo exercer atividades ( | em sua Unidade clique no bot | tão de Nada Con | ista abaixo:    |  |  |  |  |  |
|                      |                                                                                           | Nada Consta - Se               | rvidores Externos            |                 |                 |  |  |  |  |  |
|                      |                                                                                           | DADOS DO SERVIDOR              | EXTERNO NA UNIDADE           |                 |                 |  |  |  |  |  |
| (                    | CPF: *                                                                                    |                                |                              |                 |                 |  |  |  |  |  |
| Mate                 | rícula:                                                                                   |                                |                              |                 |                 |  |  |  |  |  |
| No                   | me: 🛊                                                                                     |                                |                              |                 |                 |  |  |  |  |  |
| Institui             | ;ão: *                                                                                    |                                |                              |                 |                 |  |  |  |  |  |
| Ca                   | rgo: * SELECIONE                                                                          |                                |                              | ~               |                 |  |  |  |  |  |
| Regime de E          | scala:                                                                                    |                                |                              |                 |                 |  |  |  |  |  |
| Horário de traba     | lho: 🔹 1º Expediente:                                                                     | às                             |                              |                 |                 |  |  |  |  |  |
|                      | 2º Expediente:                                                                            | às                             |                              |                 |                 |  |  |  |  |  |
| Setor de traba       | lho: * SELECIONE                                                                          |                                |                              | ~               |                 |  |  |  |  |  |
|                      |                                                                                           | Inserir Serv                   | idor Externo                 |                 |                 |  |  |  |  |  |
|                      |                                                                                           | * Campos de preen              | chimento obrigatório.        |                 |                 |  |  |  |  |  |
|                      |                                                                                           | << Voltar Cance                | lar Continuar >>             |                 |                 |  |  |  |  |  |

Na tela acima, a chefia deverá clicar em "Estagiários" e será apresentada a seguinte tela:

| Localizar Servidores | Servidores Externos      | Pessoal Terceirizado         | Pessoal FUNDAÇÃO               | Bolsistas           | Estagiários |
|----------------------|--------------------------|------------------------------|--------------------------------|---------------------|-------------|
| Dimensi              | onamento para a Unidade: | COORDENAÇÃO DE SAÚDI         | E DO SERVIDOR-PROGEPE (        | 11.01.37.06.03)     |             |
|                      |                          | Passo 06 -                   | Estagiários                    |                     |             |
|                      |                          | 1 1000 00                    |                                |                     |             |
|                      | No caso de Nenhum Esta   | giário exercer atividades em | sua Unidade clique no botão de | Nada Consta abaixo: |             |
|                      |                          | Nada Consta                  | a - Estagiário                 |                     |             |
|                      |                          | DADOS DO                     | Estagiário                     |                     |             |
| (                    | OPF: *                   |                              |                                |                     |             |
| No                   | me: *                    |                              |                                |                     |             |
| Cu                   | rso: * SELECIONE         |                              |                                | ~                   |             |
| Institui             | ção: 🔺                   |                              |                                |                     |             |
| Tipo de está         | gio: * SELECIONE         | ~                            |                                |                     |             |
| Regime de E          | scala: 🗌                 |                              |                                |                     |             |
| Horário de traba     | lho: *1º Expediente:     | às                           |                                |                     |             |
|                      | 2º Expediente:           | às                           |                                |                     |             |
| Setor de traba       | lho: * SELECIONE         |                              |                                | ✓ 🔫                 |             |
|                      |                          | Inserir E                    | stagiário                      |                     |             |
|                      |                          | * Campos de preen            | chimento obrigatório.          |                     |             |
|                      |                          | << Voltar Car                | celari Finalizar               |                     |             |
|                      |                          | - a voitar Car               |                                |                     |             |

A chefia deverá clicar em "Finalizar" e a mensagem de sucesso será apresentada:

Dimensionamento finalizado com sucesso!

## 4.1.2 - Cadastro do Horário do Servidor

O cadastramento do horário poderá ser realizado tanto pelo servidor quanto pela chefia imediata, conforme item **3.2** do perfil do servidor deste manual. Caso seja realizado pelo servidor, a chefia deverá homologar a solicitação cadastrada.

O horário de trabalho dos servidores de uma unidade deverá estar compreendido dentro do horário de funcionamento da referida unidade, cadastrada pela chefia imediata. Ex: A Unidade tem o horário cadastrado das 7 às 22 horas, as chefias deverão cadastrar a carga horária diária dos seus servidores dentro deste intervalo, podendo cadastrar servidores com horários e dias alternados.

Para registrar o horário de trabalho dos servidores da Unidade, a chefia deverá acessar o endereço eletrônico: http://sigs.ufrpe.br/sigrh.

Em seguida, utilizar o seguinte caminho: SIGRH  $\rightarrow$  Módulos  $\rightarrow$  Portal do Servidor  $\rightarrow$  Chefia de Unidade  $\rightarrow$  Horário de Trabalho  $\rightarrow$  Cadastrar.

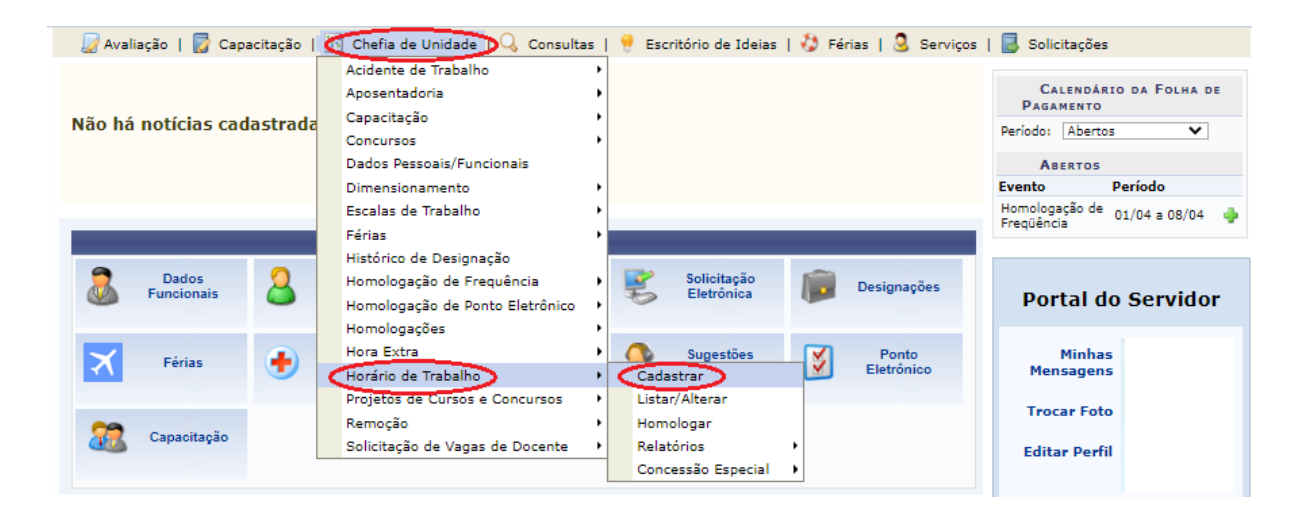

O sistema apresentará a seguinte tela:

| INFORME OS CRITÉRIOS DE BUSCA |             |  |  |  |  |  |
|-------------------------------|-------------|--|--|--|--|--|
| Servidor:                     |             |  |  |  |  |  |
| Unidade de Exercício:         |             |  |  |  |  |  |
| Categoria:                    | SELECIONE V |  |  |  |  |  |
| Período de Admissão:          | 😐 até 👘     |  |  |  |  |  |
|                               | Buscar      |  |  |  |  |  |

Na tela acima, optamos por fazer a busca pela "Unidade de Exercício", mas a chefia poderá fazer a seleção por qualquer parâmetro apresentado: "Servidor", "Unidade de Exercício", "Categoria" ou "Período de Admissão".

Em seguida, clicar em "Buscar" e será apresentada a seguinte tela:

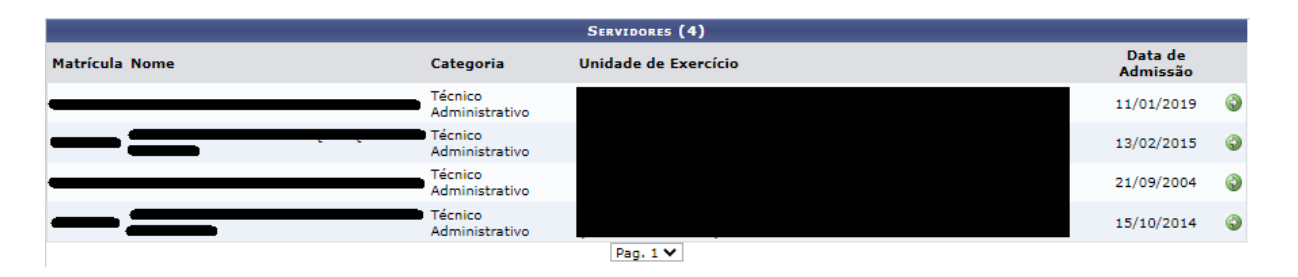

Para selecionar o servidor que se deseja cadastrar o horário de trabalho deve-se pressionar o ícone ③.

Para o cadastro de horário de trabalho do servidor, deverá ser observado a jornada de trabalho, devendo ser cadastrado o horário de entrada e saída, observando o intervalo das refeições .

No cadastro do horário de trabalho devem ser preenchidas duas telas, a primeira refere-se ao início do primeiro turno até o término e início do intervalo das refeições, por exemplo: 8:00 às 12:00 e na segunda tela o horário de início deve ser o término do intervalo das refeições e início do segundo turno, conforme exemplo: 13:00 às 17:00.

Preencher o *"Período de Vigência";* "Tipo de Regime de Trabalho"; "Unidade de Localização"; "Horário de Início"; "Horário de Término"; e marcar os "Dias da Semana".

|                                                                                                    |                                                                                                    |                                                                                                    | DADOS                                                                                              | DO SERVIDOR                                                                                                    |                                                                                                    |                                            |                 |
|----------------------------------------------------------------------------------------------------|----------------------------------------------------------------------------------------------------|----------------------------------------------------------------------------------------------------|----------------------------------------------------------------------------------------------------|----------------------------------------------------------------------------------------------------|----------------------------------------------------------------------------------------------------|--------------------------------------------|-----------------|
| DADOS PESSOAIS                                                                                                    | /FUNCIONAIS                                                                                                    |                                                                                                    |                                                                                                    |                                                                                                    |                                                                                                    |                                            |                 |
|                                                                                                    | Servidor:                                                                                                    |                                                                                                    |                                                                                                    |                                                                                                    |                                                                                                    |                                            |                 |
|                                                                                                    | CPF:                                                                                                    |                                                                                                    |                                                                                                    |                                                                                                    |                                                                                                    |                                            |                 |
| 1                                                                                                    | Data de Admissão:                                                                                                    |                                                                                                    |                                                                                                    |                                                                                                    |                                                                                                    |                                            |                 |
| Ca                                                                                                    | tegoria Funcional:                                                                                                    |                                                                                                    |                                                                                                    |                                                                                                    |                                                                                                    |                                            |                 |
| _                                                                                                    | Cargo Emprego:                                                                                                    |                                                                                                    |                                                                                                    |                                                                                                    |                                                                                                    |                                            |                 |
| IOL                                                                                                    | nada de Trabalho:                                                                                                    |                                                                                                    |                                                                                                    |                                                                                                    |                                                                                                    |                                            |                 |
| UNIDADES DO SE                                                                                                    | RVIDOR                                                                                                    |                                                                                                    |                                                                                                    |                                                                                                    |                                                                                                    |                                            |                 |
| Tipo                                                                                                    | Nome                                                                                                    |                                                                                                    |                                                                                                    |                                                                                                    | Abertura                                                                                                    | Fechamento                                 | Turno           |
| Unidade de Exercício                                                                                                    |                                                                                                    |                                                                                                    |                                                                                                    |                                                                                                    |                                                                                                    |                                            |                 |
| Unidade de Lotação                                                                                                    |                                                                                                    |                                                                                                    |                                                                                                    |                                                                                                    |                                                                                                    |                                            |                 |
| Unidade de<br>Localização                                                                                                    |                                                                                                    |                                                                                                    |                                                                                                    |                                                                                                    |                                                                                                    |                                            |                 |
| HISTÓRICO DE L                                                                                                    | OCALIZAÇÕES                                                                                                    |                                                                                                    |                                                                                                    |                                                                                                    |                                                                                                    |                                            |                 |
| Localização                                                                                                    |                                                                                                    |                                                                                                    |                                                                                                    | Cadastro                                                                                                    | Situação                                                                                                    |                                            |                 |
|                                                                                                    |                                                                                                    |                                                                                                    |                                                                                                    |                                                                                                    |                                                                                                    |                                            |                 |
|                                                                                                    |                                                                                                    |                                                                                                    |                                                                                                    |                                                                                                    |                                                                                                    |                                            |                 |
|                                                                                                    |                                                                                                    |                                                                                                    | : Alterar Horári                                                                                   | o 💿: Remover Ho                                                                                                 | rário                                                                                                    |                                            |                 |
|                                                                                                    |                                                                                                    | Con                                                                                                    | FIGURAÇÃO DO                                                                                       | HORÁRIO DE TRABA                                                                                                | LHO                                                                                                    |                                            |                 |
| Pe                                                                                                    | ríodo de Vigência: \star                                                                                                    | 📭 a                                                                                                    |                                                                                                    |                                                                                                    |                                                                                                    |                                            |                 |
| Tipo de Re                                                                                                    | gime de Trabalho: \star 🛛                                                                                                    | logular/Eixo                                                                                                    | ~                                                                                                  |                                                                                                    |                                                                                                    |                                            |                 |
| lor                                                                                                    |                                                                                                    | (egular/ Fixo                                                                                                    |                                                                                                    |                                                                                                    |                                                                                                    |                                            |                 |
|                                                                                                    | nada de Trabalho: 40                                                                                                    | 0:00 horas semanais                                                                                                    |                                                                                                    |                                                                                                    |                                                                                                    |                                            |                 |
| Carga horária d                                                                                                    | nada de Trabalho: 4(<br>lo regime regular: 4(                                                                                                    | 0:00 horas semanais<br>0:00 horas semanais                                                                                                    |                                                                                                    |                                                                                                    |                                                                                                    |                                            |                 |
| Carga horária o<br>Definição do H                                                                                                    | nada de Trabalho: 40<br>do regime regular: 40<br>orário de Trabalh                                                                                                    | 0:00 horas semanais<br>0:00 horas semanais<br>0:00 horas semanais                                                                                                    |                                                                                                    |                                                                                                    |                                                                                                    |                                            |                 |
| Carga horária o<br>DEFINIÇÃO DO H<br>Informações refer<br>Para cadastrar um<br>formulário.<br>Caso deseja realiz;<br>escolhido no form           | nada de Trabalho: 40<br>lo regime regular: 40<br>orário de Trabalh<br>antes aos dias e horário<br>horário é necessário p<br>ar alguma alteração en<br>Jário abaixo para que                                                                                                | o 100 horas semanais<br>0:00 horas semanais<br>10<br>10 sque o servidor trab<br>10 reencher os dados sol<br>11 qualquer horário já (<br>12 atualização seja rea                                                                                                    | alha em condiçõi<br>licitados e clicar<br>cadastrado, deve<br>lizada. Para conc                    | es especiais.<br>em <b>Adicionar.</b> O horár<br>-se clicar em <b>Alterar i</b><br>luir a atualização dos d     | rio cadastrado irá aparecer em<br>H <b>orário.</b> O sistema irá carregai<br>Jados clique em <b>Atualizar.</b>   | uma listagem abaixa<br>as informações do   | o do<br>horário |
| Carga horária c<br>DEFINIÇÃO DO H<br>Informações refer<br>Para cadastrar um<br>formulário.<br>Caso deseje realiz:<br>escolhido no formu<br>Unida | nada de Trabalho: 40<br>lo regime regular: 40<br>orário de Trabalh<br>entes aos dias e horárii<br>horário é necessário p<br>ar alguma alteração en<br>ulário abaixo para que<br>de de Localização: * -                                                                     | os que o servidor trab<br>os que o servidor trab<br>reencher os dados sol<br>n qualquer horário já o<br>a atualização seja rea<br>-SELECIONE V                                                                                                    | alha em condiçõ<br>licitados e clicar<br>cadastrado, deve<br>lizada, Para conc                     | as especiais,<br>em <b>Adicionar.</b> O horár<br>-se clicar em <b>Alterar I</b><br>luir a atualização dos d     | rio cadastrado irá aparecer em<br>Horário. O sistema irá carrega<br>Jados clique em <b>Atualizar</b> .           | uma listagem abaixx<br>as informações do   | o do<br>horário |
| Carga horária c<br>DEFINIÇÃO DO H<br>Informações refer<br>Para cadastrar um<br>formulário.<br>Caso deseje realiz-<br>escolhido no formu<br>Unida | nada de Trabalho: 40<br>do regime regular: 40<br>orário de Trabalh<br>entes aos dias e horário<br>horário é necessário p<br>ar alguma alteração en<br>lário abaixo para que<br>de de Localização: * -<br>Horário de Início: *                                              | oso horas semanais<br>0:00 horas semanais<br>0:00 horas semanais<br>10<br>0:00 horas semanais<br>10<br>0:00 horas semanais<br>10<br>10<br>10<br>10<br>10<br>10<br>10<br>10<br>10<br>10                                                                                                    | alha em condiçõi<br>licitados e clicar i<br>cadastrado, deve<br>lizada. Para conc                  | es especiais,<br>em <b>Adicionar.</b> O horár<br>-se clicar em <b>Alterar i</b><br>luir a atualização dos d     | rio cadastrado irá aparecer em<br>H <b>orário</b> , O sistema irá carregai<br>Jados clique em <b>Atualizar</b> . | uma listagem abaixx<br>· as informações do | o do<br>horário |
| Carga horária c<br>DEFINIÇÃO DO H<br>Informações refer<br>Para cadastrar um<br>formulário.<br>Caso deseje realiz-<br>escolhido no formu<br>Unida | nada de Trabalho: 40<br>lo regime regular: 40<br>orário de Trabalh<br>entes aos dias e horárii<br>horário é necessário p<br>ar alguma alteração en<br>ulário abaixo para que<br>de de Localização: * [-<br>Horário de Início: * [<br>porário de Término: * [               | 0:00 horas semanais<br>0:00 horas semanais<br>0:00 horas semanais<br>10<br>0:00 horas semanais<br>10<br>0:00 | alha em condiçõi<br>licitados e clicar i<br>cadastrado, deve<br>lizada. Para conc                  | es especiais,<br>em Adicionar. O horár<br>-se clicar em Alterar i<br>luir a atualização dos d                   | rio cadastrado irá aparecer em<br>Horário, O sistema irá carregai<br>Jados clique em <b>Atualizar</b> .          | uma listagem abaixx<br>as informações do   | o do<br>horário |
| Carga horária c<br>DEFINIÇÃO DO H<br>Informações refer<br>Para cadastrar um<br>formulário.<br>Caso deseje realiz-<br>escolhido no formu<br>Unida | nada de Trabalho: 40<br>lo regime regular: 40<br>orário de Trabalh<br>entes aos dias e horárii<br>horário é necessário p<br>ar alguma alteração en<br>lário abaixo para que<br>de de Localização: * -<br>Horário de Início: *<br>orário de Término: *<br>Dias da Semana: * | colo horas semanais     colo horas semanais     colo horas semanais     colo horas semanais     colo horas semanais     colo horas semanais     colo horas semanais     colo horas dados sol     n qualquer horário já (         a atualização seja rea         (HH:MM)         (HH:MM)         (HH:MM)         (HH:MM)         (HH:MM)                                                                                                    | alha em condiçõi<br>licitados e clicar i<br>cadastrado, deve<br>lizada. Para conc<br>D Terça-feira | es especiais.<br>em Adicionar. O horár<br>-se clicar em Alterar i<br>luir a atualização dos c<br>D quarta-feira | rio cadastrado irá aparecer em<br>Horário. O sistema irá carregai<br>Jados clique em Atualizar.                  | uma listagem abaixx<br>as informações do   | o do<br>horário |

Ao preencher o "Período de Vigência" não é preciso informar a data final, apenas a data de início do período. Na tela abaixo segue um exemplo:

| CONFIGURAÇÃO DO HORÁRIO DE TRABALHO                                                                                                    |
|----------------------------------------------------------------------------------------------------|
| Período de Vigência 🗴 01/01/2020 🔲 a 🔤                                                                                                    |
| Tipo de Regime de Trabalho: * Regular/Fixo                                                                                                    |
| Jornada de Trabalho: 40:00 horas semanais                                                                                                    |
| Carga horária do regime regular: 40:00 horas semanais                                                                                                    |
| Definição do Horário de Trabalho                                                                                                    |
|                                                                                                    |
| Informações referentes aos dias e horários que o servidor trabalha em condições especiais.<br>Para cadastrar um horário é necessário preencher os dados solicitados e clicar em <b>Adicionar</b> . O horário cadastrado irá aparecer em uma listagem abaixo do<br>formulário.<br>Caso deseje realizar alguma alteração em qualquer horário já cadastrado, deve-se clicar em <b>Alterar Horário</b> . O sistema irá carregar as informações do horário<br>escolhido no formulário abaixo para que a atualização seja realizada. Para concluir a atualização dos dados clique em <b>Atualizar</b> . |
| Unidade de Localização: * SEÇAO ACOMP E MOVIMENTACAO DE PESSOAS (11.01.37.05.03.02) *<br>Horário de Início: * 08:00 (HH:MI)<br>Horário de Término: * 12:00 (HH:MI)                                                                                                    |
| Dias da Semana: * 🖉 Segunda-feira 👘 Terça-feira 🧟 Quarta-feira 🖉 Quinta-feira 🖉 Sexta-feira 👘 Sábado 👘 Domingo                                                                                                    |
| Adicionar                                                                                                    |
| Nenhum horário registrado para este servidor.                                                                                                    |
| Cadastrar << Voltar Cancelar                                                                                                    |

Após pressionar o botão "Cadastrar", a mensagem de sucesso será apresentada.

Será necessário cadastrar o segundo período do horário de trabalho do servidor:

| CONSTGURAÇÃO DO HORÁRIO DE TRABALHO                                                                                                    |
|----------------------------------------------------------------------------------------------------|
| Período de Vigênc <b>e</b> 01/01/2020 🖼 a 🔤                                                                                                    |
| Tipo de Regime de Trabalho: * Regular/Fixo                                                                                                    |
| Jornada de Trabalho: 40:00 horas semanais                                                                                                    |
| Carga horária do regime regular: 40:00 horas semanais                                                                                                    |
| Definição do Horário de Trabalho                                                                                                    |
| Informações referentes aos dias e horários que o servidor trabalha em condições especiais.<br>Para cadastrar um horário é necessário preencher os dados solicitados e clicar em <b>Adicionar</b> . O horário cadastrado irá aparecer em uma listagem abaixo do<br>formulário.<br>Caso deseje realizar alguma alteração em qualquer horário já cadastrado, deve-se clicar em <b>Alterar Horário</b> . O sistema irá carregar as informações do horário<br>escolhido no formulário abaixo para que a atualização seja realizada. Para concluir a atualização dos dados clique em <b>Atualizar</b> . |
| Unidade de Localização: * SEÇAO ACOMP E MOVIMENTACAO DE PESSOAS (11.01.37.05.03.02) *<br>Horário de Início: * 13:00 (HH:MM)                                                                                                    |
| Horáno de Termino: * 17:00 (HH:MM)                                                                                                    |
| Dias da Semana: * 🖉 Segunda-feira 🖉 Terça-feira 🖉 Quarta-feira 🖉 Quinta-feira 🖉 Sexta-feira 🖉 Sébado 🗌 Domingo                                                                                                    |
| Adicionar                                                                                                    |

Terminado o cadastro, deve-se pressionar o botão "Adicionar" e será apresentado os horários já cadastrados:

| 🛗 Horário definido por escalas de trabalho.                  |                      |                       |                                          |                                  |     |  |  |
|--------------------------------------------------------------|----------------------|-----------------------|------------------------------------------|----------------------------------|-----|--|--|
| HORÁRIOS DE TRABALHO CADASTRADOS                             |                      |                       |                                          |                                  |     |  |  |
| Unidade de Localização                                       | Horário de<br>Início | Horário de<br>Término | Dias da Semana                           | Total de Horas na<br>Localização |     |  |  |
| SEÇAO ACOMP E MOVIMENTACAO DE PESSOAS<br>(11.01.37.05.03.02) | 08:00                | 12:00                 | Segunda, Terça, Quarta, Quinta,<br>Sexta | 20:00                            | 🥪 🥑 |  |  |
| SEÇAO ACOMP E MOVIMENTACAO DE PESSOAS<br>(11.01.37.05.03.02) | 13:00                | 17:00                 | Segunda, Terça, Quarta, Quinta,<br>Sexta | 20:00                            | 🥪 🥑 |  |  |
|                                                              |                      |                       | Total de Horas:                          | 40:00                            |     |  |  |
|                                                              |                      |                       |                                          |                                  |     |  |  |
|                                                              | Cadastrar            | << Voltar Ca          | ncelar                                   |                                  |     |  |  |

Por fim, caso esteja tudo correto, deve-se pressionar o botão "Cadastrar" e será apresentada a seguinte mensagem de sucesso:

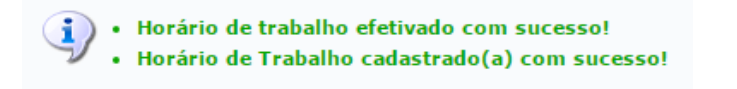

## 4.2 - HOMOLOGAÇÃO DO HORÁRIO CADASTRADO PELO SERVIDOR

Para homologar o horário de trabalho cadastrado pelos servidores da Unidade, a chefia deverá acessar o endereço eletrônico : http://sigs.ufrpe.br/sigrh.

Em seguida, utilize o seguinte caminho:

SIGRH  $\rightarrow$  Módulos  $\rightarrow$  Portal do Servidor  $\rightarrow$  Chefia de Unidade  $\rightarrow$  Horário de Trabalho  $\rightarrow$  Homologar

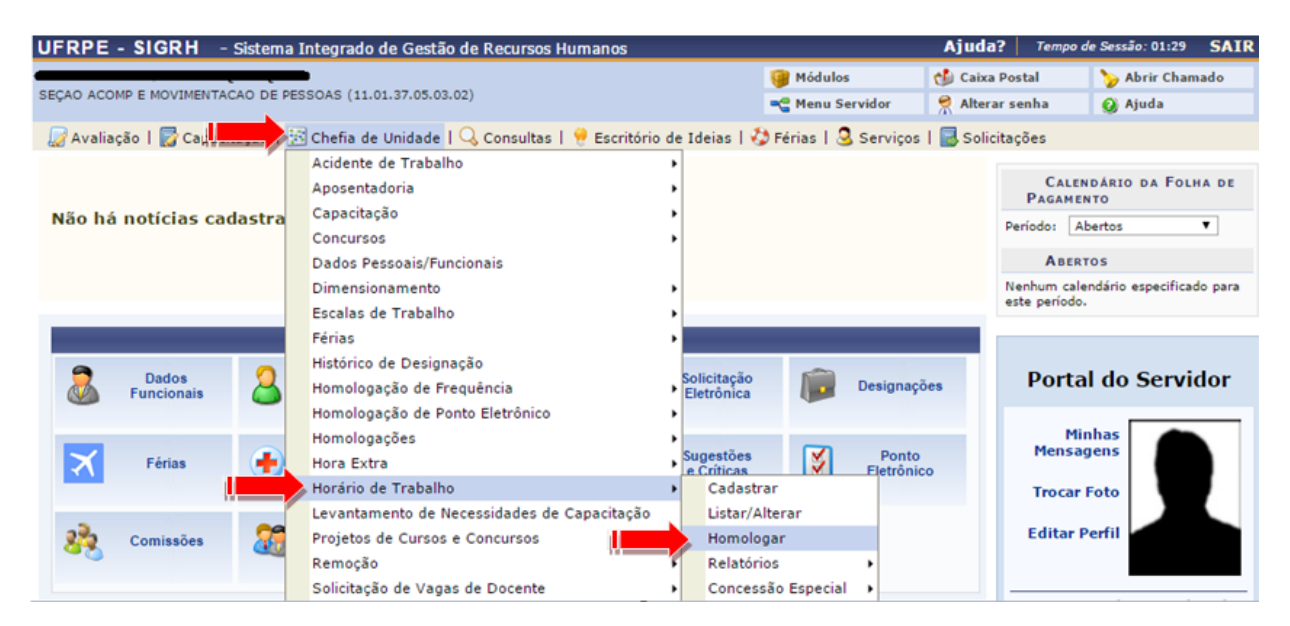

#### O sistema apresentará a seguinte tela:

| UFRPE - SIGRH - Sistema Integrado de Gestão de Recur                                                             | rsos Humanos                   |                       | Ajuda? To         | empo de Sessão: 01:27 | SAIR |  |  |
|----------------------------------------------------------------------------------------------------|--------------------------------|-----------------------|-------------------|-----------------------|------|--|--|
| CARTINIT TIERDED DOD DARTOS                                                                                      |                                | 🎯 Módulos             | 🍏 Caixa Postal    | 🍗 Abrir Cham          | ado  |  |  |
| ••••••••••••••••••••••••••••••••••••••                                                                           |                                | 📲 Menu Servidor       | 🔗 Alterar senha   | a 🕜 Ajuda             |      |  |  |
| 😡 Avaliação   🔯 Capacitação   🔢 Chefia de Unidade   🔍 Cons                                                       | ultas   🤗 Escritório de Ideias | 🍪 Férias   🧕 Serviç   | os   🗟 Solicitaçã | ies                   |      |  |  |
| Portal do Servidor > Homologar Horário de Trabalho                                                               |                                |                       |                   |                       |      |  |  |
|                                                                                                    |                                |                       |                   |                       |      |  |  |
| Esta operação permite homologar as configurações de horário de trabalho cadastrados pelos servidores da unidade. |                                |                       |                   |                       |      |  |  |
|                                                                                                    |                                |                       |                   |                       |      |  |  |
| 🔍 : Visualizar Dados do Horário de Traball                                                                       | no 🛛 🔇: Cancelar Horário de T  | rabalho 🛛 🎯: Homol    | logar Horário de  | Trabalho              |      |  |  |
| Configur                                                                                                    | rações Pendentes de Homolog    | AÇÃO (1)              |                   |                       |      |  |  |
| Servidor Pe                                                                                                    | ríodo de Vigência do Horário   | Situação              |                   |                       |      |  |  |
| ETTIONS - AFTLE ANOMALA DE ALDAQUERQUE MISEIRO 0                                                                 | 1/01/2020 a data não definida  | AGUARDANDO<br>UNIDADE | HOMOLOGAÇÃO       | DO CHEFE DE           | 00   |  |  |
|                                                                                                    |                                |                       |                   |                       |      |  |  |
| Portal do Servidor                                                                                               |                                |                       |                   |                       |      |  |  |

O ícone 🔍 apresenta as informações sobre o horário cadastrado.

Para cancelar o horário de trabalho cadastrado é só pressionar o ícone 3.

Para homologar o horário de trabalho deve-se pressionar o ícone ③, sendo apresentada a seguinte tela:

|                                                                                                    |                                                                                                  |                                                                                              | DADOS                                                                              | DO SERVIDOR                                                                           |                                                                                    |                                                                  |                                                                                                    |                    |
|----------------------------------------------------------------------------------------------------|--------------------------------------------------------------------------------------------------|----------------------------------------------------------------------------------------------|------------------------------------------------------------------------------------|---------------------------------------------------------------------------------------|------------------------------------------------------------------------------------|------------------------------------------------------------------|----------------------------------------------------------------------------------------------------|--------------------|
| DADOS PESSOAIS/                                                                                           | FUNCIONAIS                                                                                       |                                                                                              |                                                                                    |                                                                                       |                                                                                    |                                                                  |                                                                                                    |                    |
|                                                                                                    | Servidor:                                                                                        |                                                                                              |                                                                                    |                                                                                       |                                                                                    |                                                                  |                                                                                                    |                    |
|                                                                                                    | CPF: CPF: CPF: CPF: CPF: CPF: CPF: CPF:                                                          |                                                                                              |                                                                                    |                                                                                       |                                                                                    |                                                                  |                                                                                                    |                    |
| Da                                                                                                    | ata de Admissão: 🏟                                                                               | 10010015                                                                                     |                                                                                    |                                                                                       |                                                                                    |                                                                  |                                                                                                    |                    |
| Cate                                                                                                    | egoria Funcional: Té                                                                             | cnico Administrativo                                                                         |                                                                                    |                                                                                       |                                                                                    |                                                                  |                                                                                                    |                    |
|                                                                                                    | Cargo Emprego: AS                                                                                | SISTENTE EM ADMI                                                                             | NISTRACAO                                                                          |                                                                                       |                                                                                    |                                                                  |                                                                                                    |                    |
| Jorn                                                                                                    | ada de Trabalho: 40                                                                              | horas semanais                                                                               |                                                                                    |                                                                                       |                                                                                    |                                                                  |                                                                                                    |                    |
| UNIDADES DO SER                                                                                           | VIDOR                                                                                            |                                                                                              |                                                                                    |                                                                                       |                                                                                    |                                                                  |                                                                                                    |                    |
| Tipo                                                                                                    | Nome                                                                                             |                                                                                              |                                                                                    |                                                                                       | Horário de Abertu                                                                  | ra Horário de F                                                  | echamento T                                                                                                    | urno               |
| Unidade de Exercício                                                                                      | SEÇÃO ACOMP E M                                                                                  | OVIMENTACAO DE PI                                                                            | ESSOAS (11.01.3                                                                    | 7.05.03.02)                                                                           | 08:00                                                                              | 17:00                                                            |                                                                                                    | IANHĂ E TARDE      |
| Unidade de Lotação                                                                                        | SEÇÃO ACOMP E M                                                                                  | OVIMENTACAO DE PI                                                                            | ESSOAS (11.01.3                                                                    | 7.05.03.02)                                                                           | 08:00                                                                              | 17:00                                                            | N N                                                                                                    | IANHÃ E TARDE      |
| Unidade de Localização                                                                                    | SEÇÃO ACOMP E M                                                                                  | OVIMENTACAO DE PI                                                                            | ESSOAS (11.01.3                                                                    | 7.05.03.02)                                                                           | 08:00                                                                              | 17:00                                                            | P. C. P. C. | IANHÃ E TARDE      |
|                                                                                                    |                                                                                                  |                                                                                              |                                                                                    |                                                                                       |                                                                                    |                                                                  |                                                                                                    |                    |
|                                                                                                    |                                                                                                  |                                                                                              | : Alterar Horár                                                                    | io 🛛 🗐 : Remo                                                                         | ver Horário                                                                        |                                                                  |                                                                                                    |                    |
|                                                                                                    |                                                                                                  | Co                                                                                           | NFIGURAÇÃO DO                                                                      | HORÁRIO DE                                                                            | TRABALHO                                                                           |                                                                  |                                                                                                    |                    |
| Perí                                                                                                    | odo de Vigência: 🔹 🛛                                                                             | /01/2020 📑 a                                                                                 |                                                                                    |                                                                                       |                                                                                    |                                                                  |                                                                                                    |                    |
| Tipo de Regi                                                                                              | me de Trabalho: * R                                                                              | egular/Fixo                                                                                  | •                                                                                  |                                                                                       |                                                                                    |                                                                  |                                                                                                    |                    |
| Jorn                                                                                                    | ada de Trabalho: 40                                                                              | :00 horas semanais                                                                           |                                                                                    |                                                                                       |                                                                                    |                                                                  |                                                                                                    |                    |
| Carga horária do                                                                                          | regime regular: 40                                                                               | :00 horas semanais                                                                           |                                                                                    |                                                                                       |                                                                                    |                                                                  |                                                                                                    |                    |
| DEFINIÇÃO DO HOR                                                                                          | RÁRIO DE TRABALH                                                                                 | 0                                                                                            |                                                                                    |                                                                                       |                                                                                    |                                                                  |                                                                                                    |                    |
| , , , , , , , , , , , , , , , , , , , ,                                                                   |                                                                                                  |                                                                                              |                                                                                    |                                                                                       |                                                                                    |                                                                  |                                                                                                    |                    |
| Informações referen<br>Para cadastrar um h<br>formulário.<br>Caso deseje realizar<br>escolhido no formulá | tes aos dias e horário<br>orário é necessário pr<br>alguma alteração em<br>rio abaixo para que a | s que o servidor trab<br>eencher os dados sol<br>qualquer horário já<br>atualização seja rea | alha em condiçõe<br>licitados e clicar e<br>cadastrado, deve<br>elizada. Para conc | es especiais.<br>em <b>Adicionar.</b><br>-se clicar em <b>A</b><br>lluir a atualizaçi | O horário cadastrado i<br>I <b>terar Horário.</b> O sist<br>ão dos dados clique en | rá aparecer em un<br>iema irá carregar a<br>in <b>Atualizar.</b> | na listagem abai<br>as informações d                                                                                                    | xo do<br>o horário |
| Unidada                                                                                                   | de Leceline de L                                                                                 | CELECTONE.                                                                                   |                                                                                    |                                                                                       |                                                                                    |                                                                  |                                                                                                    |                    |
| Unidade                                                                                                   | de Localização: *                                                                                | SELECTONE"                                                                                   |                                                                                    |                                                                                       | •                                                                                  |                                                                  |                                                                                                    |                    |
| H                                                                                                    | iorário de Inicio: *                                                                             | (HH:MM)                                                                                      |                                                                                    |                                                                                       |                                                                                    |                                                                  |                                                                                                    |                    |
| Hon                                                                                                    | ário de Término: 🔹                                                                               | (HH:MM)                                                                                      |                                                                                    |                                                                                       |                                                                                    |                                                                  |                                                                                                    |                    |
| C                                                                                                    | )ias da Semana: 🔹                                                                                | Segunda-feira                                                                                | 🗌 Terça-feira                                                                      | 🗌 Quarta-fe                                                                           | ira 📃 Quinta-feira                                                                 | Sexta-feira                                                      | 🗆 Sábado                                                                                                    | Domingo            |
|                                                                                                    |                                                                                                  |                                                                                              | A                                                                                  | dicionar                                                                              |                                                                                    |                                                                  |                                                                                                    |                    |
|                                                                                                    |                                                                                                  |                                                                                              |                                                                                    |                                                                                       |                                                                                    |                                                                  |                                                                                                    |                    |
|                                                                                                    |                                                                                                  |                                                                                              | Horário definid                                                                    | o por escalas                                                                         | de trabalho.                                                                       |                                                                  |                                                                                                    |                    |
| HORÁRIOS DE TRAE                                                                                          | ALHO CADASTRADOS                                                                                 |                                                                                              |                                                                                    |                                                                                       |                                                                                    |                                                                  |                                                                                                    |                    |
| Unidade de Localizaç                                                                                      | ão                                                                                               |                                                                                              | Horário de<br>Início                                                               | Horário de<br>Término                                                                 | Dias da Semana                                                                     |                                                                  | Total de Hora                                                                                                    | is na              |
| SEÇÃO ACOMP E MOVI<br>(11.01.37.05.03.02)                                                                 | MENTACAO DE PESS                                                                                 | DAS                                                                                          | 08:00                                                                              | 12:00                                                                                 | Segunda, Terça, Qua<br>Sexta                                                       | rta, Quinta,                                                     | 20:00                                                                                                    | 🥪 🗑                |
| SEÇÃO ACOMP E MOVI<br>(11.01.37.05.03.02)                                                                 | MENTACAO DE PESS                                                                                 | DAS                                                                                          | 13:00                                                                              | 17:00                                                                                 | Segunda, Terça, Qua<br>Sexta                                                       | rta, Quinta,                                                     | 20:00                                                                                                    | 🥪 🗐                |
|                                                                                                    |                                                                                                  |                                                                                              |                                                                                    |                                                                                       | То                                                                                 | tal de Horas:                                                    | 40:00                                                                                                    |                    |
|                                                                                                    |                                                                                                  |                                                                                              | (                                                                                  | and the Mar                                                                           |                                                                                    |                                                                  |                                                                                                    |                    |
|                                                                                                    |                                                                                                  |                                                                                              | Homologar                                                                          | << Voltar   Ca                                                                        | ncelar                                                                             |                                                                  |                                                                                                    |                    |

Após pressionar o botão Homologar indicado pela seta na imagem acima a seguinte mensagem será emitida:

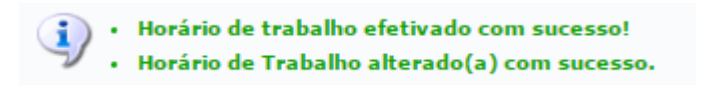

## 4.3 - REGIME DE TRABALHO EM ESCALAS (apenas para os cargos de vigilante)

O servidor deverá seguir o seguinte caminho:

#### Chefia da Unidade → Horário de Trabalho → Cadastrar

| 💹 Avaliação   📝 Capacitação | 💽 Chefia de Unidade D 🔍 Consultas   🦿 Escritório de Ideias   🤣 Férias   🧟 Serviços                                                 | 🛃 Solicitações                                          |
|-----------------------------|----------------------------------------------------------------------------------------------------|---------------------------------------------------------|
| Não há notícias cadastrada  | Acidente de Trabalho<br>Aposentadoria<br>Capacitação<br>Concursos<br>Dados Pessoais/Funcionais                                     | CALENDÁRIO DA FOLHA<br>DE PAGAMENTO<br>Período: Abertos |
|                             | Dimensionamento •                                                                                                    | Evento Período                                          |
| _                           | Escalas de Trabalho                                                                                                    | Homologação de 01/03 a 31/03 🍚                          |
| Dados Suncionais            | Histórico de Designação<br>Homologação de Frequência<br>Homologação de Ponto Eletrônico                                            | Portal do Servidor                                      |
| 🗙 Férias 🔶                  | Homologações<br>Hora Extra Sugestões Ponto<br>Horário de Trabalho Cadastrar                                                        | Minhas<br>Mensagens                                     |
| Capacitação                 | Projetos de Cursos e Concursos     Listar/Alterar       Remoção     Homologar       Solicitação de Vagas de Docente     Relatórios | Trocar Foto<br>Editar Perfil                            |
|                             | Concessao Especial                                                                                                    |                                                         |

Na tela seguinte a chefia poderá optar por pesquisar por "Servidor", "Unidade de Exercício", "Categoria" ou "Período de Admissão". Após selecionar o tipo da pesquisa, deverá clicar em "Buscar":

| INFORME OS CRITÉRIOS DE BUSCA |             |  |  |  |  |
|-------------------------------|-------------|--|--|--|--|
| Servidor:                     |             |  |  |  |  |
| Unidade de Exercício:         |             |  |  |  |  |
| Categoria:                    | SELECIONE V |  |  |  |  |
| Período de Admissão:          | até 📴       |  |  |  |  |
| Buscar Cancelar               |             |  |  |  |  |

Apertar o botão 🕥 para selecionar o servidor:

| Servidores (1) |                           |                                                                               |                     |   |  |
|----------------|---------------------------|-------------------------------------------------------------------------------|---------------------|---|--|
| Matrícula Nome | Categoria                 | Unidade de Exercício                                                          | Data de<br>Admissão |   |  |
|                | Técnico<br>Administrativo | SEÇÃO ACOMPANHAMENTO E MOVIMENTAÇÃO DE PESSOAS-PROGEPE<br>(11.01.37.05.03.02) | 13/02/2015          | 0 |  |
|                |                           | Pag. 1 🗸                                                                      |                     | - |  |

Na tela seguinte a chefia deverá alterar o campo "**Tipo de Regime de Trabalho**" e selecionar a opção: "**Escala de Trabalho**". Após isso, inserir o "**Período de Vigência**" (data de início obrigatória e data fim opcional podendo deixá-la em branco).

Ainda, é preciso preencher os campos "**Horário Definido por Escala**" (Sim ou Não) e a "**Unidade de Localização**". Em seguida, é necessário clicar em "**Adicionar**" e, por fim, em "**Cadastrar**".

|                                                                                                    |                                                                                                    | DADOS DO SERVIDOR                                                                                                    |                                                                     |                                                                         |                                                     |       |
|----------------------------------------------------------------------------------------------------|----------------------------------------------------------------------------------------------------|----------------------------------------------------------------------------------------------------|---------------------------------------------------------------------|-------------------------------------------------------------------------|-----------------------------------------------------|-------|
| DADOS PESSOAIS                                                                                      | FUNCIONAIS                                                                                                    |                                                                                                    |                                                                     |                                                                         |                                                     |       |
|                                                                                                    | Servidor:                                                                                                    |                                                                                                    | •                                                                   |                                                                         |                                                     |       |
|                                                                                                    | CPF:                                                                                                    |                                                                                                    | ·                                                                   |                                                                         |                                                     |       |
|                                                                                                    | Data de Admissão: Caracitado                                                                                                    |                                                                                                    |                                                                     |                                                                         |                                                     |       |
| Ca                                                                                                  | tegoria Funcional: Técnico Administrativo                                                                                                    |                                                                                                    |                                                                     |                                                                         |                                                     |       |
|                                                                                                    | Cargo Emprego: ASSISTENTE EM ADMINIS                                                                                                    | STRACAO                                                                                                    |                                                                     |                                                                         |                                                     |       |
| Jor                                                                                                 | nada de Trabalho: 40 horas semanais                                                                                                    |                                                                                                    |                                                                     |                                                                         |                                                     |       |
| UNIDADES DO SE                                                                                      | RVIDOR                                                                                                    |                                                                                                    |                                                                     |                                                                         |                                                     |       |
| Тіро                                                                                                | Nome                                                                                                    |                                                                                                    |                                                                     | Horário de<br>Abertura                                                  | Horário de<br>Fechamento                            | Turno |
| Unidade de Exercício                                                                                | SEÇÃO ACOMPANHAMENTO E MOVIMENTAÇÃ<br>(11.01.37.05.03.02)                                                                                                    | ÃO DE PESSOAS-PROGEPE                                                                                                    |                                                                     |                                                                         |                                                     |       |
| Unidade de Lotação                                                                                  | SEÇÃO ACOMPANHAMENTO E MOVIMENTAÇÃ<br>(11.01.37.05.03.02)                                                                                                    | ÃO DE PESSOAS-PROGEPE                                                                                                    |                                                                     |                                                                         |                                                     |       |
| Unidade de<br>Localização                                                                           | SEÇÃO ACOMPANHAMENTO E MOVIMENTAÇÃ<br>(11.01.37.05.03.02)                                                                                                    | ÃO DE PESSOAS-PROGEPE                                                                                                    |                                                                     |                                                                         |                                                     |       |
| HISTÓRICO DE LO                                                                                     | DCALIZAÇÕES                                                                                                    |                                                                                                    |                                                                     |                                                                         |                                                     |       |
| Localização                                                                                         |                                                                                                    | Cadas                                                                                                    | tro                                                                 | Situação                                                                |                                                     |       |
| SEÇÃO ACOMPANHAM<br>PROGEPE (11.01.37.0                                                             | ENTO E MOVIMENTAÇÃO DE PESSOAS-<br>5.03.02)                                                                                                    | 22/03/                                                                                                    | 2022                                                                | ATIVO                                                                   |                                                     |       |
|                                                                                                    | 🤯: A                                                                                                    | llterar Horário 🛛 🞯: Remov                                                                                                    | er Horário                                                          |                                                                         |                                                     |       |
|                                                                                                    | CONFI                                                                                                    | GURAÇÃO DO HORÁRIO DE 1                                                                                                    | TRABALHO                                                            |                                                                         |                                                     |       |
| Per                                                                                                 | ríodo de Vigência: * 📃 a                                                                                                    |                                                                                                    |                                                                     |                                                                         |                                                     |       |
| Tipo de Rec                                                                                         | gime de Trabalho: 🔹 Escalas de Trabalho 🔹                                                                                                    | <u> </u>                                                                                                    |                                                                     |                                                                         |                                                     |       |
| Jor                                                                                                 | nada de Trabalho: 40:00 horas semanais                                                                                                    |                                                                                                    |                                                                     |                                                                         |                                                     |       |
| Carga horária do r                                                                                  | egime de escalas: 40:00 horas semanais                                                                                                    |                                                                                                    |                                                                     |                                                                         |                                                     |       |
| DEFINIÇÃO DO H                                                                                      | DRÁRIO DE TRABALHO                                                                                                    |                                                                                                    |                                                                     |                                                                         |                                                     |       |
|                                                                                                    |                                                                                                    |                                                                                                    |                                                                     |                                                                         |                                                     |       |
| Informações refere<br>Para cadastrar um<br>formulário.<br>Caso deseje realiza<br>escolhido no formu | entes aos dias e horários que o servidor trabalh<br>horário é necessário preencher os dados solici<br>ar alguma alteração em qualquer horário já cad<br>lário abaixo para que a atualização seja realiza | na em condições especiais.<br>tados e clicar em <b>Adicionar.</b> (<br>dastrado, deve-se clicar em <b>Al</b><br>ada. Para concluir a atualizaçã | ) horário cadastra<br>t <b>erar Horário.</b> O<br>o dos dados cliqu | ado irá aparecer em u<br>sistema irá carregar<br>e em <b>Atualizar.</b> | ima listagem abaixo do<br>as informações do horário | D     |
| Horário De                                                                                          | efinido por Escala: \star Sim 🗸                                                                                                    |                                                                                                    |                                                                     |                                                                         |                                                     |       |
| Unidad                                                                                              | de de Localização: *SELECIONE 🗸                                                                                                    |                                                                                                    |                                                                     |                                                                         |                                                     |       |
|                                                                                                    |                                                                                                    | Adicionar                                                                                                    |                                                                     |                                                                         |                                                     |       |
|                                                                                                    |                                                                                                    |                                                                                                    |                                                                     |                                                                         |                                                     |       |

A mensagem será exibida:

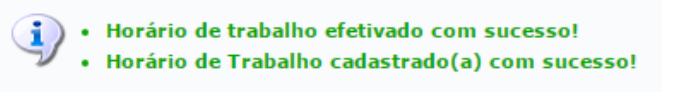

## 4.4 - CADASTRO DE OCORRÊNCIAS/AUSÊNCIAS DO SERVIDOR OU DA UNIDADE

### 4.4.1 Cadastrar Ocorrência do Servidor

É importante ressaltar que, preferencialmente, as ausências sejam cadastradas pelo próprio servidor, no dia seguinte da ocorrência. Ressaltamos que a necessidade do cadastro das ocorrências é para todos os servidores, inclusive os dispensados por lei do registro do ponto eletrônico.

Caso não seja possível o servidor realizar o cadastramento, a chefia imediata deverá realizar pelo seguinte caminho:

SIGRH  $\rightarrow$  Módulo  $\rightarrow$  Portal do Servidor  $\rightarrow$  Chefia de Unidade  $\rightarrow$  Homologação de Frequência  $\rightarrow$  Ocorrências /Ausências do Servidor  $\rightarrow$  Cadastrar

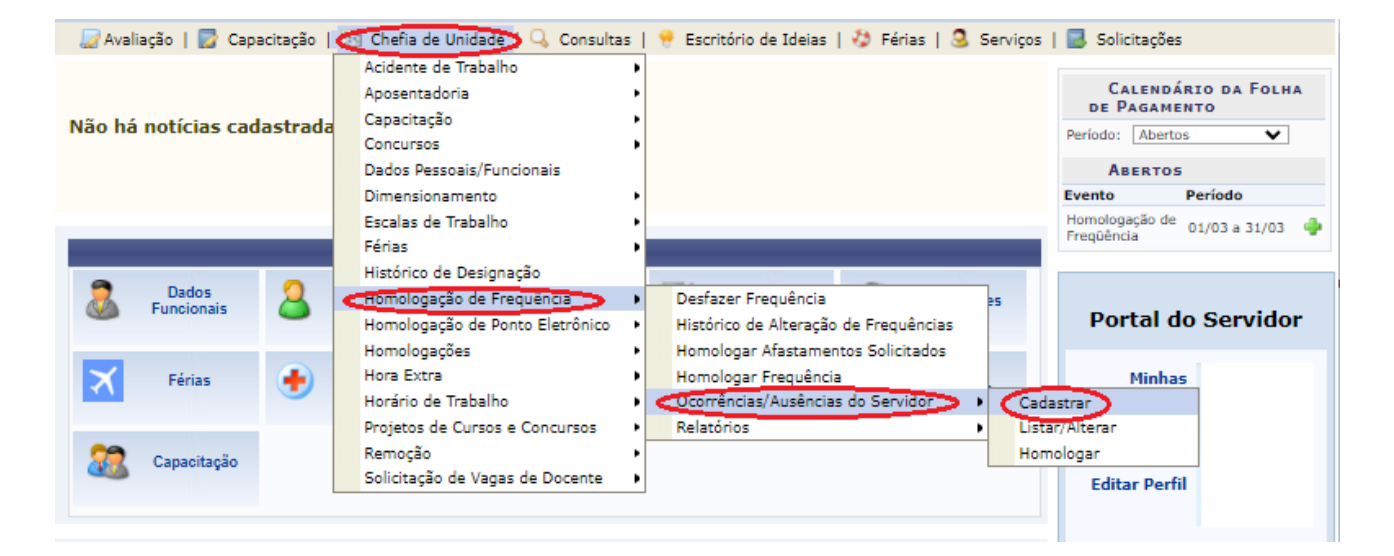

Em seguida, será apresentado os tipos de ocorrências/ausências disponíveis para o seu cadastramento:

|                                                                    | OCORRÊNCIAS                                                                                                    |   |
|--------------------------------------------------------------------|----------------------------------------------------------------------------------------------------|---|
| Denominação                                                        | Situação Aplicada                                                                                                    |   |
| 387 - TRABALHO REMOTO<br>(COMORBIDADES)                            | Aos servidores imunodeficientes ou com doenças preexistentes crônicas ou graves que executam suas atividades<br>remotamente, com vistas à contenção do COVID-19.                                                                                                    | 9 |
| 387 - TRABALHO REMOTO (FILHO EM<br>IDADE ESCOLAR OU INFERIOR)      | Aos servidores que possuam filhos em idade escolar ou inferior em locais com suspensão das aulas e sem adulto para prestar<br>assistência e que executam suas atividades remotamente, com vistas à contenção do COVID-19.                                            | ٢ |
| 387 - TRABALHO REMOTO<br>(GESTAÇÃO)                                | Às servidoras que estão gestantes e executam suas atividades remotamente, com vistas à contenção do COVID-19.                                                                                                    | 9 |
| 387 - TRABALHO REMOTO (IDADE<br>IGUAL OU SUPERIOR A 60 ANOS)       | Aos servidores com idade igual ou maior a 60 anos que executam suas atividades remotamente, com vistas à contenção do<br>COVID-19.                                                                                                    | ٢ |
| 387 - TRABALHO REMOTO<br>(LACTANTES COM FILHOS DE ATÉ 18<br>MESES) | Às servidoras lactantes e que executam suas atividades remotamente, com vistas à contenção do covid-19.                                                                                                    | ٢ |
| 387 - TRABALHO REMOTO - COVID19                                    | Trabalho Remoto Covid-19.                                                                                                    | 0 |
| 388 - AFASTAMENTO COVID - 19                                       | AFASTAMENTO COVID -19 para servidores afastados das atividades presenciais e não tenha condições materiais de realizar<br>suas atividades à distância.                                                                                                    | 0 |
| 388 - AFASTAMENTO COVID- 19<br>(COMORBIDADES)                      | Aos servidores imunodeficientes ou com doenças preexistentes crônicas ou graves, que não possuam meios para executar<br>suas atividades remotamente, com vistas à contenção do COVID-19.                                                                             | 9 |
| 388 - AFASTAMENTO COVID- 19<br>(GESTAÇÃO)                          | Às servidoras que estão gestantes, que não possuam meios para executar suas atividades remotamente, com vistas à<br>contenção do COVID-19.                                                                                                    | 0 |
| 388 - AFASTAMENTO COVID-19<br>(IDADE IGUAL OU SUPERIOR 60<br>ANOS) | Aos servidores com idade igual ou maior a 60 anos, que não possuam meios para executar suas atividades remotamente, com vistas à contenção do COVID-19.                                                                                                    | ٢ |
| 388 - AFASTAMENTO COVID-19<br>(LACTANTE C/ FILHO ATÉ 18 MESES)     | Às servidoras lactantes, que não possuam meios para executar suas atividades remotamente, com vistas à contenção do<br>covid-19.                                                                                                    | 9 |
| 388 -AFASTAMENTO COVID-19 (FILHO<br>IDADE ESCOLAR OU INFERIOR)     | Aos servidores que possuam filhos em idade escolar ou inferior em locais com suspensão das aulas e sem adulto para prestar<br>assistência, que não possuam meios para executar suas atividades remotamente, com vistas à contenção do COVID-19.                      | ٢ |
| 393 - AÇÃO DE DESENVOLVIMENTO<br>EM SERVIÇO - POR UM DIA           | Toda ação de desenvolvimento/capacitação que não ensejar o afastamento integral do servidor ou comprometer o<br>cumprimento da jornada semanal de trabalho (não necessitar de compensação). Conforme o Decreto № 9.991/2019, alterado<br>pelo Decreto № 10.506/2020. | ٢ |
| 394 - AÇÃO DE DESENVOLVIMENTO<br>EM SERVIÇO - POR ALGUMAS HORAS    | Toda ação de desenvolvimento/capacitação que não ensejar o afastamento integral do servidor ou comprometer o<br>cumprimento da jornada semanal de trabalho (não necessitar de compensação). Conforme o Decreto № 9.991/2019, alterado<br>pelo Decreto № 10.506/2020. | ٢ |
| AFAST CONGRESSO, CONFERENCIA E<br>TREINAMENTO NO PAIS              | SOLICITAÇÃO ELETRÔNICA DE AFASTAMENTO                                                                                                    | 0 |
| AFASTAMENTO PARA JURI                                              |                                                                                                    | 9 |
| ATIVIDADE COM GRATIFICAÇÃO POR<br>ENCARGO DE CURSO OU CONCURSO     | Conforme Art. 8º do Decreto 6.114/2007. As horas trabalhadas em atividades inerentes a cursos, concursos públicos ou<br>exames vestibulares, quando desempenhadas durante a jornada de trabalho, deverão ser compensadas no prazo de até um<br>ano.                  | ٢ |
| ATRASO OU SAIDA ANTECIPADA                                         |                                                                                                    | 9 |
| AUSENCIA/ERRO DE REGISTRO DE<br>FREQUENCIA                         | O servidor não realizou um ou mais registro (de entrada ou saída) e dessa maneira não contabilizou as horas trabalhadas. O gestor pode abonar as horas pendentes de registro.                                                                                        | 0 |

Para cadastrar uma ocorrência deve-se clicar no ícone ③ e proceder com o preenchimento do formulário:

| Dados da Ocorrência/Ausência                                                           |  |
|----------------------------------------------------------------------------------------|--|
| Origem: SIGRH                                                                          |  |
| Servidor: *                                                                            |  |
| Tipo da Ocorrência/Ausência: 🔹 387 - TRABALHO REMOTO - COVID19 🛛 🗸                     |  |
| Trabalho Remoto Covid-19.                                                              |  |
| Data de Início: * 🔲 🖪 Data de Término: *                                               |  |
| Homologa: 🔹 Sim 🛛 🗸                                                                    |  |
| Comprovante: Escolher arquivo Nenhum arquivo escolhido 💿                               |  |
| Observação:Quantidade máxima de caracteres: 4000 Quantidade de caracteres digitados: 0 |  |
| Cadastrar << Voltar Cancelar                                                           |  |

Deverão ser preenchidos os seguintes dados:

- Nome do Servidor;
- Tipo da Ocorrência/Ausência, dentre as opções listadas pelo sistema;
- Data de Início da ausência;
- Data de Término da ausência;
- No campo Homologa, informe se a ausência será prontamente homologada ou não ou, se preferir, se deverá permanecer pendente de homologação;
- Comprovante: Para inserir o arquivo desejado, clique em "Procurar" e escolha o arquivo dentre os disponíveis em seu computador. Após a escolha do documento, clique no ícone

💿 para adicionar. Caso deseje excluí-lo, clique em 🞯 , ao lado do documento.

• Se desejar, insira uma Observação sobre a ausência a ser cadastrada.

Ressalta-se que apenas os campos com o ícone 🛸 são de preenchimento obrigatório.

Após inserir todas as informações da ausência, clique em "*Cadastrar*" para finalizar a operação e o sistema apresentará a seguinte mensagem:

Ausência cadastrada com sucesso!

## 4.4.2 Cadastrar Ocorrência da Unidade

No caso da Unidade/Departamento ficar impossibilitada de funcionar devido algum tipo de ocorrência que impediu a realização do expediente de trabalho, impossibilitando os servidores de exercerem suas atividades e de registrarem o ponto eletrônico, a chefia imediata deverá abonar o dia de trabalho de todos servidores cadastrando a ocorrência no Sigrh.

No seguinte caminho:

Chefia da Unidade → Homologação de Ponto Eletrônico → Ocorrências da Unidade

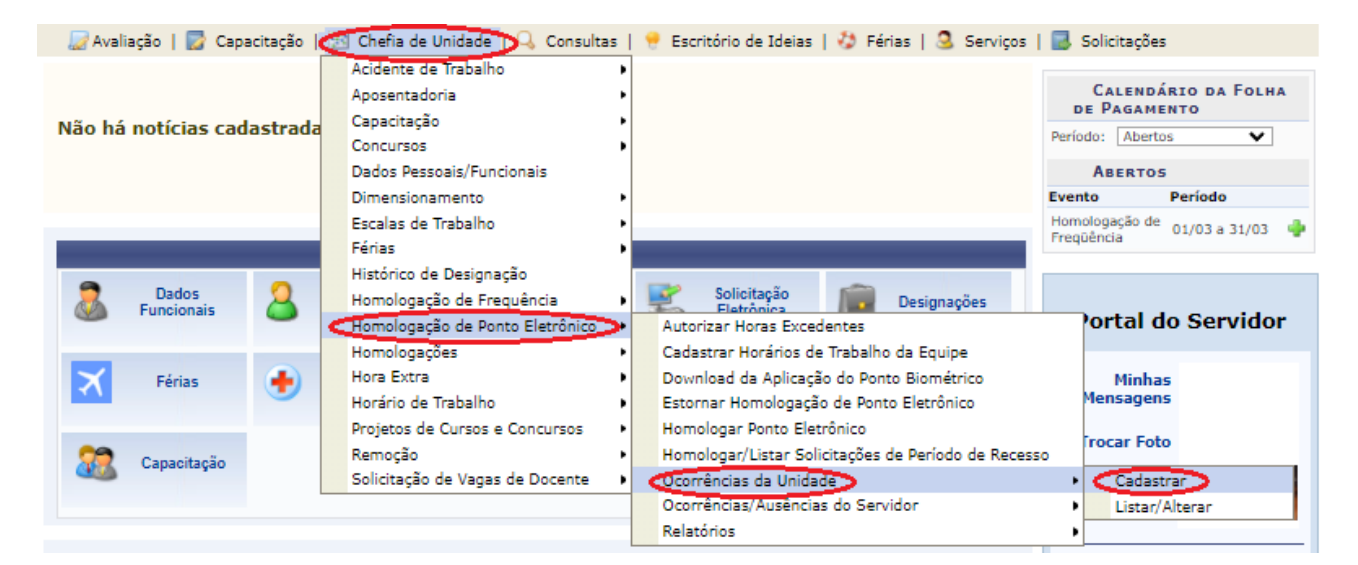

Em seguida abrirá a seguinte tela:

| Dados da Ocorrência                               |  |
|---------------------------------------------------|--|
| Solicitante:                                      |  |
| Data da Ocorrência: 🖈 23/09/2020 🔢                |  |
| Informar Horário: \star 🔘 Sim 🖲 Não               |  |
| Unidade: *                                        |  |
| Descrição: *                                      |  |
| Aplicar esta ocorrência às unidades subordinadas. |  |
| Cadastrar Cancelar                                |  |

A chefia imediata deverá informar a "**Data da Ocorrência**", "*Unidade*" e no campo "*Descrição*" fazer um resumo da ocorrência, conforme tela a seguir:

| DADOS DA OCORRÊNCIA                                                                                                    |
|----------------------------------------------------------------------------------------------------|
| Solicitante:                                                                                                    |
| Data da Ocorrência: 🖈 23/09/2020 📰                                                                                         |
| Informar Horário: \star 🔘 Sim 🖲 Não                                                                                        |
| Unidade: * SEÇAO ACOMP E MOVIMENTACAO DE PESSOAS (11.01.37.05.03.02)                                                       |
| Falta de energia no prédio administrativo durante todo dia, conforme comunicado na página da<br>Descrição: * Universidade. |
| Aplicar esta ocorrência às unidades subordinadas.                                                                          |
| Cadastrar                                                                                                    |

Caso a ocorrência tenha sido apenas em um período do dia ou por algumas horas ou minutos, a chefia imediata deverá selecionar o **"Sim"** no campo **"Informar Horário"**.

| DADOS DA OCORRÊNCIA                                                                                                    |
|----------------------------------------------------------------------------------------------------|
| Solicitante:                                                                                                    |
| Data da Ocorrência: 🖈 23/09/2020 🔢                                                                                         |
| Informar Horário: \star 🔘 Sim 🔘 Não                                                                                        |
| Horário de Início: * 08:00                                                                                                 |
| Horário de Término: * 12:30                                                                                                |
| Unidade: * SEÇAO ACOMP E MOVIMENTACAO DE PESSOAS (11.01.37.05.03.02)                                                       |
| Falta de energia no prédio administrativo durante todo dia, conforme comunicado na página da<br>Descrição: 🖈 Universidade. |
| Aplicar esta ocorrência às unidades subordinadas.                                                                          |
| Cadastrar Cancelar                                                                                                    |

Após inserir todas as informações da ausência, clique em "*Cadastrar*" para finalizar a operação e o sistema apresentará a seguinte mensagem:

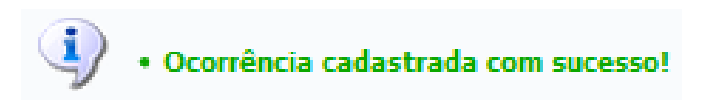

## 4.5 - HOMOLOGAÇÃO DO PONTO ELETRÔNICO

As ocorrências serão lançadas pelas chefias imediatas a partir do 1º(primeiro) dia do mês até o 5º (quinto) dia útil do mês subsequente, **prazo final para homologação.** 

Para homologar o ponto eletrônico a chefia imediata deverá utilizar um dos seguintes caminhos:

SIGRH  $\rightarrow$  Módulos  $\rightarrow$  Portal do Servidor  $\rightarrow$  Chefia de Unidade  $\rightarrow$  Homologações  $\rightarrow$  Ponto Eletrônico

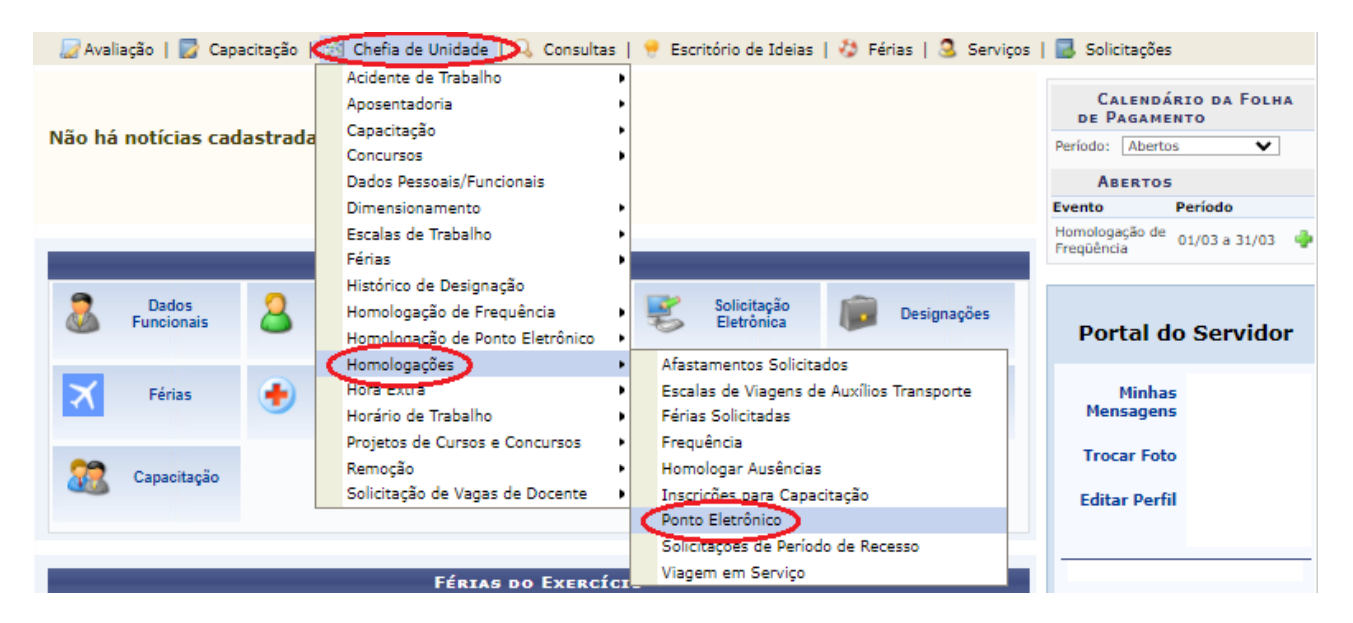

A seguinte tela será apresentada:

| Seleção da Unidade    |          |  |  |  |  |
|-----------------------|----------|--|--|--|--|
| Unidade: *SELECIONE   | · · (==) |  |  |  |  |
| Cancelar Continuar >> |          |  |  |  |  |

#### Selecione a Unidade:

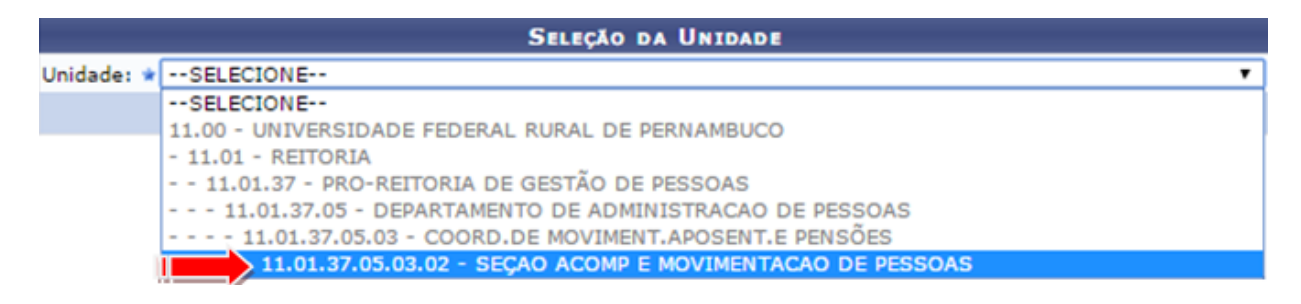

Clique em: "Continuar":

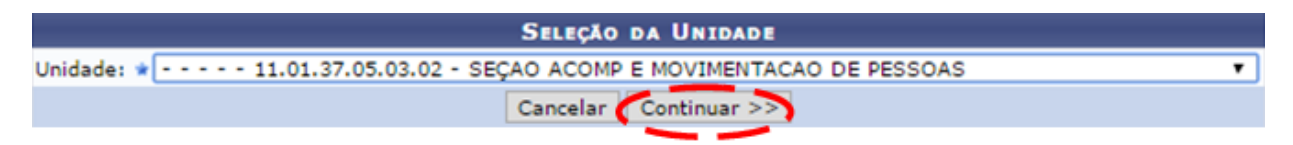

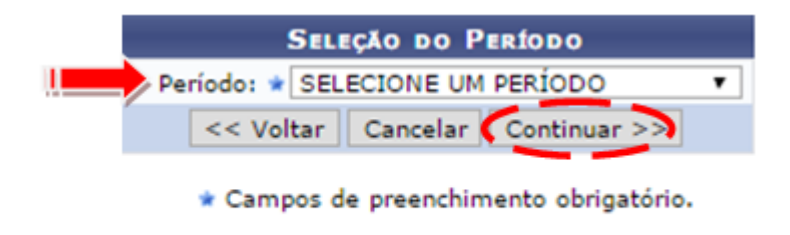

#### Portal do Servidor

Selecione o "Período" para prosseguir com a operação, clique em "Continuar".

O sistema o direciona para a página abaixo, que contém a lista de todos os servidores na Unidade com as folhas de ponto do período selecionado:

| <ul> <li>✓: Homologação de Ponto Eletrônico já realizada</li> <li>Isiualizar Ausências do Servidor     <li>Escala de Trabalho não corresponde ao horário informado</li> </li></ul> |                 | ©; Visualizar Detalhes do Ponto do Servidor<br>ॐ: Visualizar Férias do Servidor<br>★: Não é possível homologar o ponto do servidor 🍞 |                   |                             |              |     |
|----------------------------------------------------------------------------------------------------|-----------------|----------------------------------------------------------------------------------------------------|-------------------|-----------------------------|--------------|-----|
| i i                                                                                                    | OLHAS DE PO     | NTO DE MARÇO D                                                                                                    | E 2022            |                             |              |     |
| Servidores em Exercício/Localizados na                                                                                                    | UNIDADE         |                                                                                                    |                   |                             |              |     |
| Todos Nome (Siape)                                                                                                    |                 | Horas Esperadas                                                                                                    | Horas Trabalhadas | Horas Homologadas           | Saldo Mensal |     |
| × 🗌 🗰                                                                                                    |                 | 184:00                                                                                                    | 00:00             | 00:00                       | -01:00       | •   |
| ×                                                                                                    |                 | 184:00                                                                                                    | 00:00             | 00:00                       | -01:00       | •   |
| Servidores Com Atribuição de Chefia de U                                                                                                    | INIDADE         |                                                                                                    |                   |                             |              |     |
| Todos Nome (Siape)                                                                                                    | Inidade (Funçã  | o)                                                                                                    | Hora<br>Trabalha  | s Horas<br>adas Homologadas | Saldo Mensal |     |
| × • • • • • • • • • • • • • • • • • • •                                                                                                    | 5AMP-CMAP (Vice | -Chefia/Vice-Diretoria                                                                                                    | a) 00:00          | 00:00                       | -01:00       | •   |
| Observações sobre a homologação                                                                                                    |                 |                                                                                                    |                   |                             |              |     |
|                                                                                                    |                 |                                                                                                    |                   |                             |              |     |
|                                                                                                    |                 |                                                                                                    |                   |                             |              | _/_ |
|                                                                                                    | Homologar       | < Voltar Cance                                                                                                    | elar              |                             |              |     |

Na tela acima, o ícone 🗸 é utilizado para indicar que o ponto de um determinado servidor já foi homologado e o ícone \star para indicar que o ponto de determinado servidor não pode ser homologado devido a existência de pendências.

Já o ícone 4 é utilizado para indicar que a escala de trabalho cadastrada para um determinado servidor não corresponde ao horário registrado em seu ponto.

A partir da tela acima, é possível visualizar as ausências registradas para um servidor por meio do ícone <a>, consultar suas férias por meio do ícone</a>, visualizar em detalhes seu ponto, inclusive podendo autorizar horas excedentes e cadastrar ausências, conforme desejado; e/ou homologar o ponto eletrônico de um servidor específico. Cada uma dessas operações será esclarecida abaixo.

Para realizar a homologação do ponto eletrônico de um ou mais servidores da Instituição, selecione-os clicando na caixa de seleção localizada ao lado do seu nome. Se desejar homologar o ponto de todos os servidores listados, clique em "Todos" ou marque os servidores que deseje homologar um a um:

| <ul> <li>✓: Homologação de Ponto Eletrônico já realizada</li> <li>Sisualizar Ausências do Servidor     <li>Escala de Trabalho não corresponde ao horário in</li> </li></ul> | @: Visu<br>∛: Visu<br>formado ×: Não | alizar Detalh<br>alizar Férias<br>é possível ho | es do Ponto do Serv<br>do Servidor<br>mologar o ponto do | idor<br>servidor 💽       |              |     |
|----------------------------------------------------------------------------------------------------|--------------------------------------|-------------------------------------------------|----------------------------------------------------------|--------------------------|--------------|-----|
|                                                                                                    | FOLHAS DE PONTO DE                   | Março de                                        | 2022                                                     |                          |              |     |
| Servidores em Exercício/Localizados NA                                                                                                    | UNIDADE                              |                                                 |                                                          |                          |              |     |
| Todos Nome (Siape)                                                                                                    | Horas                                | Esperadas H                                     | oras Trabalhadas H                                       | loras Homologadas        | Saldo Mensal |     |
| * 🔘 🛶 🛶                                                                                                    | 18                                   | 34:00                                           | 00:00                                                    | 00:00                    | -01:00       | B   |
| × _                                                                                                    | 18                                   | 34:00                                           | 00:00                                                    | 00:00                    | -01:00       | •   |
| Servidores Com Atribuição de Chefia de                                                                                                    | UNIDADE                              |                                                 |                                                          |                          |              |     |
| Todos Nome (Siape)                                                                                                    | Unidade (Função)                     |                                                 | Horas<br>Trabalhad                                       | Horas<br>las Homologadas | Saldo Mensal |     |
| ×                                                                                                    | SAMP-CMAP (Vice-Chefia/V             | ice-Diretoria)                                  | 00:00                                                    | 00:00                    | -01:00       |     |
| Observações sobre a homologação                                                                                                    |                                      |                                                 |                                                          |                          |              |     |
|                                                                                                    |                                      |                                                 |                                                          |                          |              |     |
|                                                                                                    |                                      |                                                 |                                                          |                          |              | _// |
|                                                                                                    | Homologar << Vo                      | tar Cancela                                     | r                                                        |                          |              |     |

Se desejar, insira observações sobre a homologação a ser realizada no campo "Observações sobre a homologação".

Para prosseguir com a operação, clique em *"Homologar"*. A página será atualizada e a mensagem de sucesso da operação será exibida conforme imagem a seguir:

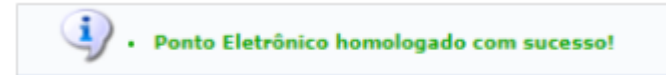

## 4.6 - VISUALIZAR DETALHES DO PONTO DO SERVIDOR

Seguindo o caminho para acessar o Ponto Eletrônico:

| 💹 Avaliação 📔 📝 Capacitação | Chefia de Unidade 🔍 🔍 Consulta                                                                                    | 🛛 🥊 Escritório de Ideias 🛛 🎲 Férias 🛛 🤽 Serviços 🛛 🔜 Solicitações                                                      |          |
|-----------------------------|----------------------------------------------------------------------------------------------------|----------------------------------------------------------------------------------------------------|----------|
| Não há notícias cadastrada  | Acidente de Trabalho<br>Aposentadoria<br>Capacitação<br>Concursos<br>Dados Pessoais/Funcionais<br>Dimensionamento | CALENDÁRIO DA FO<br>DE PAGAMENTO<br>Período: Abertos<br>ABERTOS<br>Evento Período                                      | LHA<br>V |
|                             | Escalas de Trabalho<br>Férias                                                                                     | Homologação de 01/03 a 31/0<br>Freqüência                                                                              | з 🌵      |
| Dados Suncionais            | Histórico de Designação<br>Homologação de Frequência<br>Hom <mark>ologação</mark> de Ponto Eletrônico             | Solicitação<br>Eletrônica Designações Portal do Servid                                                                 | lor      |
| 🗙 Férias 🔸                  | Homologações<br>Hora Extra<br>Horário de Trabalho                                                                 | Afastamentos Solicitados     Escalas de Viagens de Auxílios Transporte     Férias Solicitadas     Minhas     Mensagens |          |
| Capacitação                 | Projetos de Cursos e Concursos<br>Remoção<br>Solicitação de Vagas de Docente                                      | Frequência     Homologar Ausências     Inscrições para Capacitação     Editar Perfil                                   |          |
|                             | FÉRIAS DO EXERC                                                                                                   | Ponto Eletrônico<br>Solicitações de Período de Recesso<br>Viagem em Serviço                                            | _        |

Chefia de Unidade  $\rightarrow$  Homologações  $\rightarrow$  Ponto Eletrônico.

A seguinte tela será apresentada:

|                     | SELEÇÃO  | DA UNIDADE   |   |
|---------------------|----------|--------------|---|
| Unidade: 🔹SELECIONE |          |              | · |
|                     | Cancelar | Continuar >> |   |

Seleciona-se a Unidade:

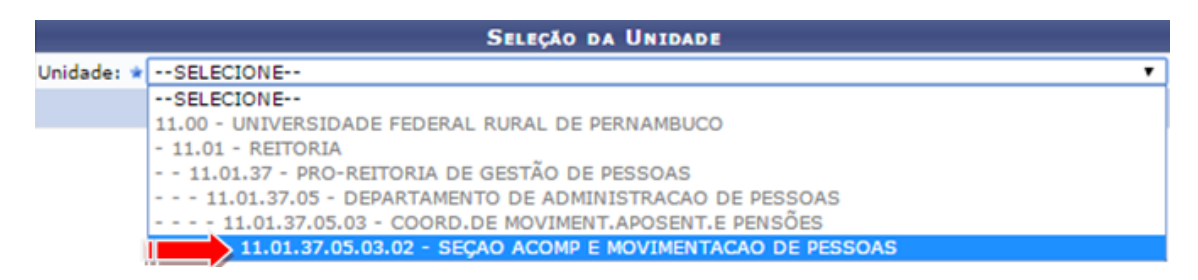

#### Clique em: "Continuar":

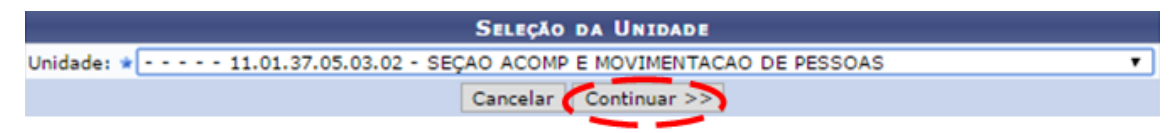

Selecione o "Período" para prosseguir com a operação, clique em "Continuar".

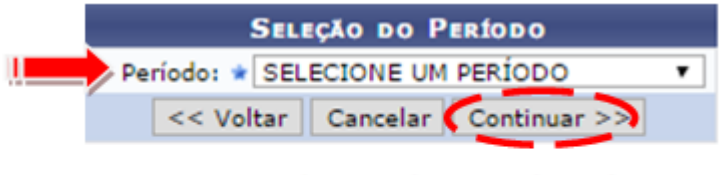

\* Campos de preenchimento obrigatório.

|   | FOLHAS DE PONTO DE JUNHO DE 2019 |                                  |                   |                   |              |        |  |  |  |  |
|---|----------------------------------|----------------------------------|-------------------|-------------------|--------------|--------|--|--|--|--|
|   | SERV                             | IDORES LOTADOS/LOCALIZADOS NA UN | IDADE             |                   |              |        |  |  |  |  |
|   | Todo                             | s Nome (Siape)                   | Horas Trabalhadas | Horas Homologadas | Saldo Mensal | $\sim$ |  |  |  |  |
| × |                                  | NOME DO SERVIDOR (0000000)       | 00:00             | 00:00             | -176:00      | G      |  |  |  |  |
| × |                                  | NOME DO SERVIDOR (0000000)       | 39:30             | 41:50             | -36:14       | 23 (3) |  |  |  |  |
| * |                                  | NOME DO SERVIDOR (0000000)       | 00:00             | 00:00             | -176:00      | 6      |  |  |  |  |

#### O sistema irá direcionar para a seguinte tela:

🔃: Situação do ponto no dia

09/04/2022

10/04/2022

11/04/2022

12/04/2022

13/04/2022

0

0

----

08:07 - 12:14 13:16 - 17:01

08:06 - 12:12 13:15 - 16:59 ----

---

----

---

08:00 .

07:52 07:52 0

07:50 07:50 0

----

----

----

- 🖏: Férias
- Informações relacionadas ao horário de registro do ponto
- 😹: Observação registrada pelo servidor referente ao ponto
- \*: Ponto com pendências bloqueantes 🗈
- Detalhamento do consumo dos créditos de horas autorizados
- Servidor dispensado do ponto eletrônico neste dia
- : Ausência cadastrada/removida após a homologação do ponto eletrônico
   : Ausência sobreposta após homologação do ponto eletrônico
   : Data de desligamento do servidor

: Ocorrência autorizada à compensação em período definido pela chefia

-01:00

-01:00

-01:00

-01:00

-01:00

00:00

00:00

00:00

00:00

00:00

: Ocorrência de débito compensável até o mês subsequente

: Cancelar desconto de horas registradas indevidamente

: Ocorrência de crédito de horas

: Ocorrência de débito de horas

|   | 0.11     | formar des                    | conto de noras re                                      | egistradas ir   | idevidan | iente                                |                                          | cancelar ut          | esconto de   | notas regist         | i auas niuev                           | luamente              |        |  |
|---|----------|-------------------------------|--------------------------------------------------------|-----------------|----------|--------------------------------------|------------------------------------------|----------------------|--------------|----------------------|----------------------------------------|-----------------------|--------|--|
|   |          | HR: Hor<br>HC: Hor<br>🜵 : Cad | as Registradas<br>as Contabilizada<br>astrar Ocorrênci | s<br>a/Ausência |          | HA: Horas<br>HH: Horas<br>② : Autori | Autorizadas<br>Homologad<br>izar Horas E | s<br>as<br>xcedentes |              | HE: Horas DNC: Débit | Excedentes<br>o Não Comp<br>Excedentes | ensado<br>Autorizadas |        |  |
|   |          |                               |                                                        |                 |          | ESPELHO                              | DE PONTO                                 | ) - ABRIL            | DE 2022      |                      |                                        |                       |        |  |
|   |          |                               | Horários                                               |                 | H        | oras Traba                           | Ihadas                                   |                      |              | Saldo d              | le Horas Au                            | torizadas             |        |  |
|   |          | Data                          | Registrados                                            | HR              | нс       | HE                                   | НА                                       | нн                   | Crédito      | Débito               | Saldo<br>No Mês                        | Crédito<br>Acumulado  | DNC    |  |
|   |          |                               |                                                        |                 |          |                                      |                                          | Crédite              | o de Horas H | omologado até        | 31/03/2022:                            | 00:00                 |        |  |
| × | •        | 01/04/2022                    |                                                        |                 | 08:00 0  |                                      |                                          | 08:00                |              |                      | 00:00                                  | 00:00                 |        |  |
|   |          | 02/04/2022                    |                                                        |                 |          |                                      |                                          | 00:00                |              |                      | 00:00                                  | 00:00                 |        |  |
|   |          | 03/04/2022                    |                                                        |                 |          |                                      |                                          | 00:00                |              |                      | 00:00                                  | 00:00                 |        |  |
|   | Ø        | 04/04/2022                    | 08:09 - 12:21<br>13:46 - 17:04                         | 07:30           | 07:30 😐  |                                      |                                          | 07:30                |              | -00:30               | -00:30                                 | 00:00                 |        |  |
| * | •        | 05/04/2022                    |                                                        |                 | 08:00 0  |                                      |                                          | 08:00                |              |                      | -00:30                                 | 00:00                 |        |  |
|   | <u>0</u> | 06/04/2022                    | 08:10 - 12:14<br>13:18 - 16:57                         | 07:43           | 07:43 0  |                                      |                                          | 07:43                |              | -00:17               | -00:47                                 | 00:00                 |        |  |
| × | •        | 07/04/2022                    |                                                        |                 | 08:00 •  |                                      |                                          | 08:00                |              |                      | -00:47                                 | 00:00                 |        |  |
|   | 0        | 08/04/2022                    | 07:48 - 11:47<br>13:23 - 17:03                         | 07:39           | 07:39 0  |                                      |                                          | 07:39                |              | -00:13               | -01:00                                 | 00:00                 | -00:08 |  |

00:00

00:00

08:00

07:52

07:50

No Espelho de Ponto exibido na tela acima, ao passar o mouse sobre uma determinada data ou sobre as horas contabilizadas em um dia específico (exibidas na coluna **HC**), o sistema informará, respectivamente, o dia da semana ao qual a data se refere e os detalhes da contabilização de horas do dia em questão.

----

----

----

----

----

Cumpre ressaltar que, no caso das datas, as destacadas em vermelho representam os fins de semana.

4

4

÷

÷

÷

-00:08

-00:10

Caso o servidor selecionado possua alguma ocorrência de crédito ou débito de horas cadastrada para seu ponto, o sistema exibirá um dos ícones a seguir :

O ícone • será disponibilizado para indicar uma **ocorrência de crédito de horas**<sup>1</sup> no ponto do servidor;

O ícone •, por sua vez, será utilizado para indicar uma **ocorrência de débito de horas**<sup>2</sup> na frequência do servidor;

O ícone será exibido para indicar uma ocorrência de débito de horas registrada anteriormente para o servidor e que pode ser compensada até o mês seguinte ao do registro de ponto a ser homologado;

Por fim, o ícone • indica que a ocorrência registrada no ponto do servidor **poderá ser compensada** em um período a ser definido pela chefia da unidade.

Para visualizar o motivo da ocorrência registrada, passe o mouse sobre um dos ícones mencionados acima. O sistema disponibilizará uma janela com as respectivas informações.

Caso o servidor possua alguma **pendência em seu registro de ponto**, o ícone <u>será</u> apresentado pelo sistema ao lado do registro em questão. Passe o mouse sobre ele para visualizar mais informações.

Caso determinado servidor tiver se ausentado de suas atividades por motivo de **férias** durante o período apresentado no Espelho de Ponto, ícone <sup>3</sup> será exibido ao lado dos dias de férias.

O ícone ★, por sua vez, será exibido para indicar que **não é possível homologar o ponto do servidor** devido à existência de alguma pendência considerada bloqueante, como a ausência não justificada de registro de ponto em um dia útil do mês.

Para registrar no sistema o **desconto de horas erroneamente registradas** pelo servidor como trabalhadas, clique no ícone <sup>a</sup> ao lado do número de horas contabilizadas para o dia desejado. A tela a seguir será prontamente disponibilizada:

| Descont                        | o de Horas Registradas Indevidamente - Dia 04/06/2019                  |
|--------------------------------|------------------------------------------------------------------------|
| uantidade de Horas: 🖈 01:00 (h | h:mm)                                                                  |
| Justificativa: 🖈 Foi verificad | o que o servidor se ausentou do trabalho 1h antes do registro de saída |

<sup>&</sup>lt;sup>1</sup> Crédito de horas: Ocorre quando o servidor tem horas excedentes, ou seja, cumpriu uma carga horária superior ao estabelecido pela Unidade.

<sup>&</sup>lt;sup>2</sup> Débito de horas: Ocorre quando o servidor tem horas pendentes, ou seja, cumpriu uma carga horária inferior ao estabelecido pela Unidade .

Informe a **"Quantidade de Horas"** contabilizadas erroneamente e que devem ser descontadas do registro de ponto do servidor e a **Justificativa** para o desconto. Em seguida, clique em "**Salvar**" para registrar o desconto das horas.

A mensagem de sucesso abaixo será exibida pelo sistema:

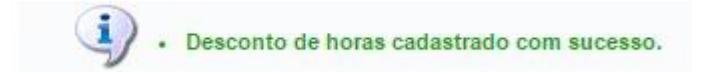

De volta ao Espelho de Ponto, clique no ícone \* se desejar **cancelar o desconto indevido de horas** em um determinado registro de ponto. A caixa de diálogo a seguir será apresentada:

| Confirma a remoção desta informação? |  |
|--------------------------------------|--|
|                                      |  |

Clique em "OK" e o desconto será cancelado, conforme a seguinte tela:

| (i) | • | Desconto de horas cancelado com sucesso. |  |
|-----|---|------------------------------------------|--|
|-----|---|------------------------------------------|--|

Para **autorizar horas excedentes informadas** pelo servidor em determinado registro de ponto, informe o número de horas autorizadas no campo disponibilizado na coluna "HA" (podendo aumentar ou diminuir o quantitativo) ao lado do registro desejado e insira uma Justificativa para a autorização se desejar:

|   |     |            |                                |       |         | ESPELH    | O DE PONTO | - ABRII | DE 2022        |              |                 |                      |     |     |
|---|-----|------------|--------------------------------|-------|---------|-----------|------------|---------|----------------|--------------|-----------------|----------------------|-----|-----|
| I |     |            | Horários                       |       | Ho      | oras Trat | alhadas    |         |                | Saldo d      | le Horas Au     | torizadas            |     |     |
|   |     | Data       | Registrados                    | HR    | нс      | HE        | HA         | нн      | Crédito        | Débito       | Saldo<br>No Mês | Crédito<br>Acumulado | DNC |     |
|   |     |            |                                |       |         |           |            | Crédil  | to de Horas Ho | mologado até | é 31/03/2022    | 00:00                |     |     |
| 4 | ĸ ( | 01/04/2022 |                                |       | 08:00 • |           |            | 08:00   |                |              | 00:00           | 00:00                |     | -   |
|   |     | 02/04/2022 |                                |       |         |           |            | 00:00   |                |              | 00:00           | 00:00                |     | -   |
|   |     | 03/04/2022 |                                |       |         |           |            | 00:00   |                |              | 00:00           | 00:00                |     | -   |
| 4 | K ( | 04/04/2022 |                                |       | 08:00 😐 |           |            | 08:00   |                |              | 00:00           | 00:00                |     |     |
| 4 | ĸ ( | 05/04/2022 |                                |       | 08:00 • |           |            | 08:00   |                |              | 00:00           | 00:00                |     |     |
| 4 | ĸ ( | 06/04/2022 |                                |       | 08:00 • |           |            | 08:00   |                |              | 00:00           | 00:00                |     |     |
|   | 0   | 07/04/2022 | 07:27 - 12:00<br>13:00 - 16:42 | 08:15 | 08:45 • | 00:45     | ▼ 00:45 ▲  | 08:45   | 00:45          |              | 00:45           | 00:00                | -   | 0 🕂 |
|   |     |            | Justificativa:                 |       |         |           |            |         |                |              |                 |                      |     |     |
| 4 | ĸ ( | 08/04/2022 |                                |       | 08:00 • |           |            | 08:00   |                |              | 00:45           | 00:00                |     |     |
|   |     | 09/04/2022 |                                |       |         |           |            | 00:00   |                |              | 00:45           | 00:00                |     | -   |
|   |     | 10/04/2022 |                                |       |         |           |            | 00:00   |                |              | 00:45           | 00:00                |     | -   |
|   | 0   | 11/04/2022 | 06:34 - 12:01<br>13:01 - 15:53 | 08:19 | 08:48 • | 00:48     | 00:48      | 08:48   | 00:48          |              | 01:33           | 00:00                | -   | 0 🕂 |
|   |     |            | Justificativa:                 |       |         |           |            |         |                |              |                 |                      |     |     |

Após inserir as informações desejadas, clique no ícone 
 para confirmar a autorização das horas excedentes. O ícone 
 passará a ser exibido ao lado do registro, confirmando que as horas foram autorizadas.

Caso deseje cadastrar uma ausência para o servidor a partir do Espelho de Ponto, clique no ícone  $\Rightarrow$ , conforme a tela a seguir:

|   |            |                                |       |         | ESPELH   | о ре Ронто | - ABRI | L DE 2022      |              |                 |                      |     |   |
|---|------------|--------------------------------|-------|---------|----------|------------|--------|----------------|--------------|-----------------|----------------------|-----|---|
|   |            | Horários                       |       | Но      | ras Trab | alhadas    |        |                | Saldo d      | le Horas Aut    | torizadas            |     |   |
|   | Data       | Registrados                    | HR    | нс      | HE       | НА         | нн     | Crédito        | Débito       | Saldo<br>No Mês | Crédito<br>Acumulado | DNC |   |
|   |            |                                |       |         |          |            | Crédi  | to de Horas Ho | mologado até | 31/03/2022:     | 00:00                |     |   |
| * | 01/04/2022 |                                |       | 08:00 • |          |            | 08:00  |                |              | 00:00           | 00:00                |     | ( |
|   | 02/04/2022 |                                |       |         |          |            | 00:00  |                |              | 00:00           | 00:00                |     |   |
|   | 03/04/2022 |                                |       |         |          |            | 00:00  |                |              | 00:00           | 00:00                |     |   |
| × | 04/04/2022 |                                |       | 08:00 • |          |            | 08:00  |                |              | 00:00           | 00:00                |     |   |
| × | 05/04/2022 |                                |       | 08:00 • |          |            | 08:00  |                |              | 00:00           | 00:00                |     |   |
| * | 06/04/2022 |                                |       | 08:00 • |          |            | 08:00  |                |              | 00:00           | 00:00                |     |   |
| 0 | 07/04/2022 | 07:27 - 12:00<br>13:00 - 16:42 | 08:15 | 08:45 • | 00:45    | ▼ 00:45 ▲  | 08:45  | 00:45          |              | 00:45           | 00:00                |     | 6 |
|   |            | Justificativa:                 |       |         |          |            |        |                |              |                 |                      |     | _ |

O menu com as ocorrências habilitadas para lançamento pelas unidades será apresentado:

Cadastrar Ocorrência/Ausência 387 - TRABALHO REMOTO (COMORBIDADES) 387 - TRABALHO REMOTO (FILHO EM IDADE ESCOLAR OU INFERIOR) 387 - TRABALHO REMOTO (GESTAÇÃO) 387 - TRABALHO REMOTO (IDADE IGUAL OU SUPERIOR A 60 ANOS) 387 - TRABALHO REMOTO (LACTANTES COM FILHOS DE ATÉ 18 MESES) 387 - TRABALHO REMOTO - COVID19 388 - AFASTAMENTO COVID - 19 388 - AFASTAMENTO COVID- 19 (COMORBIDADES) 388 - AFASTAMENTO COVID- 19 (GESTAÇÃO) 388 - AFASTAMENTO COVID-19 (IDADE IGUAL OU SUPERIOR 60 ANOS) 388 - AFASTAMENTO COVID-19 (LACTANTE C/ FILHO ATÉ 18 MESES) 388 -AFASTAMENTO COVID-19 (FILHO IDADE ESCOLAR OU INFERIOR) 393 - AÇÃO DE DESENVOLVIMENTO EM SERVIÇO D POR UM DIA 394 - AÇÃO DE DESENVOLVIMENTO EM SERVIÇO 🗆 POR ALGUMAS HORAS AFASTAMENTO PARA JURI ATIVIDADE COM GRATIFICAÇÃO POR ENCARGO DE CURSO OU CONCURSO ATRASO OU SAIDA ANTECIPADA AUSENCIA/ERRO DE REGISTRO DE FREQUENCIA CADASTRO DE MATRÍCULA SIAPE NÃO CONCLUÍDO CASAMENTO COMPARECIMENTO A ATO DE PROC JUDICIAL/ PROCED ADMINISTRATIVO COMPENSAÇÃO RECESSO NATALINO DECLARAÇÃO DE COMPARECIMENTO AO MÉDICO DESCANSO AMAMENTACAO ART.209 LEI 8.112/90 DISPENSA PARA ALISTAMENTO ELEITORAL DOACAO DE SANGUE EM GREVE FALECIMENTO DE PESSOA DA FAMILIA FALHA NO SISTEMA FALTA FALTA JUSTIFICADA GREVE COM COMPENSACAO LICENCA PATERNIDADE PARTICIPAÇÃO DE ATIVIDADE SINDICAL PARTICIPAÇÃO EM ATIVIDADES DE PESQUISA E EXTENSÃO PRORROGAÇÃO - DÉBITO DE ESCALAS RECESSO NATALINO RECESSO NATALINO 2021 REGISTRO BLOQUEADO TRABALHO EXTERNO DA SUA UNIDADE - POR ALGUMAS HORAS TRABALHO EXTERNO DA SUA UNIDADE - POR UM PERÍODO UTILIZAÇÃO DE SALDO DE CRÉDITO VIAGEM NACIONAL

Após selecionar o tipo da ausência a ser cadastrada, o sistema apresentará a seguinte tela:

|                                | Dados da Ocorrên                                                                      | ICIA/AUSÊNCIA                    |                                              |
|--------------------------------|---------------------------------------------------------------------------------------|----------------------------------|----------------------------------------------|
| Origem                         | SIGRH                                                                                 |                                  |                                              |
| Servidor: 🕯                    | · · · · · · · · · · · · · · · · · · ·                                                 |                                  | ]                                            |
| Nome Completo:                 |                                                                                       |                                  |                                              |
| Matrícula SIAPE                |                                                                                       |                                  |                                              |
| Cargo                          | ASSISTENTE EM ADMINISTRACAO                                                           |                                  |                                              |
| Tipo da Ocorrência/Ausência: 🕯 | 387 - TRABALHO REMOTO (COMORBIDADES)                                                  | ~                                |                                              |
|                                | Aos servidores imunodeficientes ou com doença:<br>com vistas à contenção do COVID-19. | s preexistentes crônicas ou grav | es que executam suas atividades remotamente, |
| Data de Início: 🕯              |                                                                                       |                                  | Data de Término: 🔹 📃                         |
| Homologa: 🕯                    | Sim 🗸                                                                                 |                                  |                                              |
| Comprovantes                   | Escolher arquivo Nenhum arquivo escolhido 🤇                                           |                                  |                                              |
| Observação:                    | Quantidade máxima de caracteres: 4000                                                 | Quantidade de carac              | teres digitados: 0                           |
|                                | Cadastrar < Vol                                                                       | tar Cancelar                     |                                              |

Deverão ser preenchidos os seguintes dados:

- Nome do Servidor;
- Tipo da Ocorrência/Ausência, dentre as opções listadas pelo sistema;
- Data de Início da ausência;
- Data de Término da ausência;
- No campo Homologa, informe se a ausência será prontamente homologada ou não ou, se preferir, se deverá permanecer pendente de homologação;
- Comprovante: Para inserir o arquivo desejado, clique em "Procurar" e escolha o arquivo dentre os disponíveis em seu computador. Após a escolha do documento, clique no ícone
  - o para adicionar. Caso deseje excluí-lo, clique em 🥶 , ao lado do documento.
- Se desejar, insira uma Observação sobre a ausência a ser cadastrada.

Ressalta-se que apenas os campos com o ícone 🛸 são de preenchimento obrigatório.

O campo "**Observação**" não é requisito para registro da ausência, ficando a critério da chefia realizar ou não.

Após inserir todas as informações da ausência, clique em "*Cadastrar*" para finalizar a operação e o sistema apresentará a seguinte mensagem:

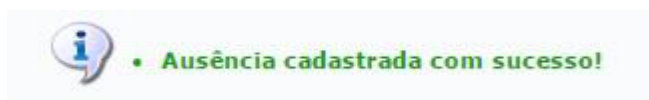

## 4.7 - VISUALIZAR AUSÊNCIAS E FÉRIAS DO SERVIDOR

## 4.7.1 - Visualização da ocorrência por servidor

o servidor deverá seguir o seguinte caminho:

#### Módulos → Portal da Chefia da Unidade

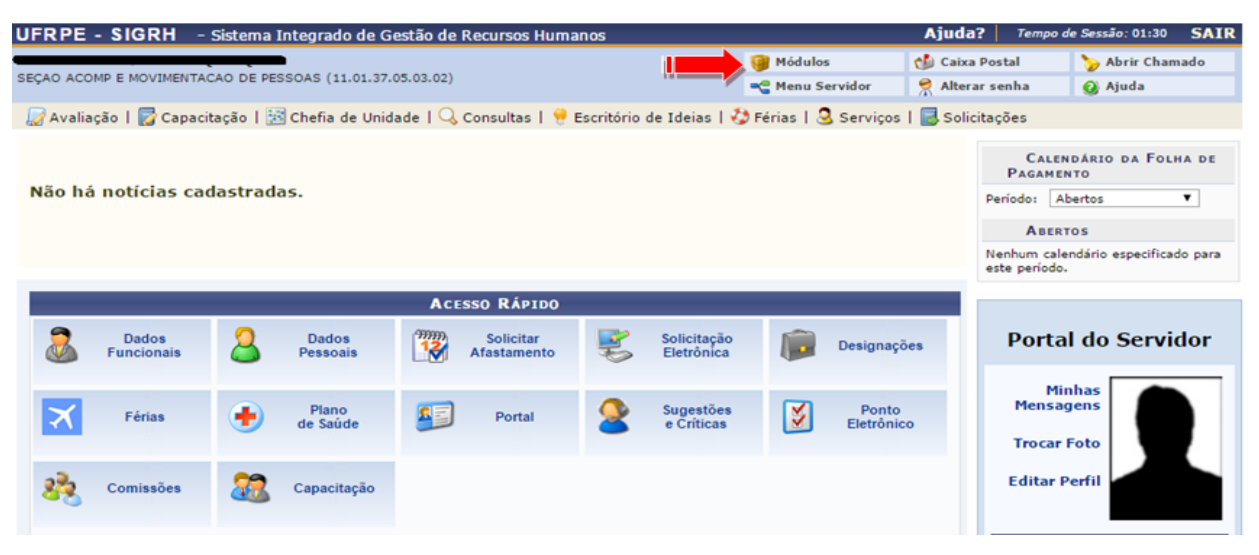

|   |                             |                      |                            | Módulos d       | o SIGRH                    |                                |
|---|-----------------------------|----------------------|----------------------------|-----------------|----------------------------|--------------------------------|
|   | MENU PRINCIPAL              |                      |                            |                 |                            | Portais                        |
| ſ | <b>6</b>                    |                      | 2000 12                    | ٤               | 2                          | 2                              |
| l | Administração de<br>Pessoal | Agenda               | Aposentadoria              | DAS             | Atendimento ao<br>Servidor | Portal do Servidor             |
| ľ | <b>P</b>                    | 22                   | 8                          |                 | 22                         |                                |
|   | Auxílios/<br>Solicitações   | Avaliação Funcional  | Avaliação de<br>Desempenho | Banco de Vagas  | Capacitação                | Portal da Chefia da<br>Unidade |
|   | +                           |                      | *                          | 2               | Q                          | <u>.</u>                       |
| I | Cadastro                    | Colegiados           | Comissões                  | Concursos       | Consultas<br>Funcionais    | Portal do Gestor               |
|   | 4                           | 9                    | ×                          | 6               | <b>S</b>                   | <u>&amp;</u>                   |
| I | Dimensionamento             | Escritório de Ideias |                            | Financeiro      | Frequência                 | Portal da Auditoria            |
|   | <u>ک</u>                    | •                    | 2                          | OUTROS SISTEMAS |                            | <u>&amp;</u>                   |
|   | Integração SIAPE            | Plano de Saúde       | Segurança do<br>Trabalho   | <b>\$</b>       | 2                          | Portal do Docente              |
|   |                             |                      |                            | Administrativo  | Sistema Acadômico          |                                |

Deve-se clicar em Ausências:

| Homologações                 |         | Últimas Ausências                     |               |            |                               |  |  |
|------------------------------|---------|---------------------------------------|---------------|------------|-------------------------------|--|--|
| Participação em Curso        |         | Servidor                              | Início        | Término    | Descrição                     |  |  |
| Ferias                       |         |                                       |               |            |                               |  |  |
| Ausências (1)                |         |                                       | -             |            |                               |  |  |
| Afastamentos                 |         |                                       | 09/09/2020    | 09/09/2020 | DOACAO DE SANGUE              |  |  |
| Viagem em Serviço            |         |                                       |               |            |                               |  |  |
| Frequência                   |         |                                       |               |            |                               |  |  |
| Min Aturi, Neuropher         |         | FERRINDED DA DI                       | 08/09/2020    | 08/09/2020 | ATRASO OU SAIDA<br>ANTECIPADA |  |  |
| O calendário não encontra-se | aberto. |                                       |               |            |                               |  |  |
|                              |         | •                                     |               |            | 1                             |  |  |
| Dados de Pessoal             |         | Servidores em Féria:                  | 5             |            |                               |  |  |
| Servidores:                  | 4       | Servidores em férias                  | em Novembro 🔻 |            |                               |  |  |
| Cedidos:                     | 0       |                                       |               |            |                               |  |  |
| Estagiários:                 | 0       | 0                                     |               |            |                               |  |  |
| Fundação:                    | 0       | ivao na ienas para o mes selecionado. |               |            |                               |  |  |
| r unuação.                   | ~       |                                       |               |            |                               |  |  |

#### A seguinte tela será apresentada:

| Port   | Portal da Chefia da Unidade > Homologar Ocorrências/Ausências |                                                |                               |                       |                   |                     |            |   |    |
|--------|---------------------------------------------------------------|------------------------------------------------|-------------------------------|-----------------------|-------------------|---------------------|------------|---|----|
| Atravé | és desta operaç                                               | ão, é possível homologar Ocorrências/Ausência: | s pendentes de autorização do | s funcionários das ur | idades chefiadas. |                     |            |   |    |
|        |                                                               | Consu                                          | ILTA DE OCORRÊNCIAS/AUS       | ÊNCIAS                |                   | _                   |            |   |    |
|        |                                                               | Servidor:                                      |                               |                       |                   |                     |            |   |    |
|        |                                                               | Tipo da Ocorrência:                            | SELECIONE                     |                       | •                 |                     |            |   |    |
|        |                                                               | 🗹 Situação:                                    | Pendente de Autorização 🔻     |                       |                   |                     |            |   |    |
|        |                                                               | Data de Início:                                |                               |                       |                   |                     |            |   |    |
|        |                                                               | Data de Término:                               |                               |                       |                   |                     |            |   |    |
|        |                                                               | Ordenar por Servidor                           |                               |                       |                   |                     |            |   |    |
|        |                                                               | Ordenar por Ocorrências Mais Recentes          |                               |                       |                   |                     |            |   |    |
|        |                                                               |                                                | Buscar Cancelar               |                       |                   |                     |            |   |    |
|        |                                                               |                                                |                               |                       |                   |                     |            |   |    |
|        |                                                               | 📀 : Homologar Solicitaç                        | ão 🝳: Negar Solicitação       | 🔍 : Visualizar So     | licitação         |                     |            |   |    |
|        |                                                               | Ocorrências/                                   | Ausências Pendentes de Ho     | MOLOGAÇÃO (1)         |                   |                     |            |   | _  |
| Todos  | Servidor                                                      |                                                | Ocorrência                    | Início                | Término           | Data de<br>Cadastro |            |   |    |
|        |                                                               |                                                | FALTA                         | 22/09/2020            | 22/09/2020        | 23/09/2020          | $\bigcirc$ | 0 | ۹, |
|        |                                                               |                                                | Homologar Negar               |                       |                   |                     |            |   |    |

Para Visualizar Ausências do Servidor, clique no ícone 🤜 ao seu lado, será apresentada a tela acima com as ocorrências homologadas ou com pendência de homologação.

No ícone Ø poderá ser feita a homologação de forma individual e específica.

No ícone 3 poderá ser negada a solicitação de forma individual e específica.

Para realizar a homologação das ocorrências de vários servidores de forma única, basta apenas selecionar os servidores que a chefia deseja, pressionando campo ao lado do nome do servidor e clicar no botão **Homologar**, conforme tela abaixo:

| Po   | rtal da Chefia  | DA UNIDADE > HOMOLOGAR OCORRÊNCIA        | S/AUSÉNCIAS                             |                     |                   |                     |   |   |
|------|-----------------|------------------------------------------|-----------------------------------------|---------------------|-------------------|---------------------|---|---|
| Atra | vés desta opera | cão, é possível homologar Ocorrências/Au | usências pendentes de autorização dos l | funcionários das ur | idades chefiadas. |                     |   |   |
|      |                 |                                          |                                         |                     |                   |                     |   |   |
|      |                 |                                          | CONSULTA DE OCORRÊNCIAS/AUSÊ            | NCIAS               |                   |                     |   |   |
|      |                 | Servidor:                                |                                         |                     |                   |                     |   |   |
|      |                 | Tipo da Ocorrência:                      | SELECIONE                               |                     | •                 |                     |   |   |
|      |                 | Situação:                                | Pendente de Autorização 🔻               |                     |                   |                     |   |   |
|      |                 | Data de Início:                          |                                         |                     |                   |                     |   |   |
|      |                 | Data de Término:                         |                                         |                     |                   |                     |   |   |
|      |                 | Ordenar por Servidor                     |                                         |                     |                   |                     |   |   |
|      |                 | Ordenar por Ocorrências Mais Rec         | entes                                   |                     |                   |                     |   |   |
|      |                 |                                          | Buscar Cancelar                         |                     |                   |                     |   |   |
|      |                 |                                          |                                         |                     |                   |                     |   |   |
|      |                 | 📀: Homologar So                          | olicitação 🛛 🤤: Negar Solicitação       | 🔍 : Visualizar So   | licitação         |                     |   |   |
|      |                 | Ocorré                                   | NCIAS/AUSÊNCIAS PENDENTES DE HOM        | OLOGAÇÃO (1)        |                   |                     |   |   |
| Tode | s Servidor      |                                          | Ocorrência                              | Início              | Término           | Data de<br>Cadastro |   |   |
|      |                 |                                          | FALTA                                   | 22/09/2020          | 22/09/2020        | 23/09/2020          | 0 | • |
| -    |                 |                                          | Homologar Negar                         |                     |                   |                     |   |   |
|      |                 |                                          |                                         |                     |                   |                     |   |   |

## 4.7.2 - Visualizar Férias do Servidor

Para visualizar as férias dos servidores na unidade de forma única deverá seguir o caminho

### Módulos $\rightarrow$ Portal da Chefia da Unidade $\rightarrow$ Férias $\rightarrow$ Mapa de férias

| UFRPE - SIGRH -         | Sistema Integrado de G    | estão de Recursos Huma   | nos                        |                    | Ajuda? Te           | mpo de Sessão: 01:30 SAIR                       |
|-------------------------|---------------------------|--------------------------|----------------------------|--------------------|---------------------|-------------------------------------------------|
|                         | 🍏 Caixa Postal            | 🍗 Abrir Chamado          |                            |                    |                     |                                                 |
| SEÇÃO ACOMP E MOVIMENTA | 🔗 Alterar senha           | 🥥 Ajuda                  |                            |                    |                     |                                                 |
| 🌄 Avaliação   🜄 Capac   | itação   🔝 Chefia de Unid | ade   🔍 Consultas   😌 E  | Escritório de Ideias   🍪 F | érias   🧕 Serviços | 🛃 Solicitações      |                                                 |
| Não há notícias ca      | dastradas.                |                          |                            |                    | C<br>Pag<br>Período | CALENDÁRIO DA FOLHA DE<br>AMENTO<br>: Abertos V |
|                         |                           |                          |                            |                    | A                   | BERTOS                                          |
|                         |                           |                          |                            |                    | Nenhun<br>este pe   | n calendário especificado para<br>ríodo.        |
|                         |                           | Acesso Rápido            |                            |                    |                     |                                                 |
| Dados<br>Funcionais     | Dados<br>Pessoais         | Solicitar<br>Afastamento | Solicitação<br>Eletrônica  | Designaçã          | es Po               | rtal do Servidor                                |
|                         |                           |                          |                            |                    |                     | Minhas                                          |
| Férias                  | Plano<br>de Saúde         | Portal                   | Sugestões<br>e Críticas    | Ponto<br>Eletrônic | o                   | ensagens                                        |
|                         | -                         |                          | -                          | -                  | Tre                 | ocar Foto                                       |
| Comissões               | Capacitação               |                          |                            |                    | Edi                 | tar Perfil                                      |
|                         |                           |                          |                            |                    |                     |                                                 |

| Módulos do SIGRH            |                      |                            |                 |                            |                                |  |  |
|-----------------------------|----------------------|----------------------------|-----------------|----------------------------|--------------------------------|--|--|
| MENU PRINCIPA               | L                    |                            |                 |                            | Portais                        |  |  |
| <b>6</b>                    | <b>12</b>            | 1                          | <b>i</b>        | 2                          | &                              |  |  |
| Administração de<br>Pessoal | Agenda               | Aposentadoria              | DAS             | Atendimento ao<br>Servidor | Portal do Servidor             |  |  |
| <b>E</b>                    | 22                   | 83                         |                 | 22                         | 2                              |  |  |
| Auxílios/<br>Solicitações   | Avaliação Funcional  | Avaliação de<br>Desempenho | Banco de Vagas  | Capacitação                | Portal da Chefia da<br>Unidade |  |  |
| -                           |                      | 22                         | 2               | 0                          | 2                              |  |  |
| Cadastro                    | Colegiados           | Comissões                  | Concursos       | Consultas<br>Funcionais    | Portal do Gestor               |  |  |
| 💑                           | 9                    | ×                          | 6               | <b>Š</b>                   | ه.                             |  |  |
| Dimensionamento             | Escritório de Ideias | Ferias                     | Financeiro      | Frequência                 | Portal da Auditoria            |  |  |
| - 🐴                         | •                    | 2                          | OUTROS SISTEMAS |                            | &                              |  |  |
| Integração SIAPE            | Plano de Saúde       | Segurança do<br>Trabalho   | <b>\$</b>       | ۵                          | Portal do Docente              |  |  |
|                             |                      |                            | Administrativo  | Sistema Acadômico          |                                |  |  |

|                                                        |                                | 🎯 Módulos       | 🔥 Caixa  |  |  |  |
|--------------------------------------------------------|--------------------------------|-----------------|----------|--|--|--|
| DEPARTAMENTO DE ADMINISTRAÇÃO DE PESSOAS (11.01.37.05) |                                | 📲 Menu Servidor | 👷 Altera |  |  |  |
|                                                        |                                |                 |          |  |  |  |
| 🛃 Homologações   🔝 Frequência   🍐 Escalas de Trabalho  | 🤣 Férias   🍃 Hora Extra 🗟 Rem  | oção   🎲 Outros |          |  |  |  |
|                                                        | Inserir Férias                 |                 |          |  |  |  |
|                                                        | Consulta/Alteração/Exclusão de | Férias          |          |  |  |  |
| Não há notícias cadastradas.                           | Cronograma de Férias           |                 |          |  |  |  |
|                                                        | Homologar Férias               |                 |          |  |  |  |
|                                                        | Mapa de Férias                 |                 |          |  |  |  |
|                                                        |                                |                 |          |  |  |  |
|                                                        |                                |                 |          |  |  |  |
|                                                        |                                |                 |          |  |  |  |
| Seleção da Unidade                                     |                                |                 |          |  |  |  |
|                                                        | -                              |                 |          |  |  |  |

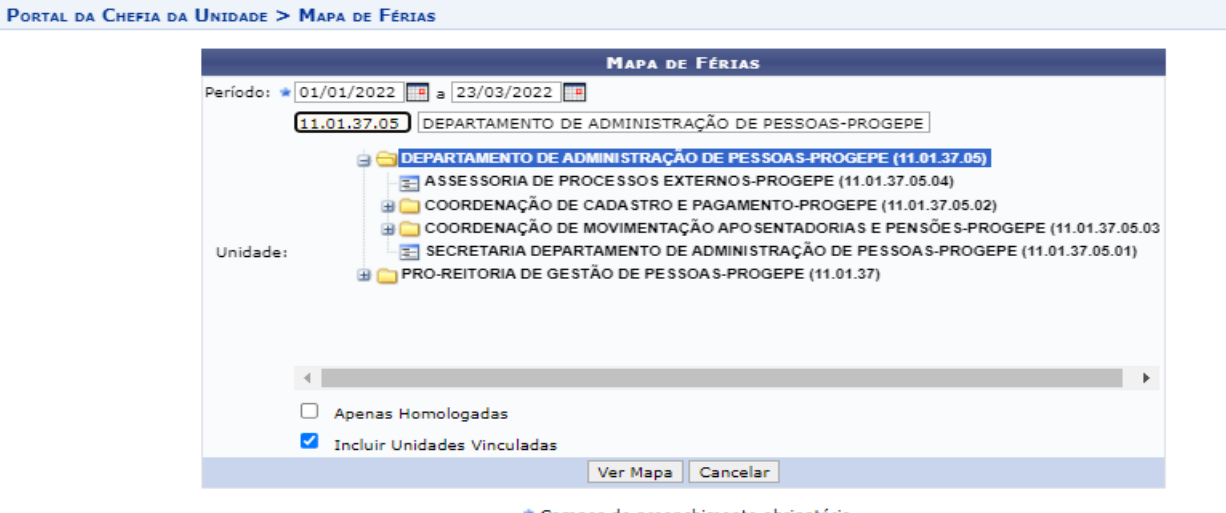

\* Campos de preenchimento obrigatório.

Deverá escolher o período de férias e a unidade que deseja consultar e clique em "Ver Mapa"

## 4.8 - HOMOLOGAR PERÍODOS DE RECESSO NATALINO

Para realizar a homologação das solicitações do "Período de Recesso Natalino", a chefia imediata deverá acessar o seguinte caminho:

• SIGRH  $\rightarrow$  Módulos  $\rightarrow$  Portal do Servidor  $\rightarrow$  Chefia de Unidade  $\rightarrow$  Homologações  $\rightarrow$  Solicitações de Período de Recesso

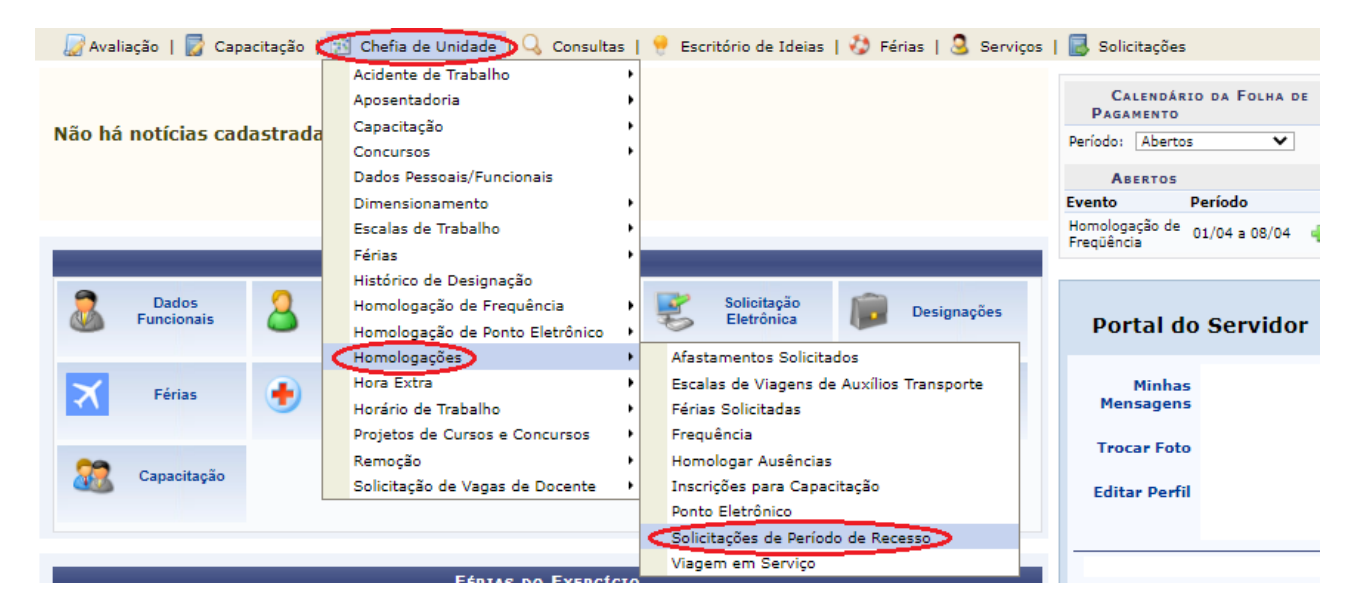

Após isso, será apresentada a seguinte tela:

|                    | Critérios de Busca |  |  |  |  |  |
|--------------------|--------------------|--|--|--|--|--|
| Ano de Referência: | 2019               |  |  |  |  |  |
| Servidor:          |                    |  |  |  |  |  |
| Unidade:           |                    |  |  |  |  |  |
| Status:            | SELECIONE V        |  |  |  |  |  |
|                    | Buscar Cancelar    |  |  |  |  |  |

Coloque os critérios de busca que desejar ou busque apenas pelo ano de referência da solicitação e pressione "Buscar".

Para homologação da solicitação de "Período de Recesso", a chefia imediata deverá clicar no ícone © e, após a avaliação dos dados apresentados, clicar em "**Autorizar**":

|                                                                           | 📀: Autoriza | ar 😫: Negar 🔍        | : Visualizar Detalhes   |               |  |
|---------------------------------------------------------------------------|-------------|----------------------|-------------------------|---------------|--|
| Listagem de Solicitações Enviadas Para Homologação de Períodos de Recesso |             |                      |                         |               |  |
| Servidor                                                                  | Unidade     | Ano de<br>Referência | Período de Recesso      | Status        |  |
|                                                                           |             | 2019                 | 23/12/2019 a 27/12/2019 | enviada 🔍 🜍 😫 |  |

| Autorizar Solicitaç                                                  | ão de Período de Recesso |                  |  |  |
|----------------------------------------------------------------------|--------------------------|------------------|--|--|
| Servidor: 9                                                          |                          |                  |  |  |
| Status: ENVIADA                                                      |                          |                  |  |  |
| Ano de Referência: 2019                                              |                          |                  |  |  |
| Período do Recesso: De 23/12/2019 a 27/12/201                        | 19 (5 dias)              |                  |  |  |
| Carga Horária do Período: 28:00<br>Observações:                      |                          |                  |  |  |
| Crédito de Horas Utilizados                                          |                          |                  |  |  |
| Mês do Crédito de Horas                                              | Saldo Total              | Horas Utilizadas |  |  |
| FEV/2019                                                             | 09:04                    | 05:32            |  |  |
| MAR/2019                                                             | 02:56                    | 02:56            |  |  |
| ABR/2019                                                             | 05:16                    | 05:16            |  |  |
| MAI/2019                                                             | 02:33                    | 02:33            |  |  |
| JUN/2019                                                             | 05:52                    | 05:52            |  |  |
| JUL/2019                                                             | 04:08                    | 04:08            |  |  |
| Total de Horas Utilizadas:                                           |                          | 26:17            |  |  |
| Definição do Período de Compensação                                  |                          |                  |  |  |
| Tempo Pendente de Compensação: 01:43                                 |                          |                  |  |  |
| Início da Compensação: 01/10/2019 Término da Compensação: 29/05/2020 |                          |                  |  |  |
| JUSTIFICATIVA                                                        |                          |                  |  |  |
|                                                                      |                          |                  |  |  |
|                                                                      |                          |                  |  |  |
|                                                                      |                          | 1                |  |  |
| Autoriza                                                             | ar Cancelar              |                  |  |  |

Após autorizar o período de recesso, será apresentada a mensagem de sucesso:

• Solicitação autorizada com sucesso

## 4.9 - RELATÓRIO DE FREQUÊNCIA ELETRÔNICA

#### 4.9.1 - Visualização da ocorrência

## Será disponibilizado a visualização das ocorrências cadastradas tanto dos servidores técnicos quanto dos docentes

Após a inclusão das ocorrências, caso a chefia queira visualizá-las, deverá acessar o seguinte caminho:

• SIGRH  $\rightarrow$  Módulos  $\rightarrow$  Portal do Servidor  $\rightarrow$  Chefia de Unidade  $\rightarrow$  Homologação de Frequência  $\rightarrow$  Ocorrências/Ausências do Servidor  $\rightarrow$  Listar/Alterar

| 🍃 Avaliação   📝 Capacitação | 🖞 Chefia de Unidade) 🔾 Consultas   🤗 Escritório de Ideias   🤣 Férias   🧕 Serviços | s   🐻 Solicitações             |
|-----------------------------|-----------------------------------------------------------------------------------|--------------------------------|
|                             | Acidente de Trabalho<br>Aposentadoria                                             | CALENDÁRIO DA FOLHA DE         |
| Não há notícias cadastrada  | Capacitação Concursos                                                             | Pagamento<br>Período: Abertos  |
|                             | Dados Pessoais/Funcionais                                                         | ABERTOS                        |
|                             | Dimensionamento •                                                                 | Evento Período                 |
|                             | Escalas de Trabalho +                                                             | Homologação de 01/04 a 08/04 🍦 |
|                             | Férias •                                                                          |                                |
|                             | Histórico de Designação                                                           |                                |
| Dados 🧕                     | Homologação de Frequência                                                         |                                |
| Was Funcionais a            | Homologação de Ponto Eletrônico 🔸 Histórico de Alteração de Frequências           | Portal do Servidor             |
|                             | Homologações Homologar Afastamentos Solicitados                                   |                                |
| Series A                    | Hora Extra Homologar Frequência                                                   | Minhas                         |
|                             | Horário de Trabalho Ocorrências/Ausências do Servidor Ca                          | dastrar                        |
|                             | Projetos de Cursos e Concursos 🔸 Relatórios 🔸 💶                                   | tar/Alterar                    |
| CO                          | Remoção Ho                                                                        | mologar                        |
| Capacitação                 | Solicitação de Vagas de Docente 🔸                                                 | Editar Perfil                  |

Informar o nome do servidor e selecionar o **"formato para exibir"** (Tela/Impresso/Planilha) e clicar em "**buscar**", conforme a seguinte tela:

|                                                              | Consulta de Ocorrências/Ausências |  |  |  |  |
|--------------------------------------------------------------|-----------------------------------|--|--|--|--|
| Servidor:                                                    |                                   |  |  |  |  |
| Ocorrência:                                                  | SELECIONE 🗸                       |  |  |  |  |
| Status:                                                      | SELECIONE V                       |  |  |  |  |
| Classificação:                                               | SELECIONE V                       |  |  |  |  |
| Número do Afastamento:                                       | Ano:                              |  |  |  |  |
| Forma de Lançamento:                                         | SELECIONE 🗸                       |  |  |  |  |
| Data de Início:                                              |                                   |  |  |  |  |
| Data de Término:                                             |                                   |  |  |  |  |
| Apenas Servidores Ativos                                     |                                   |  |  |  |  |
| Ocultar Ausências/Ocorrências Exclusivas do Ponto Eletrônico |                                   |  |  |  |  |
| Formato para exibir:                                         | ● Tela ○ Impresso ○ Planilha      |  |  |  |  |
|                                                              | Buscar Cancelar                   |  |  |  |  |

O relatório será exibido da seguinte forma:

| 🔍 : Vis  | sualizar Ocorrência/Ausência                                       | literar d 😳: Cance | ados da Oc<br>lar Ocorrêi | orrência/Au<br>ncia/Ausênc | isência<br>ia | 🥑: Remove  | er Ocorrência/        | /Ausência                |   |         |   |
|----------|--------------------------------------------------------------------|--------------------|---------------------------|----------------------------|---------------|------------|-----------------------|--------------------------|---|---------|---|
|          | LISTA DE OCORI                                                     | RÊNCIAS/A          | USÊNCIAS E                | NCONTRAD                   | AS (7 R       | EGISTROS)  |                       |                          |   |         |   |
| Servidor | Descrição                                                          | Dias               | Início                    | Término                    | Origem        | Status     | Nº/Ano<br>afastamento | Vínculo de<br>Ocorrência |   |         |   |
| DA SILVA | DISPENSA DE TRABALHO -<br>DECISÃO ADMINISTRATIVA- IN<br>19/2020-ME | N 13               | 19/03/2021                | 31/03/2021                 | SIGRH         | Homologada |                       | UFRPE                    | ٩ | <b></b> | 9 |
| DA SILVA | CASAMENTO                                                          | 8                  | 11/03/2021                | 18/03/2021                 | SIGRH         | Homologada |                       | UFRPE                    |   | 🥪 (     | 9 |
| DA SILVA | TELETRABALHO - DECISÃO<br>ADMINISTRATIVA - IN 19/2020              | 0-ME 10            | 01/03/2021                | 10/03/2021                 | SIGRH         | Homologada |                       | UFRPE                    |   | 🥪 (     | 9 |

Para a chefia alterar uma ocorrência deverá clicar no ícone: 🔛

Para remover deverá clicar no ícone: 🧃

Para pesquisar deverá clicar no ícone: 🤜

Quando se clica no ícone será exibido um relatório com todos os dados da ocorrência, conforme tela:

|                              | Dados da Ocorrência/Ausência    |
|------------------------------|---------------------------------|
| Cadastrado por:              |                                 |
| Servidor:                    |                                 |
| Vínculo de Ocorrência:       |                                 |
| CPF:                         |                                 |
| Tipo de Ocorrência/Ausência: | Afastamento                     |
| Descrição:                   | 387 - TRABALHO REMOTO - COVID19 |
| Data de Início:              | 01/11/2021                      |
| Data de Término:             | 30/11/2021                      |
| Número de Dias:              | 30                              |
| Status:                      | Homologada                      |
| Origem:                      | SIGRH                           |
| Observação:                  | 387.                            |
|                              | Nenhum documento cadastrado     |

## 4.9.2 - Homologação de Ocorrências/Ausências do Servidor pendentes de autorização

Para consultar as ocorrências cadastradas tanto dos servidores técnicos quanto dos docentes que estão pendentes de homologação deverá acessar o seguinte caminho:

Chefia de Unidade  $\rightarrow$  Homologação de Frequência  $\rightarrow$  Ocorrências/Ausências do Servidor  $\rightarrow$  Homologar

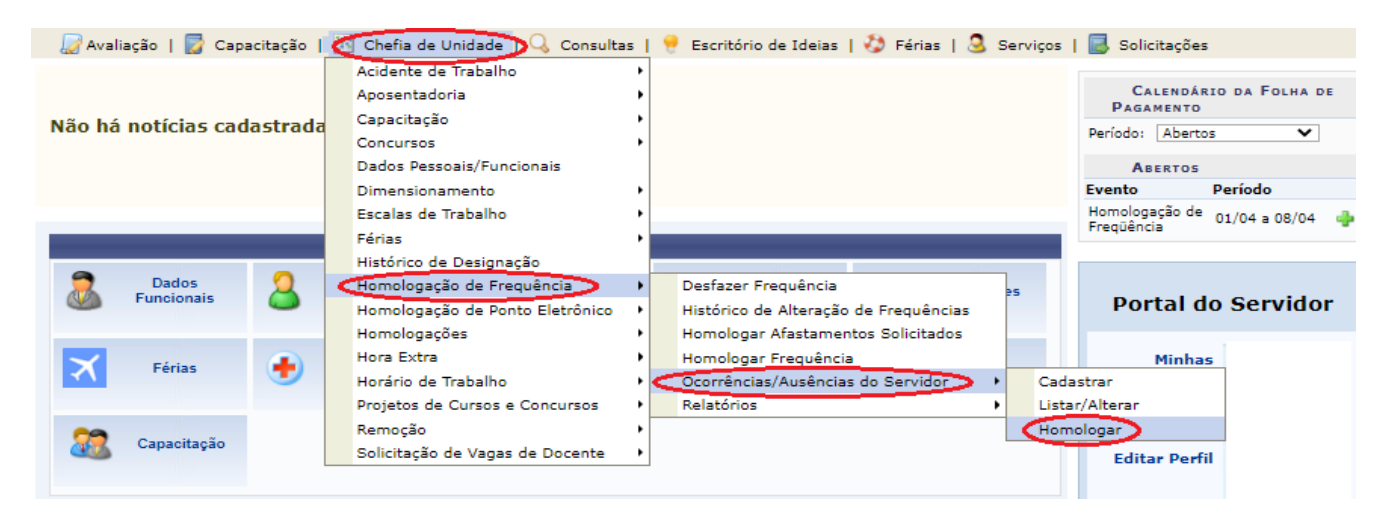

Em seguida, será exibida a tela abaixo em que a chefia deverá alterar o filtro "Situação" colocando a opção "Pendente de Autorização".

Após isso, clique em "**buscar**" para exibir o relatório com todos os servidores com ocorrências pendentes de homologação

| 😡 Avaliação   🕎 🤇   | Capacitação   🔀 Chefia de Unidade                                                                                                    | 🔾 Consultas   😁 Escritório de l                                                                            | Ideias   🤣 Férii          | as   🧟 Serviços | s   🛃 Solicita      | ções |   |    |
|---------------------|----------------------------------------------------------------------------------------------------|----------------------------------------------------------------------------------------------------|---------------------------|-----------------|---------------------|------|---|----|
| PORTAL DO SERVI     | DOR > HOMOLOGAR OCORRÊNCIAS/                                                                                                    | Ausências                                                                                                  |                           |                 |                     |      |   |    |
| Através desta opera | <ul> <li>jão, é possível homologar Ocorrências/</li> <li>CONSI</li> <li>Servidor:</li> <li>Tipo da Ocorrência:</li> <li>Situação:</li> <li>Data de Início:</li> <li>Data de Término:</li> </ul> | Ausências pendentes de autorizaçã<br>JLTA DE OCORRÊNCIAS/AUSÊNCI<br>SELECIONE<br>Pendente de Autorização V | io dos funcionário<br>IAS | v               | chefiadas.          |      |   |    |
|                     | Ordenar por Servidor Ordenar por Ocorrências Mais Recentes                                                                                                    |                                                                                                    |                           |                 |                     |      |   |    |
|                     |                                                                                                    | Buscar Cancelar                                                                                            |                           |                 |                     |      |   |    |
|                     | 📀: Homologar Solicit                                                                                                    | ação 🝳: Negar Solicitação 🔍: ۱                                                                             | Visualizar Solicita       | ição            |                     |      |   |    |
|                     | Ocorrências/                                                                                                    | AUSÊNCIAS PENDENTES DE HOMOL                                                                               | OGAÇÃO (2)                |                 |                     |      |   |    |
| los Servidor        | Ocor                                                                                                    | rência                                                                                                    | Início                    | Término         | Data de<br>Cadastro |      |   |    |
|                     | AFAS                                                                                                    | TAMENTO COVID-19 388                                                                                       | 01/05/2021                | 31/05/2021      | 27/05/2021          | 0    | 0 | 4  |
|                     | TRA                                                                                                    | SALHO REMOTO COVID-19 387                                                                                  | 01/07/2021                | 31/07/2021      | 02/08/2021          | 0    | 0 | ۹, |
|                     |                                                                                                    | Homologar Negar                                                                                            |                           |                 |                     |      |   |    |

Os seguintes ícones poderão ser utilizados:

🥏 para homologar a ocorrência;

para negar a solicitação de ocorrência;

para visualizar a solicitação com mais detalhes;

🔊 para desfazer homologação.

## 4.9.3 - Homologação da Frequência

Ressaltamos que a necessidade da homologação da frequência é para todos os servidores, inclusive os dispensados por lei do registro do ponto eletrônico.

Para homologar as frequências a chefia deverá acessar o seguinte caminho:

Chefia de Unidade → Homologação de Frequência → Homologar Frequência

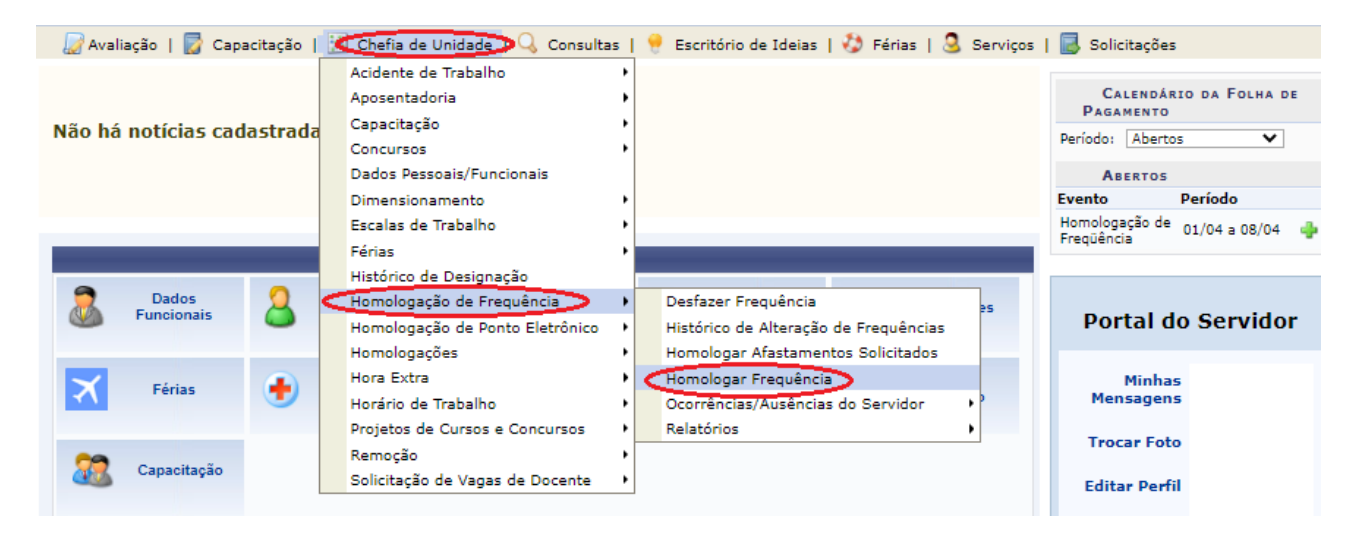

Será apresentada a seguinte tela em que a chefia deverá selecionar o período e clicar em "Continuar".

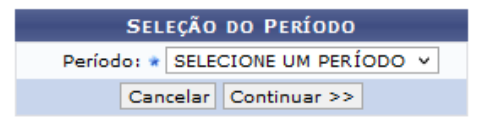

\* Campos de preenchimento obrigatório.

Na tela seguinte a chefia poderá realizar, por meio destes ícones, as seguintes ações:

- < : Ausência/Férias/Frequência já homologada
- 🜵 : Adicionar Ausência para o Servidor
- 💖 : Alterar Ausência/Férias
- : Negar homologação de ausência
- 🔜 : Visualizar Ausência
- \* : Ausência/Férias/Frequência com homologação negada/pendente
- 🚱 : Homologar Ausência/Férias

#### Deve-se clicar em Homologar:

| <b>PER</b><br>Unit | <ul> <li>RÍODO PARA HOMOLOGAÇÃO DA FREQUÊNCIA: 01/03/2<br/>dade: SEÇÃO ACOMPANHAMENTO E MOVIMENTAÇÃO DE<br/>Apenas os servidores em atividade aparecerão para o reg<br/>A solicitação de pagamento de hora extra para o servidor<br/>Solicitação de pagamento, informando diariamente a quantio<br/>servidores com frequência homologada.</li> </ul>                                                                                                    | 021 até 10/04/2021<br>E PESSOAS-PROGEPE<br>istro da homologação da frequência.<br>referente a Março/2021 deve ser feita atravé<br>lade de horas extras executadas para cada se | s do menu <b>Chefia d</b><br>rvidor. Só serão con: | e Unidade > Hora Extra :<br>sideradas as horas extras d | ><br>05             |
|--------------------|----------------------------------------------------------------------------------------------------|----------------------------------------------------------------------------------------------------|----------------------------------------------------|---------------------------------------------------------|---------------------|
| √:/<br>∳:/<br>⊚:/  | usência/Férias/Frequência já homologada<br>Idicionar Ausência para o Servidor<br>Alterar Ausência/Férias                                                                                                    | ¥ : Ausência/Férias/Frequência con                                                                                                    | n homologação ne                                   | gada/pendente                                           |                     |
| 0:1                | legar homologação de ausencia                                                                                                    | : Homologar Ausência/Fêrias                                                                                                    |                                                    |                                                         |                     |
| Freq.              | FREQUÊNCI<br>Nome (Matrícula)                                                                                                    | AS ASSOCIADAS AO MÊS DE MARÇO DE 2                                                                                                    | Ocorrência                                         | Horas Extras<br>Disponíveis                             |                     |
| Todos<br>2         | Communication of the second second |                                                                                                    |                                                    | ٥                                                       |                     |
|                    | ✓ DISPENSA DE TRABALHO - DECISÃO ADMINISTRATI                                                                                                    | /A- IN 19/2020-ME - 01/03/2021 - 31/03/202                                                                                                    | 11                                                 | 0                                                       |                     |
|                    | <ul> <li>✓ CASAMENTO - 11/03/2021 - 18/03/2021</li> <li>✓ DISPENSA DE TRABALHO - DECISÃO ADMINISTRATI</li> </ul>                                                                                                    | /A- IN 19/2020-ME - 19/03/2021 - 31/03/202                                                                                                    | 11                                                 | 0                                                       | ↓<br>< 0 0<br>< 0 0 |
|                    | √ <u>1</u>                                                                                                    | <del></del>                                                                                                    |                                                    | 0                                                       | *<br><⊽o            |
|                    |                                                                                                    | Homologar Cancelar                                                                                                    |                                                    |                                                         |                     |
|                    |                                                                                                    | Portal do Servidor                                                                                                    |                                                    |                                                         |                     |

Será exibida a seguinte mensagem:

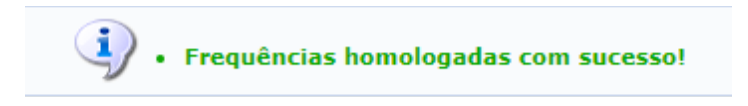

Para visualizar o relatório frequência a chefia deverá clicar em "Exibir Relatório de Frequência":

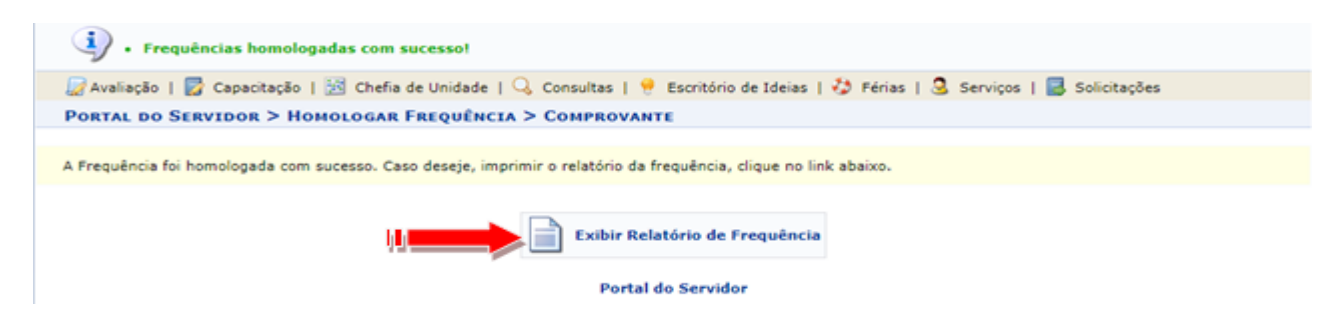

Em seguida será exibido, conforme a seguinte tela:

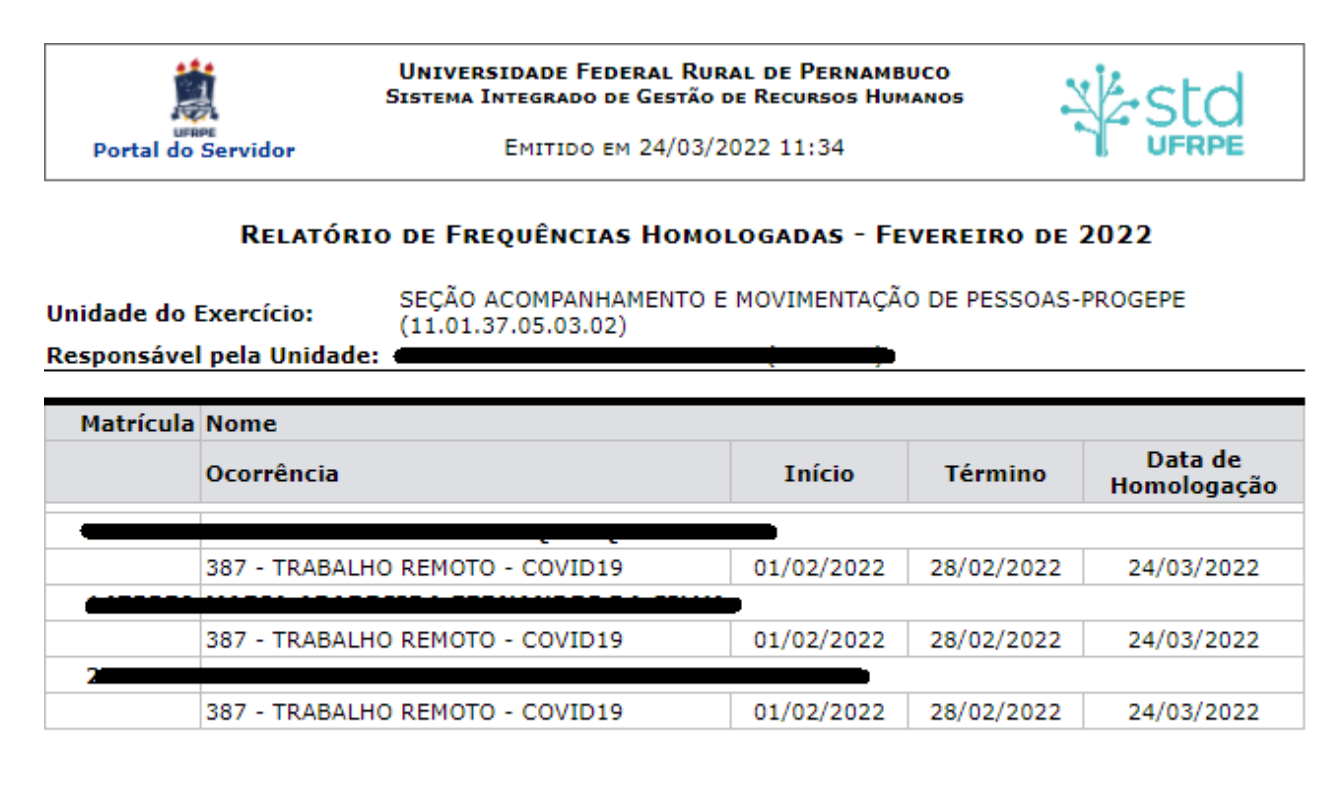

OBS: Caso a chefia identifique um erro no relatório de frequência, deverá entrar em contato com: sigrh.ufrpe@gmail.com.

## 4.9.4 Visualizar o relatório de frequência homologado:

Para visualizar as frequências homologadas em qualquer período a chefia deverá acessar o seguinte caminho:

| RPE - SIGRH -                                                                                                    | Sistema Inte                                                    | grado de Gestao                                                                      | de Recursos numa                                                           |                                                                                                    |                                                                 |                                                                                                    |                                                                                 |
|----------------------------------------------------------------------------------------------------|-----------------------------------------------------------------|--------------------------------------------------------------------------------------|----------------------------------------------------------------------------|----------------------------------------------------------------------------------------------------|-----------------------------------------------------------------|----------------------------------------------------------------------------------------------------|---------------------------------------------------------------------------------|
|                                                                                                    |                                                                 |                                                                                      |                                                                            |                                                                                                    | 🎯 Módulos                                                       | 👶 Caixa Postal                                                                                                    | 🍗 Abrir Chamado                                                                 |
| AD ACOMP E HOVIMENTAG                                                                                                    | AO DE PESSOA                                                    | 5 (11.01.37.05.03.0                                                                  | 02)                                                                        |                                                                                                    | 📲 Menu Servidor                                                 | 👷 Alterar senha                                                                                                    | 😧 Ajuda                                                                         |
| <ul> <li>Não há horá</li> </ul>                                                                                                    | rios de traba                                                   | lho aquardando                                                                       | homologação/au                                                             | torização.                                                                                                    |                                                                 |                                                                                                    |                                                                                 |
|                                                                                                    |                                                                 |                                                                                      | 0                                                                          |                                                                                                    |                                                                 |                                                                                                    |                                                                                 |
| Avaliação   🕎 Capaci                                                                                                    | tação   🔀 Ch                                                    | efia de Unidade                                                                      | 🔾 Consultas   👻 I                                                          | Escritório de Ideias   🍕                                                                                        | 🤉 Férias   🥶 Serviço                                            | s I 🛃 Solicitações                                                                                                    |                                                                                 |
|                                                                                                    |                                                                 |                                                                                      |                                                                            |                                                                                                    |                                                                 | CA<br>Paga                                                                                                    | LENDÁRIO DA FOLHA DE<br>MENTO                                                   |
| ao ha noticias cao                                                                                                    | lastradas.                                                      |                                                                                      |                                                                            |                                                                                                    |                                                                 | Periodo:                                                                                                    | Abertos 🔻                                                                       |
|                                                                                                    |                                                                 |                                                                                      |                                                                            |                                                                                                    |                                                                 | As                                                                                                    | ERTOS                                                                           |
|                                                                                                    |                                                                 |                                                                                      |                                                                            |                                                                                                    |                                                                 | Nenhum o<br>este perio                                                                                                    | calendário especificado par<br>ido.                                             |
|                                                                                                    |                                                                 | ,                                                                                    | Acesso Rápido                                                              |                                                                                                    |                                                                 |                                                                                                    |                                                                                 |
| Dados                                                                                                    | 2                                                               | Dados                                                                                | Solicitar                                                                  | Solicitação                                                                                                    | Designed                                                        | Por                                                                                                    | tal do Servidor                                                                 |
| M Funcionais                                                                                                    |                                                                 | rssoais                                                                              | Afastamento                                                                | 5 Eletrónica                                                                                                    | () Cesque                                                       | ,oes                                                                                                    |                                                                                 |
|                                                                                                    |                                                                 |                                                                                      | -                                                                          | •                                                                                                    |                                                                 | Men                                                                                                    | Minhas                                                                          |
| Férias                                                                                                    | 🛨 de                                                            | Saúde                                                                                | Portal                                                                     | e Criticas                                                                                                    | Eletrón                                                         | ico                                                                                                    |                                                                                 |
|                                                                                                    |                                                                 |                                                                                      |                                                                            |                                                                                                    |                                                                 | Troc                                                                                                    | ar Foto                                                                         |
|                                                                                                    |                                                                 |                                                                                      |                                                                            |                                                                                                    |                                                                 | Edita                                                                                                    | r Perfil                                                                        |
| Comissões                                                                                                    | 👷 са                                                            | pacitação                                                                            |                                                                            |                                                                                                    |                                                                 |                                                                                                    |                                                                                 |
| Comissões                                                                                                    | 20 ca                                                           | pacitação                                                                            |                                                                            |                                                                                                    |                                                                 |                                                                                                    |                                                                                 |
| Comissões                                                                                                    | 22 с                                                            | pacitação                                                                            |                                                                            |                                                                                                    |                                                                 |                                                                                                    |                                                                                 |
| Comissões                                                                                                    | 2 <u>8</u> a                                                    | pacitação                                                                            |                                                                            |                                                                                                    |                                                                 |                                                                                                    |                                                                                 |
| Comissões                                                                                                    | 2 <u>8</u> ci                                                   | pacitação                                                                            | Mód                                                                        | ulos do SIGRH                                                                                                   |                                                                 |                                                                                                    |                                                                                 |
| Comissões<br>Menu Prencepal                                                                                                    | <u>88</u> a                                                     | pacitação                                                                            | Mód                                                                        | ulos do SIGRH                                                                                                   | _                                                               | PORTAIS                                                                                                    |                                                                                 |
| Comissões<br>Menu Prencepal                                                                                                    | <u>33</u> a                                                     | pacitação                                                                            | Mód                                                                        | ulos do SIGRH                                                                                                   |                                                                 | Portais                                                                                                    |                                                                                 |
| Comissões<br>Menu Prencepal                                                                                                    |                                                                 | pacitação                                                                            | Mdd<br>Q                                                                   | ulos do SIGRH                                                                                                   | R.                                                              | Portais                                                                                                    | ,~ <u>a</u> ~                                                                   |
| Comissões<br>MENU PRINCIPAL                                                                                                    |                                                                 | pacitação                                                                            | Mód<br>Ga Assaténcia                                                       | ulos do SIGRH                                                                                                   | Aution/                                                         | Portais                                                                                                    |                                                                                 |
| Comissões<br>MENU PRINCIPAL                                                                                                    | Ca                                                              | Aposentador                                                                          | Mód<br>Fia Assistência<br>Servidor                                         | ulos do SIGRH                                                                                                   | o Auxilios/<br>Solicitações                                     | PORTAIS                                                                                                    | or Portal da Chefia da<br>Unidade                                               |
| Comissões<br>MENU PRINCIPAL                                                                                                    | Agenda                                                          | pacitação<br>Aposentador                                                             | Mód<br>ria Assistência<br>Servidor                                         | ulos do SIGRH<br>ao Atendimento ao<br>Servidor                                                                  | Auxilios/<br>Solicitações                                       | PORTAIS                                                                                                    | or Portal da Chefia da<br>Unidade                                               |
| Comissões<br>MENU PRINCEPAL                                                                                                    | Agenda<br>Ayenda                                                | Aposentador                                                                          | Nód                                                                        | ulos do SIGRH<br>ao Atendimento a<br>Servidor<br>Cadastro                                                       | Auxilios/<br>Solicitações                                       | Portal do Servid                                                                                                    | or Portal da Chefia da<br>Unidade                                               |
| Comissões<br>MENU PRINCIPAL<br>E<br>Idministração de<br>Pessoal<br>I<br>I<br>I<br>I<br>I<br>I<br>I<br>I<br>I<br>I<br>I<br>I<br>I<br>I<br>I<br>I<br>I<br>I<br>I | Agenda<br>Agenda<br>Ayaliação de<br>Cesempenho                  | Aposentador<br>Banco de Vas                                                          | Mód<br>na Assistência<br>Servidor<br>Gapacitaçã<br>Capacitaçã              | ulos do SIGRH<br>ao Atendimento a<br>Servidor<br>Gadastro                                                       | Auxilios/<br>Solicitações                                       | Portal do Servid                                                                                                    | or Portal da Chefia da<br>Unidade<br>Restal da Auditoria                        |
| Comissões<br>MENU PRINCIPAL<br>E<br>Idministração de<br>Pessoal<br>Rahiação Funcional<br>Rahiação Funcional                                                    | Agenda<br>Agenda<br>Ayaliação de<br>Cesempenho                  | pacitação<br>Aposentador<br>Banco de Vaç                                             | Mód<br>ria Assistência<br>Servidor<br>gas Capacitaçã                       | ulos do SIGRH<br>ao Atendimento a<br>Servidor<br>io Cadastro                                                    | Auxilios/<br>Solicitações                                       | Portal do Servid                                                                                                    | or Portal da Chefia da<br>Unidade<br>Portal da Auditoria                        |
| Comissões Comissões Comissões Comissões                                                                                                    | Agenda<br>Agenda<br>Ayeliação de<br>Desempenho                  | Aposentador<br>Banco de Vas                                                          | Mód<br>ria Assistência<br>Servidor<br>gas Capacitaçã<br>Dimensioaseo       | ulos do SIGRH<br>ao Atendimento a<br>Servidor<br>Cadastro<br>ento Escritório de Ide                             | Auxilios/<br>Solicitações                                       | Portal do Servid                                                                                                    | r Portal da Alucio                                                              |
| Comissões<br>MENU PRINCIPAL                                                                                                    | Agenda<br>Agenda<br>Ayaliação de<br>Desempenho<br>Concursos     | Aposentador<br>Banco de Vas<br>Consultas<br>Funcionais                               | Mód<br>ria Assistência<br>Servidor<br>gas Capacitaçã<br>Dimensionam        | ulos do SIGRH<br>ao Atendimento a<br>Servidor<br>io Cadastro<br>ento Escritório de Idei                         | Auxilios/<br>Solicitações<br>Colegiados<br>Rérias               | Portal do Servid<br>Portal do Servid<br>Portal do Gesto<br>Portal do Docent                                                                                                    | r Portal da Aluno                                                               |
| Comissões  MENU PRINCEPAL  Comissões  Comissões  Comissões                                                                                                    | Agenda<br>Avaliação de<br>Desempenho<br>Concursos               | pacitação<br>Aposentador<br>Banco de Vas<br>Consultas<br>Funcionais                  | Hód<br>ia Assistência<br>Servidor<br>gas Capacitaçã<br>Dimensionam<br>ê    | ulos do SIGRH<br>ao Atendimento as<br>Servidor<br>Cadastro<br>ento Escritório de Idei                           | Auxilios/<br>Solicitações<br>Colegiados<br>Es Férias            | Portal do Servid<br>Portal do Servid<br>Portal do Gesto<br>Portal do Occerto<br>Que to a servid<br>Portal do Occerto<br>Que to a servid<br>Portal do Occerto                                                                                                    | er Portal da Chafu da<br>Unidade<br>Portal da Auditoria<br>e Portal do Aluno    |
| Comissões<br>MENU PRENCEPAL<br>Comissões<br>Comissões<br>Comissões<br>Comissões                                                                                | Agenda<br>Avaliação de<br>Desempenho<br>Concursos<br>Frequência | pacitação<br>Aposentador<br>Banco de Vaq<br>Consultas<br>Enveionais<br>Integração SI | Hód<br>na Capacitaçã<br>gas Capacitaçã<br>Dimensionam<br>APE Plano de Sa   | ulos do SIGRH<br>ao Servidor<br>Gadastro<br>cadastro<br>ento Escritório de Idei<br>Segurança do<br>Segurança do | Auxilios/<br>Solicitações<br>Colegiados<br>Férias               | Portal do Gesto<br>Portal do Gesto<br>Portal do Decento<br>Portal do Decento | or Portal da Cheña da<br>Unidade<br>Portal da Auditoria<br>e Portal do Aluno    |
| Comissões<br>MENU PRENCEPAL                                                                                                    | Concursos<br>Frequencia                                         | pacitação<br>Aposentador<br>Banco de Vaç<br>Consultas<br>Consultas<br>Integração SI  | Mód<br>ria Capacitaçã<br>gas Capacitaçã<br>Dimensionam<br>APE Plano de Sat | ulos do SIGRH                                                                                                   | Auxilios/<br>Solicitações<br>Colegiados<br>Colegiados<br>Rérias | Portal do Servid<br>Portal do Servid<br>Portal do Gesto<br>Portal do Docent<br>Portal do Docent                                                                                                    | or Portal da Chefia da<br>Undade<br>Portal da Auditoria<br>e<br>Portal do Aluno |

## Módulos → Portal da Chefia da Unidade

2

Será apresentada a tela a seguir, na qual se deve acessar:

|                                                                                                    |                       |                                                  | 10000 1 600 00005                                                     |                                                                                                 |
|----------------------------------------------------------------------------------------------------|-----------------------|--------------------------------------------------|-----------------------------------------------------------------------|-------------------------------------------------------------------------------------------------|
| Não há notícias<br>Não há notícias<br>Concessão Especial de Estudante<br>Homologar Frequência<br>Relatórios<br>Desfazer Frequência<br>Histórico de Alteração de Frequência | cias                  | irio de Frequ<br>irio de Frequ<br>titativo Hora: | iência<br>Iências com Homologações Negadas<br>5 Trabalhadas em Escala | Portal da<br>Chefia da Unidade<br>SEÇÃO ACOMPANHAMENTO E<br>MOVIMENTAÇÃO DE PESSOAS-<br>PROGEPE |
| Download da Aplicação do Ponto E                                                                                                    | Biométrico            |                                                  |                                                                       | Memorandos<br>G_Eletrónicos                                                                     |
| Participação em                                                                                                    | Início                | Término                                          | Descrição                                                             |                                                                                                 |
| Férias Homologar Ponto Eletrônico<br>Ausências (1) Homologar Solicitações de Período                                                                                       | de Recesso 01/02/2022 | 28/02/2022                                       | 387 - TRABALHO REMOTO -<br>COVID19                                    | ÚLTIMAS RESOLUÇÕES<br>PUBLICADAS                                                                |
| Atastamentos Ocorrências da Unidade<br>Viagem em Serv<br>Ocorrências/Ausências do Servido<br>Relatórios                                                                    | r 01/02/2022          | 28/02/2022                                       | 387 - TRABALHO REMOTO -<br>COVID19                                    |                                                                                                 |
| Frequência Cadastrar Horário de Trabalho                                                                                                    | 01/02/2022            | 28/02/2022                                       | 387 - TRABALHO REMOTO -<br>COVID19                                    |                                                                                                 |
| Mês Atual: Abril<br>Homologar até: 06/05/2022                                                                                                    | 01/02/2022            | 27/02/2022                                       | 387 - TRABALHO REMOTO -<br>COVID19                                    |                                                                                                 |

#### Frequência → Relatórios → Relatório de Frequência

Será apresentada seguinte tela, onde é preciso escolher mês e ano que deseja consultar:

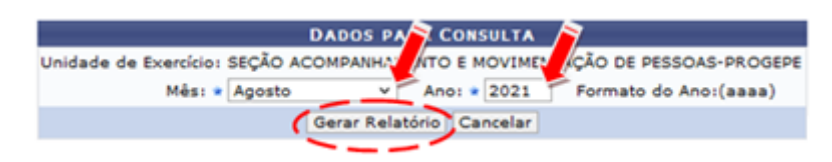

#### Após clicar em "Gerar Relatório", será apresentado o relatório no seguinte formato:

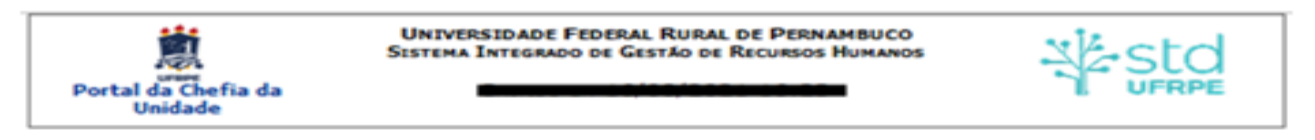

#### RELATÓRIO DE FREQUÊNCIAS HOMOLOGADAS - JULHO DE 2021

Unidade do Exercício: Responsável pela Unidade:

| Matrícula | Nome                         |            |           |  |  |  |  |  |
|-----------|------------------------------|------------|-----------|--|--|--|--|--|
|           | Ocorrência                   | Início     | Término   |  |  |  |  |  |
|           |                              |            |           |  |  |  |  |  |
|           | TRABALHO REMOTO COVID-19 387 | 01/07/2021 | 31/07/202 |  |  |  |  |  |
|           |                              |            |           |  |  |  |  |  |
|           | TRABALHO PRESENCIAL          | 01/07/2021 | 10/07/202 |  |  |  |  |  |
|           | TRABALHO REMOTO COVID-19 387 | 11/07/2021 | 30/07/202 |  |  |  |  |  |
|           | INTEGRAL                     | 31/07/2021 | 31/07/202 |  |  |  |  |  |
|           |                              |            |           |  |  |  |  |  |
|           | INTEGRAL                     | 01/07/2021 | 11/07/202 |  |  |  |  |  |
|           | FÉRIAS                       | 12/07/2021 | 30/07/202 |  |  |  |  |  |
|           | INTEGRAL                     | 31/07/2021 | 31/07/202 |  |  |  |  |  |

## **5 - CANAIS DE ATENDIMENTO**

Os canais de atendimento para sanar dúvidas são:

- Dúvidas gerais: sigrh.ufrpe@gmail.com
- Dúvidas com o acesso ao Sigrh: https://servicosdigitais.ufrpe.br/#login
- Férias: <u>scb.progepe@ufrpe.br</u>
- Licenças médicas: <u>dqv.progepe@ufrpe.br</u>